lateral buckling restraint - attaches - steel check - Creep - charges climatiques - dynamic analysis - lateral buckling brandweerstandsanalyse - timber - 1st order - verstijvers - buisverbinding - diseño de planos de armaduras - pandeo lateral verbindingen - shear connection - verificación - armatures longitudinales - pórtico - unión base columna - voorontwerp - unión tubular haunch - connexion moment - cimbras - Vérification acier - unity check - Eurocode 2 - mesh - retaining wall - raidisseur - Eurocode 3 - longitudes de pandeo - CONNECTIONS - ACI 138 - aCEFO - 2nd ordre - portal frame - Eurocode 8 - andamios - kip dwarskrachtverbinding - BS 8110 - dalle de fondation - seismische analyse - armaduras longitudinales - BIM - gelaste verbinding - 2de orde - buckling - funderingszool - poutre sur plusieurs appuis - maillage - malla - uniones - 2D raamwerken - fire resistance analysis voiles - cracked deformation - qescheurde doorbuiging - longueurs de flambement - pandeo - reinforcement unity check - cantonera - dynamische analyse - hout - ossatures 3D - koudgevormde profielen - placa de extreme - 1er orden continuous beam - connexion soudée - momentverbinding - praktische wapening - renforts au déversement - fluencia - estribos déformation fissurée - EHE - beugels - Eurocódigo 3 - platine de bout - análisis dinámico - column base plate - kruip - rigid link welded connection - charpente métallique - moment connections - estructuras 2D - kniestuk - assemblage métallique - 3D raamwerken – second ordre – beam grid – cargas climáticas – Eurocode 2 – Eurocode 5 – wall – deformación fisurada – lien rigide – enlace rígido – 2D frames - estructuras 3D - éléments finis - vloerplaat - steel connection - scheurvorming - integrated connection design armatures pratiques - analyse sismique - nieve y viento - practical reinforcement - charges mobiles - dalle - wapening perfiles conformados en frío - Eurocode 3 - connexion tubulaire - unión a momento - 3D frames - treillis de poutres - roof truss practical reinforcement design – portique – kipsteunen – análisis sísmico – Eurocode 8 – seismic analysis – B.A.E.L 91 – uniones atornilladas - bolts - ossatures 2D - eindige elementen - losa de cimentación - restricciones para el pandeo lateral - Optimisation - wand kniklengtes - end plate - dakspanten - kolomvoetverbinding - stirrups - acier - staalcontrole - cálculo de uniones integrado - paroi dessin du plan de ferraillage – stiffeners – mobiele lasten – Eurocódigo 8 – Eurocódigo 5 – longitudinal reinorcement – doorlopende liggers – rigidizador - beton armé - fluage - CTE - connexion pied de poteau - langswapening - connexions - hormigón - neige et vent -

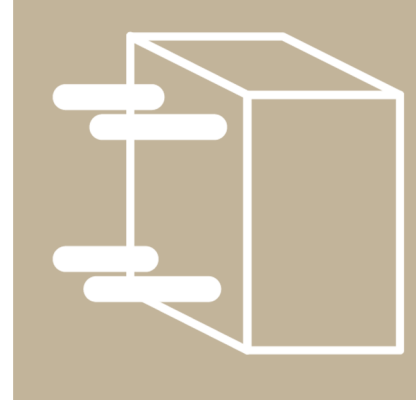

# Manuel ConCrete

elementos finitos - armaduras - cold formed steel - jarret - uittekenen wapening - puente grúa - analyse dynamique - flambement - keerwanden - optimisation - steel - cercha - 2º orden - slab on grade foundation - entramado de vigas - Eurocode 5 - prédimensionnement - multi span beam - bouten - armatures - floor slab - poutre continue - pared - staal - 1er ordre - NEN 6770-6771 - connexion cisaillement - losa - déversement - viga continua - predimensionering - 1ste orde - unión metálica - CM 66 - madera - análisis resistencia al fuego - verbindingen - 2nd order - bois - Eurocode 2 - profilés formés à froid - verificación acero - predesign - unión soldada - fisuración - beton - muro de contención - optimalisatie - foundation pads - fissuration - concrete - AISC-LRFD - HCSS - assemblage métallique - Eurocode 3 - viga con varios apoyos - armaduras prácticas - balkenroosters - unión a cortante - buckling length - boulons - cracking - Eurocode 8 - knik - Eurocode 2 - radier - eindplaat - Eurocódigo 2 - FEM - tornillos - NEN 6720 - moving loads - balk op meerdere steunpunten - cargas móviles - funderingsplaat - étriers - analye resistance au feu- cercha - déformation fissurée - EHE - beugels - Eurocódigo 3 - platine de bout - análisis dinámico - column base plate - kruip - rigid link

#### ©2022, BuildSoft s.a.

Toute représentation ou reproduction, intégrale ou partielle, faite sans le consentement écrit de BuildSoft est illégale.

A l'achat du logiciel ConCrete, l'utilisateur acquiert une licence d'exploitation. Toute transmission, en tout ou en partie, de la présente licence à des tiers est interdite sans accord écrit de BuildSoft.

La société BuildSoft ne pourra en aucun cas être tenue pour responsable des préjudices directs ou indirects, de quelque nature que ce soit, résultant d'une imperfection dans le programme ou le manuel.

### Contenu

| 1 | Inti | ntroduction7                 |                                                    |      |  |  |  |  |
|---|------|------------------------------|----------------------------------------------------|------|--|--|--|--|
|   | 1.1  | Matériel requis              |                                                    |      |  |  |  |  |
|   | 1.2  | Inst                         | allation de ConCrete                               | 7    |  |  |  |  |
|   | 1.3  | Crete, les autres modules    | 7                                                  |      |  |  |  |  |
| 2 | Un   | e pre                        | mière poutre                                       | 8    |  |  |  |  |
|   | 2.1  | Intr                         | oduction                                           | 8    |  |  |  |  |
|   | 2.2  | Cré                          | ation d'un nouveau projet                          | 8    |  |  |  |  |
|   | 2.3  | Cré                          | ation d'un nouvel élément                          | 9    |  |  |  |  |
|   | 2.4  | Inte                         | rprétation des résultats générés                   | . 11 |  |  |  |  |
|   | 2.4  | .1                           | Fenêtre « Structure & charges »                    | . 11 |  |  |  |  |
|   | 2.4  | .2                           | Fenêtre «Diagrammes des efforts»                   | . 12 |  |  |  |  |
|   | 2.4  | .3                           | Fenêtre « Croquis d'armature »                     | . 13 |  |  |  |  |
|   | 2.5  | Mo                           | dification des données introduites                 | . 14 |  |  |  |  |
|   | 2.5  | .1                           | Changement direct des données introduites          |      |  |  |  |  |
|   | 2.5  | .2                           | Modifier à l'aide de la touche droite de la souris | . 16 |  |  |  |  |
| 3 | Un   | e dei                        | uxième poutre dans le projet                       | . 18 |  |  |  |  |
|   | 3.1  | La fenêtre : Liste de projet |                                                    |      |  |  |  |  |
|   | 3.2  | Cha                          | rges ponctuelles et charges trapézoïdales          | . 18 |  |  |  |  |
|   | 3.2  | .1                           | La charge trapézoïdale                             | . 18 |  |  |  |  |
|   | 3.2  | .2                           | La charge ponctuelle                               | . 19 |  |  |  |  |
|   | 3.2  | .3                           | Modifier le nombre de zones d'une portée           | . 20 |  |  |  |  |
|   | 3.3  | Ajo                          | ut de moments                                      | . 22 |  |  |  |  |
|   | 3.4  | 3.4.                         | Poutre à section variable                          | . 23 |  |  |  |  |
| 4 | Par  | amè                          | tres de calcul                                     | . 27 |  |  |  |  |
|   | 4.1  | Vale                         | eurs du dossier                                    | . 27 |  |  |  |  |
|   | 4.2  | Para                         | amètres de l'acier                                 | . 28 |  |  |  |  |
|   | 4.3  | Para                         | amètres du béton                                   | . 29 |  |  |  |  |
|   | 4.4  | Para                         | amètres d'appuis                                   | .31  |  |  |  |  |
|   | 4.5  | Para                         | amètres de la réduction des moments                | . 32 |  |  |  |  |
|   | 4.6  | Para                         | amètres des charges                                | . 34 |  |  |  |  |
| 5 | Plu  | sieur                        | s types de charge                                  | . 37 |  |  |  |  |
|   | 5.1  | Intr                         | oduction                                           | . 37 |  |  |  |  |
|   | 5.2  | Pou                          | tre à deux types de charge                         | . 37 |  |  |  |  |
|   | 5.1. | Ajo                          | uter et enlever des types de charges               | . 39 |  |  |  |  |
|   | 5.1  | .1.                          | Changement direct des données introduites          | . 39 |  |  |  |  |

|   | 5.1.2. |       | Modifier à l'aide de la touche droite de la souris        | . 39 |
|---|--------|-------|-----------------------------------------------------------|------|
| 6 | Un     | proj  | et complet de poutres                                     | .40  |
|   | 6.1    | Intr  | oduction                                                  | . 40 |
|   | 6.2    | Déf   | inition des classes                                       | .41  |
|   | 6.2    | .1    | Choisir des classes                                       | .41  |
|   | 6.2    | .2    | Introduire les classes                                    | .41  |
|   | 6.2    | .3    | La liste de projet                                        | .42  |
|   | 6.3    | Pla   | cement d'un élément dans une classe particulière          | .43  |
|   | 6.4    | Rap   | ppel d'un élément figurant dans une classe particulière   | .43  |
|   | 6.5    | Dép   | placement d'un élément vers une autre classe              | .43  |
|   | 6.6    | Dup   | plication d'un élément                                    | .43  |
|   | 6.7    | Sup   | pression d'un élément                                     | .43  |
|   | 6.8    | Мо    | dification des éléments figurant dans différentes classes | . 44 |
|   | 6.9    | Dup   | plication des éléments entre différents projets           | .44  |
| 7 | Ροι    | utres | spéciales                                                 | .45  |
|   | 7.1.   | Ροι   | Itres de sections T, I, L et Z                            | .45  |
|   | 7.2.   | Ροι   | ıtres sur sol élastiques                                  | . 47 |
|   | 7.3.   | Ροι   | itres en deux phases                                      | .49  |
|   | 7.4.   | Dal   | les coulées en deux phases                                | . 50 |
|   | 7.5.   | La b  | pibliothèque des hourdis                                  | . 50 |
| 8 | Enr    | egis  | trer, ouvrir et fermer                                    | . 52 |
|   | 8.1.   | Enr   | egistrement d'un nouveau Project                          | . 52 |
|   | 8.2.   | Ouv   | verture d'un projet existant                              | . 52 |
|   | 8.3.   | Enr   | egistrement d'un projet existant                          | . 52 |
|   | 8.4.   | Sau   | vegarde automatique                                       | . 52 |
|   | 8.5.   | Fer   | meture d'un projet                                        | . 53 |
|   | 8.6.   | Мо    | dification des données du dossier                         | . 53 |
|   | 8.7.   | Arr   | êt du programme                                           | . 54 |
| 9 | Imj    | orim  | er                                                        | . 55 |
|   | 9.1    | Mis   | e en page et options d'impression                         | . 55 |
|   | 9.2    | Imp   | pression de l'intégralité d'un projet                     | . 55 |
|   | 9.3    | Imp   | pression de l'intégralité d'une classe                    | . 56 |
|   | 9.4    | Imp   | pression d'un seul élément                                | . 56 |
| 1 | 0 Ast  | uces  | 5                                                         | . 57 |
|   | 10.1   | С     | alcul automatique                                         | . 57 |
|   | 10.2   | S     | ons d'administration                                      | . 57 |
|   | 10.3   | L     | iaisons avec ConCrete Plus                                | . 57 |

| 1  | 10.4                  | Affi                                                      | 59                                         |    |  |  |  |
|----|-----------------------|-----------------------------------------------------------|--------------------------------------------|----|--|--|--|
| 1  | 10.5                  | Convention de signes pour le moment et l'effort tranchant |                                            |    |  |  |  |
| 1  | 10.6                  | Zoo                                                       | m d'un diagramme des efforts dans une zone | 61 |  |  |  |
|    | 10.4.2                | 1.                                                        | Effectuer un zoom                          | 61 |  |  |  |
|    | 10.4.2                | 2.                                                        | Passer à une autre diagramme des efforts   | 61 |  |  |  |
|    | 10.4.3                | 3.                                                        | Obtenir les valeurs en à un endroit précis | 61 |  |  |  |
| 1  | 10.7                  | Util                                                      | isation du menu « Edition »                | 62 |  |  |  |
| 1  | 10.8                  | Mé                                                        | thode de calcul                            | 62 |  |  |  |
| 1  | 10.9                  | Vér                                                       | ification                                  | 63 |  |  |  |
| 1  | 10.10                 | Sauvegarder et ouvrir ses propres valeurs de préférence   |                                            |    |  |  |  |
| 1  | 10.11                 | L'er                                                      | vironnement de travail de ConCrete         | 63 |  |  |  |
| 11 | Méth                  | ode                                                       | de calcul                                  | 65 |  |  |  |
| 1  | 11.1                  | Calo                                                      | cul statique                               | 65 |  |  |  |
| 1  | 11.2 Calcul organique |                                                           |                                            |    |  |  |  |
|    | 11.2.2                | 1.                                                        | Etats-limites ultimes                      | 66 |  |  |  |
|    | 11.2.2                | 2.                                                        | Etats limites de service                   | 71 |  |  |  |
|    | 11.2.3                | 3.                                                        | Armatures minimales                        | 72 |  |  |  |

# **1** Introduction

### 1.1 Matériel requis

Consultez le guide d'installation.

### **1.2** Installation de ConCrete

Consultez le guide d'installation.

### **1.3** ConCrete, les autres modules

Le logiciel ConCrete fait partie d'un ensemble de trois programmes qui vous permet de maîtriser toute la conception d'éléments en béton armé.

Le module ConCrete effectue automatiquement les calculs statiques et organiques des poutres et des dalles continues (porteuses dans une seule et même direction) en béton armé, soumises à la flexion simple.

Le module ConCrete Plus utilise ces résultats pour la production des plans de ferraillage et des bordereaux des barres d'acier utilisées pour l'armaturage.

# 2 Une première poutre

#### 2.1 Introduction

A l'aide d'un simple exemple, nous allons vous initier progressivement au fonctionnement du logiciel ConCrete. Nous prendrons comme exemple une poutre à une seule portée :

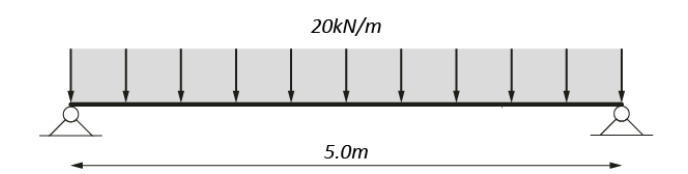

Figure 1 : Premier exemple

'La poutre a une longueur de 5 mètres, sur laquelle s'applique une charge uniformément répartie de q = 20kN/m. La largeur de la poutre est fixée à 190 mm et sa hauteur à 450 mm.

Note : Les résultats de ce premier exemple peuvent différer selon la norme choisie. Tous les exemples dans ce manuel sont calculés selon la norme EN 1992 1-1 (Annexe nationale B). §10.8 vous explique comment modifier la norme de calcul.

### 2.2 Création d'un nouveau projet

Lorsque le programme ConCrete est chargé, sélectionnez la commande "**Nouveau...**" dans le menu "**Fichier**".

Une fenêtre apparaît alors à l'écran vous permettant d'encoder les principales données administratives de votre projet (Figure 2), à savoir : un code de référence pour le projet, les coordonnées (nom, adresse, etc...) du projet, du maître de l'ouvrage, de l'architecte, de l'entrepreneur et de l'ingénieur.

Pour plus de détails sur les quatre boutons figurant dans le bas de la fenêtre, nous vous renvoyons au §4.1.

Pour quitter cette fenêtre de dialogue, positionnez le pointeur de la souris sur le bouton "**OK**" et cliquez sur le bouton ou sélectionnez le bouton "**OK**" et appuyez sur la touche ENTER ou RETURN.

| Valeurs du dossier                                                                            | ×       |
|-----------------------------------------------------------------------------------------------|---------|
| Code de réf. : CONCRETE<br>Projet : BuildSoft n.v.<br>Hundelgemsestwg 244/1<br>9820 Merelbeke | Appeler |
| maître architecte entrepreneur ingénieur                                                      | Sauver  |
| BuildSoft n.v.                                                                                | Aide    |
|                                                                                               | Annuler |
|                                                                                               | ОК      |

Figure 2 : Données du dossier

Nous voyons alors apparaître à la gauche de l'écran deux palettes (Figure 3 et Figure 4) en-dessous desquelles s'ouvre une fenêtre portant le code de référence, dans ce cas-ci "CONCRETE", et contenant une liste des classes. Nous appellerons désormais cette fenêtre, la fenêtre **Liste de projet**:

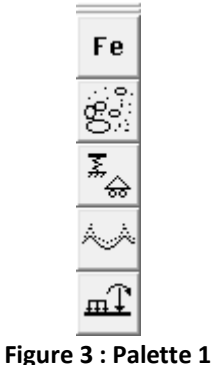

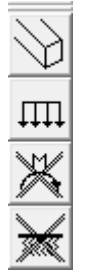

Figure 4 : Palette 2

Classe 1 Classe 2 Classe 3 Classe 4 Classe 5 Classe 6 Classe 7 Classe 8

Figure 5 : Liste de Projet

2.3 Création d'un nouvel élément

Il vous est maintenant possible de sélectionner le menu "Elément" dans la barre de menu. Dans ce

menu, sélectionnez la commande "**Nouvelle poutre**" ou cliquez sur l'icône **I** dans la barre d'icônes.

Une barre d'entrée s'affiche en haut de l'écran, portant la mention "n° de la poutre?":

| re d'entrée        |
|--------------------|
| outre code poutre? |

Figure 6 : Code poutre

Quatre autres fenêtres sont également affichées, intitulées respectivement "**Structure & charges**", "**Diagramme des efforts**", "**Croquis d'armatures**" et "**Vérification**". Les trois dernières fenêtres sont vides, par contre la fenêtre "**Structure & charges**" contient déjà quelques informations :

| Structure et charges |                       |  |
|----------------------|-----------------------|--|
|                      |                       |  |
|                      |                       |  |
|                      |                       |  |
|                      | eigengewicht asttype1 |  |
|                      |                       |  |
|                      |                       |  |
|                      |                       |  |
|                      |                       |  |
|                      |                       |  |
| <u>!</u>             |                       |  |

Figure 7 : Structure & charges

Il est possible que la fenêtre "Croquis d'armatures" se trouve derrière celle intitulée "Diagrammes des efforts". Si vous souhaitez afficher la première en avant-plan, sélectionnez la commande "Croquis d'armatures" dans le menu "Fenêtre".

Nous allons maintenant introduire une à une les données nécessaires à notre exemple. Vous devez, pour ce faire, répondre aux diverses questions qui s'affichent dans la barre d'entrée. A la première question, "code de la poutre", le mot "code" ne doit pas être interprété au sens strict du terme. En effet, ce dernier peut contenir des caractères autres que des chiffres. Le nombre de caractères est cependant limité à 256. Nous introduirons, dans le cadre de cet exemple, la séquence "1" comme numéro de poutre. Pour ce faire, tapez les caractères "1" à l'aide du clavier et pressez ensuite la touche ENTER ou RETURN. Le mot "1" s'affiche alors à l'endroit réservé à cet effet dans la fenêtre "**Structure & charges**". Le programme vous demande ensuite d'introduire le nombre de portées. Tapez le chiffre "1" (n'oubliez de confirmer cette valeur à l'aide de la touche ENTER ou RETURN !). Procédez de même pour la largeur et la hauteur de la poutre (attention aux unités utilisées !). Répondez à la question "Nombre de types de charges" en tapant à nouveau le chiffre "1". Lorsque la longueur de la première - et, par ailleurs, de la seule - portée ("5" m.) est introduite, l'appui gauche se dessine dans la fenêtre "**Structure & charges**" :

| Structure et charges |                                  |                 |                      |                                                                    |  |
|----------------------|----------------------------------|-----------------|----------------------|--------------------------------------------------------------------|--|
| code poutre : 1      | portées: 1<br>types de charge: 1 |                 | largeur poutre : 190 | hauteur poutre : <b>450</b><br>hauteur poutre phase 1 : <b>450</b> |  |
| l(m)                 | 3.00<br>z1.1                     |                 |                      |                                                                    |  |
|                      | poids propre                     | type de charge1 |                      |                                                                    |  |
| p(kN/m)              |                                  | 0,00            |                      |                                                                    |  |
| P(kN)                | 0,00                             | 0,00            |                      |                                                                    |  |
|                      |                                  |                 |                      |                                                                    |  |
|                      |                                  |                 |                      |                                                                    |  |
|                      |                                  |                 |                      |                                                                    |  |
|                      |                                  |                 |                      |                                                                    |  |
|                      |                                  |                 |                      |                                                                    |  |
|                      |                                  |                 |                      |                                                                    |  |
| !                    |                                  |                 |                      |                                                                    |  |

Figure 8 : Structure & charges – Introduction

A la question "Nombre de zones dans la 1° portée ?", le programme propose par défaut, la valeur "1". Confirmez cette valeur en appuyant sur la touche ENTER ou RETURN. Tapez ensuite la valeur "20" à la question "Valeur de la charge répartie n° 1 dans la zone z1.1? (kN/m)". Dès que la touche ENTER ou RETURN est pressée, le programme calcule automatiquement la poutre.

Les fenêtres "Structure & charges", "Diagrammes des efforts" et "Croquis d'armatures" sont mises à jour et indiquent les résultats des différents calculs. La fenêtre "Vérification" reste vide;

dans cette fenêtre, les résultats du calcul de vérification seront affichées (cette vérification n'est possible qu'après la détermination des diamètres dans le module ConCrete Plus, voir 10.9). La barre d'entrée affiche alors "La poutre est calculée".

#### 2.4 Interprétation des résultats générés

Les résultats de calcul sont répartis entre les fenêtres "Structure & charges", "Diagrammes des efforts" et "Croquis d'armatures".

#### 2.4.1 Fenêtre « Structure & charges »

| Structure et charges                                     |                                                                                                    |                      |                                                                    |  |
|----------------------------------------------------------|----------------------------------------------------------------------------------------------------|----------------------|--------------------------------------------------------------------|--|
| code poutre : 1                                          | portées: 1<br>types de charge: 1                                                                                                    | largeur poutre : 190 | hauteur poutre : <b>450</b><br>hauteur poutre phase 1 : <b>450</b> |  |
| l(m)                                                     | <u>ح</u> 5.00<br>z1.1                                                                                                    |                      |                                                                    |  |
| p(kN/m)<br>P(kN)                                         | poids propre type de charge1<br>20,00<br>0,00 0,00                                                                                  |                      |                                                                    |  |
| ↑ kN<br>E.L.U.<br>∽ kNm<br>h opti.<br>h mini.<br>b mini. | 55,34         55,34           74,71         74,71           0,00         0,00           0,00         0,00           470         346 |                      |                                                                    |  |

Figure 9 : Structure et charges – les résultats

Par un simple clic sur l'icône a, la fenêtre 'Structure & charges' apparaît. Dans cette fenêtre (Figure 9) sont indiquées les **réactions verticales** minimales et maximales pour l'**état-limite ultime** (E.L.U.) de chaque point d'appui. Les réactions orientées vers le haut sont considérées comme étant positives. Les valeurs minimales et maximales sont dans ce cas-ci 55.34 et 74.71 kN. Ces valeurs sont le résultat de la réaction générée à la suite de la charge introduite et du poids propre (25 kN/m<sup>3</sup>). La valeur minimale est obtenue en appliquant sur les deux actions un coefficient de charge égale à 1.0 (le coefficient pour des charges permanentes avec action favorable). La valeur de 55.34 kN peut être expliquée comme suit :

$$(20 + 25 \cdot 0.19 \cdot 0.45) kN/m \cdot 5m/2 = 55.34kN$$

La valeur maximale est obtenue en appliquant sur les deux actions un coefficient de charge égale à 1.35 (le coefficient pour des charges permanentes avec action défavorable). La valeur de 74.71 kN peut être expliquée comme suit :

$$1.35 \cdot (20 + 25 \cdot 0.19) \cdot 0.45 kN/m \cdot 5m/2 = 74.71 kN$$

Sous les réactions verticales, se trouvent les **réactions d'encastre- ment** minimales et maximales en E.L.U. de chaque point d'appui : les valeurs minimales et maximales sont ici de 0.00 kNm étant donné que nous avons affaire à des appuis libres. Les réactions, agissant dans le sens trigonométrique, sont positives.

Les trois lignes situées en-dessous des réactions d'encastrement indiquent des informations relatives au **dimensionnement** de la poutre pour l'**état-limite ultime**. La première ligne "h. opti." affiche la hauteur optimale, soit la valeur 470 exprimée en mm. Par **hauteur optimale**, on entend la hauteur à laquelle travaille le béton à une déformation de 3.5‰ et l'acier à un allongement

10‰, c.-à-d. la hauteur à laquelle ces deux composants du béton sont sollicités de manière optimale. Sur la ligne suivante, est affichée la hauteur minimale, dans ce cas 346mm. La **hauteur minimale** est la hauteur de poutre pour laquelle la contrainte de l'acier en traction reste égale à la limite d'élasticité sans addition d'armature de compression; c.-à-d. que si nous mettons une hauteur moindre, il faut ajouter de l'armature de compression pour rester en dessous de la limite d'élasticité. Les deux valeurs mentionnées ci- dessus sont affichées dans la fenêtre "**Structures & charges**" lorsque la hauteur spécifiée est inférieure à la hauteur optimale. Elles ne sont déterminées que par les moments, du moins pour les poutres.

Dans le cas où la section n'est pas suffisante pour résister à l'effort tranchant, la troisième ligne indique, pour les poutres au moins, la **largeur minimale**. La largeur minimale est la largeur à laquelle les bielles de compression ont failli s'écraser conformément à la théorie des treillis de Mörsch. Pour les dalles, ConCrete tient compte de la section minimale des bielles de compression dans le calcul de la hauteur minimale.

Nous tenons à attirer votre attention sur le fait que les notions d'hauteur optimale et d'hauteur et de largeur minimale se rapportent à l'**état limite ultime**. Plus loin, nous verrons comment ConCrete tient compte des **états limites de service**.

#### 2.4.2 Fenêtre «Diagrammes des efforts»

La fenêtre  $\mathbb{H}$  (Figure 10) affiche, outre une représentation schématique du cas de charge, les diagrammes des efforts tranchants et des moments fléchissants à l'état limite ultime et le diagramme des quantités requises d'armature inférieure et supérieure. A la droite de chaque diagramme, les valeurs extrêmes positives et négatives sont affichées, accompagnées de leurs unités. Nous verrons plus loin dans ce manuel (voir §10.4) comment afficher les autres diagrammes dans cette même fenêtre et comment modifier les signes conventionnels de l'effort tranchant V et du moment fléchissant M (voir §10.5).

Le diagramme des armatures tient compte d'un déplacement des moments fléchissants sur une distance de  $a = z \cdot (\cot \theta - \cot \alpha)/2$ . Toute armature de compression est indiquée en rouge et en valeur négative ; la ligne noire interrompue représente les quantités d'aciers en traction qui ne satisfont qu'à l'état limite ultime ; la ligne noire ininterrompue représente les quantités d'aciers en traction qui satisfont aussi à l'état limite de service concernant les contraintes du béton. Les lignes horizontales interrompues (avec indication 117) représentent la section minimale de l'armature principale (ici correspondant à un pourcentage  $\rho = 0.0015$ ).

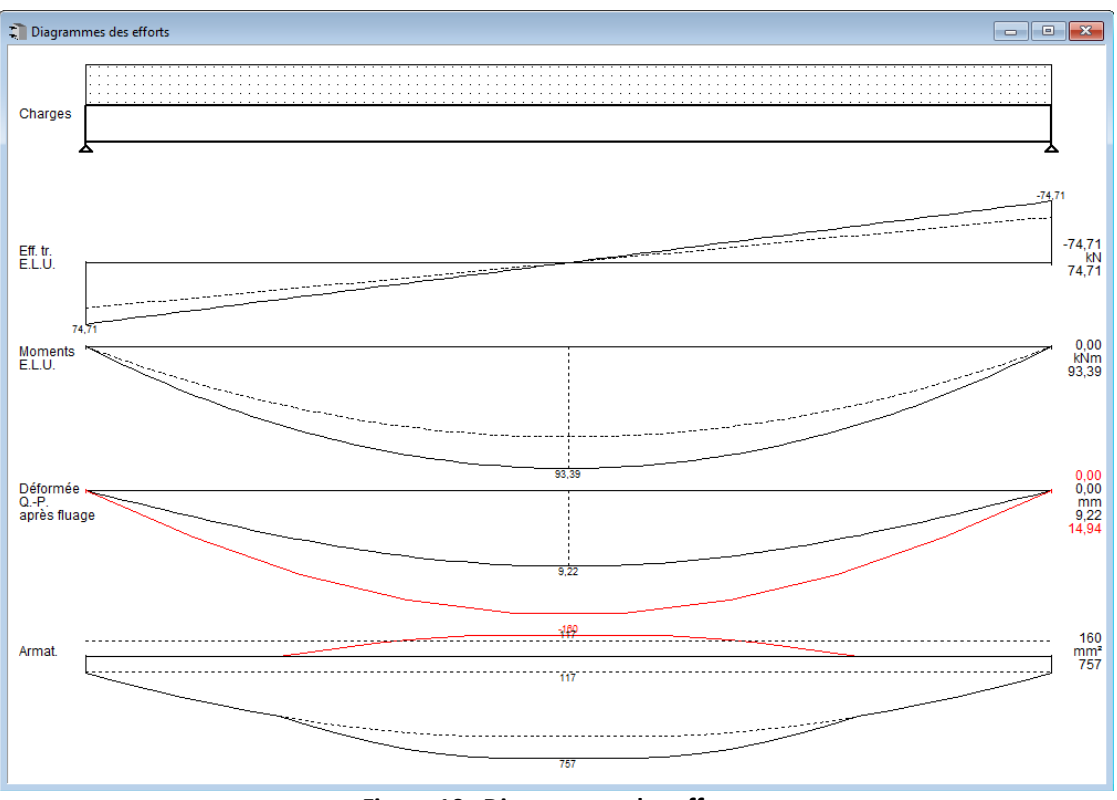

Figure 10 : Diagrammes des efforts

#### 2.4.3 Fenêtre « Croquis d'armature »

Si cette fenêtre se trouve derrière celle intitulée "**Diagrammes des efforts**", sélectionnez la commande "**Croquis d'armatures**" dans le menu "**Fenêtre**" ou cliquez sur . Cette fenêtre (Figure 11) affiche une vue longitudinale de la poutre et de ses armatures :

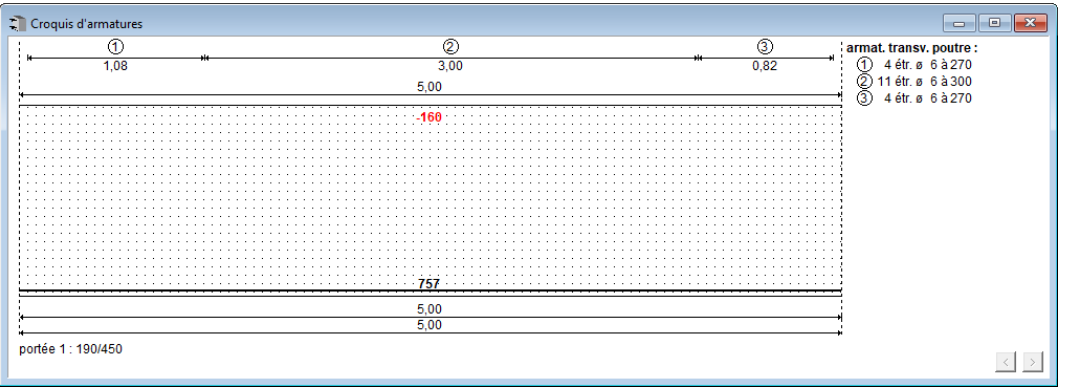

Figure 11 : Croquis d'armatures

Au-dessus de l'esquisse de la poutre, se trouve une ligne de cotes surmontée des chiffres entourés "1", "2" et "3" en-dessous desquels figurent les nombres "1.08", "3.00" et "0.82". Ces valeurs doivent être interprétées comme suit: les chiffres entourés ont trait aux étriers et constituent les références des informations affichées à la droite de la poutre. Les nombres se trouvant sous la ligne indiquent les distances, exprimées en m, auxquelles doivent être placés les étriers. Les informations affichées à la droite de l'écran, "4 étr. Ø 6 à 270", indiquent qu'il convient de prévoir pour la longueur spécifiée, 4 étriers de diamètre 6 mm placés tous les 270 mm.

Dans le programme ConCrete, nous supposons que le premier et le dernier étrier sont placés

respectivement à 5 cm de l'appui gauche et à 5 cm de l'appui droit. S'il existe plusieurs **zones d'étriers** (elles sont au nombre de 3 dans l'exemple présent), la position des flèches au début et à la fin des zones est défini comme suit: la flèche gauche d'une zone indique la position du premier étrier de cette zone lorsque la zone précédente est pourvue d'une armature transversale plus lourde ; la flèche droite indique, quant à elle, la position du dernier étrier lorsque la zone suivante nécessite une armature transversale plus lourde. Dans notre exemple, les flèches sont situées entre les zones 1-2 et 2-3 et représentent donc, la position respective du premier et dernier étrier de la deuxième zone.

L'aire de la section d'armature longitudinale est exprimée en mm<sup>2</sup>. Les parties de poutre qui nécessitent une armature inférieure pour l'**état limite ultime** sont indiquées par une ligne grasse tracée au-dessus du trait inférieur de la poutre ; celles requérant une armature supérieure sont indiquées par une ligne grasse tracée en-dessous du trait supérieur de la poutre. Les endroits où commencent et se terminent ces lignes grasses sont les endroits où le diagramme déplacé des moments fléchissants ne requient plus d'armature (voir 2.4.3). Si nous souhaitons déterminer les longueurs des barres longitudinales, nous devons encore tenir compte des longueurs d'ancrage. Cette procédure est automatique dans le logiciel ConCrete Plus. Ces informations nous permettent de lire facilement l'armature représentée dans la fenêtre "**Croquis d'armatures**".

Dans notre exemple, nous n'avons besoin que d'une armature inférieure sur toute la longueur de la poutre pour l'état limite ultime. La section maximale dont nous avons besoin est de 757 mm<sup>2</sup>. La section négative - 160mm<sup>2</sup>, indiquée en rouge, signifie que nous avons besoin d'une armature de compression de 160 mm<sup>2</sup> au niveau supérieur pour satisfaire à **l'état limite de service concernant les contraintes du béton**.

#### **2.5 Modification des données introduites**

#### 2.5.1 Changement direct des données introduites

Parmi les nombreux avantages qu'offre ConCrete, il convient de mentionner la souplesse avec laquelle les données introduites peuvent être modifiées. Ainsi, toutes les données introduites au point 2.3 peuvent être modifiées à tout moment en cliquant à l'aide de la souris, la valeur à modifier dans la fenêtre "**Structure & charges**".

Des exceptions à ce règle sont le nombre de portées, qu'on ne peut modifier qu'avant l'entrée des données de la deuxième portée ou après que l'entrée de toutes les données est terminée, le nombre de cas de charges, qu'on ne peut modifier tant que l'entrée des données de la deuxième type de charge n'est pas encore commencée ou après que l'entrée de toutes les données soit terminée, et le nombre de zones, qu'on ne peut modifier qu'après que l'entrée de toutes les données soit terminée.

Si, par exemple, vous souhaitez passer la portée de 5 à 4.95m, sélectionnez la valeur "5.00" dans la fenêtre "**Structure & charges**". Lorsque vous avez sélectionné cette valeur, cette dernière apparaît dans un cadre et la barre d'entrée affiche simultanément cette valeur avec la question "longueur de la 1° portée ? (m)" (Figure 12):

| barre d'entrée                                         |                                |                                              |                      |                                                                    |       |
|--------------------------------------------------------|--------------------------------|----------------------------------------------|----------------------|--------------------------------------------------------------------|-------|
| 5,00                                                   | longueur 1* p                  | portée? (m)                                  |                      |                                                                    |       |
| Structure et charge                                    | 5                              |                                              |                      |                                                                    | - • • |
| code poutre : 1                                        | porté<br>types                 | es: 1<br>: de charge: 1                      | largeur poutre : 190 | hauteur poutre : <b>450</b><br>hauteur poutre phase 1 : <b>450</b> |       |
| l(m)                                                   |                                | _ <u>5,00</u><br>z1.1                        |                      |                                                                    |       |
| p(kN/m)<br>P(kN)                                       | poids propre                   | type de charge1<br>20,00<br>0,00             |                      |                                                                    |       |
| † kN<br>E.L.U.<br>⊮∽ kNm<br>hopti.<br>hmini.<br>bmini. | 55,34<br>74,71<br>0,00<br>0,00 | 55,34<br>74,71<br>0,00<br>0,00<br>470<br>346 |                      |                                                                    |       |
| !                                                      |                                |                                              |                      |                                                                    |       |

Figure 12 : Modifier la longueur de la portée

Tapez au clavier la valeur "4.95" et confirmez la nouvelle valeur en pressant la touche ENTER ou RETURN. Dès que cette touche a été pressée, la poutre est automatiquement recalculée et les résultats sont mis à jour. Vous constaterez, par exemple, que la section nécessaire de l'armature inférieure est passée de 757 mm<sup>2</sup> à 727 mm<sup>2</sup> et qu'il ne faut plus d'armature de compression. Si nous modifions de façon analogue la hauteur de la poutre de 450 mm à 500 mm, la section de l'armature inférieure sera alors de 516 mm<sup>2</sup>.

La souplesse avec laquelle il est possible de modifier les données, nous permet d'utiliser ConCrete pour procéder à de véritables **dimensionnements**. En effet, si nous introduisons une valeur arbitrairement basse pour la largeur et la hauteur de la poutre, le logiciel nous indiquera, après calcul, les valeurs minimales et maximales nécessaires. Il suffit alors de remplacer les valeurs initiales par des valeurs supérieures, tout en tenant compte des valeurs minimales et optimales, pour obtenir une section qui ne soit ni trop grande, ni trop petite.

Quand vous modifiez le nombre des portées, ConCrete vous demande des informations supplémentaires : dans le cas où le nombre nouveau est plus grand, il faudra indiquer où ajouter des portées (Figure 13); dans l'autre cas, il faudra indiquer quelles portées doivent être supprimées (Figure 14).

Activez l'option "**Dupliquer**" si les travées ajoutées doivent être une copie de la précédente (lors de l'ajout d'une travée avant la première travée, la travée ajoutée sera une copie de la première travée).

| barre d'entrée                |                                                                   |                                                                           |           |
|-------------------------------|-------------------------------------------------------------------|---------------------------------------------------------------------------|-----------|
| 3                             | nombre de portées                                                 |                                                                           |           |
| Structure et charges          | ;                                                                 |                                                                           |           |
| code poutre : 1               | portées: <u>1</u><br>types de charge: 1                           | largeur poutre : 190 hauteur poutre : 450<br>hauteur poutre phase 1 : 450 | 0         |
| l(m)                          | <u>ح</u> 5,00<br>z1.1                                             | 📜 Modifier les portées 🛛 —                                                |           |
| p(kN/m)<br>P(kN)              | poids propre         type de charge1           20,00         0,00 | Indiquez où et combien de portées vous voulez                             | ajouter : |
| † kN<br>E.L.U.<br>⊮∽ kNm      | 55,34 55,34<br>74,71 74,71<br>0,00 0,00<br>0,00 0,00              |                                                                           | Aide      |
| h opti.<br>h mini.<br>b mini. | 470<br>346                                                        | [en total 2 portées]                                                      |           |

Figure 13 : Ajouter des portées

| barre d'entrée                                           |                                                                                                    |                                                                                                 |  |
|----------------------------------------------------------|----------------------------------------------------------------------------------------------------|-------------------------------------------------------------------------------------------------|--|
| 1                                                        | nombre de portées                                                                                                    |                                                                                                 |  |
| Structure et charge                                      | s                                                                                                    |                                                                                                 |  |
| code poutre : 1                                          | portées: <u>3</u> largeur poutre : <b>190</b><br>types de charge: <b>1</b>                                                             | hauteur poutre : 450 hauteur poutre phase 1 : 450                                               |  |
| l(m)                                                     | ∠5,00 5,00 5,00<br>z1.1 z2.1 z3.1                                                                                                    | 🍓 Modifier les porté 🗕 🗆 🗙                                                                      |  |
| p(kN/m)<br>P(kN)                                         | poids propre         type de charge1           20.00         20.00         20.00           0.00         0.00         0.00         0.00 | Indiquez les portées que vous voulez supprimer :                                                |  |
| ↑ kN<br>E.L.U.<br>∽ kNm<br>h opti.<br>h mini.<br>b mini. | 42.34 117.88 117.88 42.34<br>61.71 168.25 168.25 61.71<br>0.00 0.00 0.00 0.00 0.00<br>0.00 0.00 0.0                                    | importee 2     Aide       importée 3     Aide       importée 3     Aide       importée 3     DK |  |
| <u>!</u>                                                 |                                                                                                    |                                                                                                 |  |

Figure 14 : Supprimer des portées

#### 2.5.2 Modifier à l'aide de la touche droite de la souris

Voici une deuxième méthode pour modifier les valeurs introduites : Cliquez avec le bouton droit de la souris l'indication de la longueur de la travée pour voir apparaître un menu flottant :

| Structure et charges          |                                |                                |                      |                                                                   |     |
|-------------------------------|--------------------------------|--------------------------------|----------------------|-------------------------------------------------------------------|-----|
| code poutre : 1               | portées:<br>types de           | 1<br>charge: 1                 | largeur poutre : 190 | hauteur poutre : <b>450</b><br>hauteur poutre phase 1 : <b>45</b> | o 🚺 |
| l(m)                          | <u>ح</u> 5                     | oo<br>Supprimer                | 1                    |                                                                   |     |
|                               |                                | Insérer                        | > avant la           | portée selectionnée                                               |     |
|                               | poids propre                   | Dupliquer                      | après la             | portée selectionnée                                               |     |
| p(kN/m)<br>P(kN)              | 20,1<br>0,00                   | 00<br>0,00                     |                      |                                                                   |     |
| † kN<br>E.L.U.<br>⊮∽ kNm      | 55,34<br>74,71<br>0,00<br>0,00 | 55,34<br>74,71<br>0,00<br>0,00 |                      |                                                                   |     |
| h opti.<br>h mini.<br>b mini. | 4)<br>34                       | 70<br>46                       |                      |                                                                   |     |

Figure 15 : Menu flottant : travée

'Supprimer' vous permet de supprimer cette travée, pour autant qu'il s'agisse d'une poutre à plusieurs travées.

'Insérer' permet d'ajouter une travée et 'Dupliquer' d'ajouter une copie de la travée.

Une fonction similaire existe aussi pour la modification ou la définition des charges. On peut soit modifier les valeurs une à une en cliquant dessus, soit utiliser le bouton droit de la souris pour copier la valeur pointue sur les travées de gauche, ou sur les travées de droit, ou encore sur toutes les travées.

| Structure et charges                                |                                                  |                                                                                          |                                         |                                                                    |   |
|-----------------------------------------------------|--------------------------------------------------|------------------------------------------------------------------------------------------|-----------------------------------------|--------------------------------------------------------------------|---|
| code poutre : 1                                     | portées:<br>types de                             | 1 largeur<br>charge: 1                                                                   | poutre : <b>190</b>                     | hauteur poutre : <b>450</b><br>hauteur poutre phase 1 : <b>450</b> | 0 |
| l(m)                                                | ی5,<br>z1                                        | 00<br>.1                                                                                 |                                         |                                                                    |   |
| p(kN/m)<br>P(kN)<br>† kN                            | poids propre (b)<br>20<br>0,00<br>55,34<br>74,71 | pe de charge1<br>nn<br>Copiez cette valeur<br>Copiez cette valeur<br>Copiez cette valeur | sur toute la long<br>sur toutes les zor | nes à gauche                                                       |   |
| E.L.U.<br>KNm<br>h opti.<br>h mini.<br>b mini.<br>! | 0,00<br>0,00<br>4<br>3                           | U,UU<br>0,00<br>70<br>46                                                                 | sur toutes les zoi                      |                                                                    |   |

#### Figure 16 : menu flottante : copier des charges

Les conséquences liées à une modification du nombre de type de charges (voir §5.3) ou du nombre de zone (voir §3.2) seront traitées plus loin dans ce manuel.

## 3 Une deuxième poutre dans le projet

#### 3.1 La fenêtre : Liste de projet

| Liste de projet - 15/07/2011         | × |
|--------------------------------------|---|
| ⊡- Classe 1 [1]                      |   |
| 🔤 🎞 🔤 🗠 premier example - 15/07/2011 |   |
| Classe 2                             | = |
| - Classe 3                           |   |
| Classe 4                             |   |
| - Classe 5                           |   |
| - Classe 6                           |   |
| - Classe 7                           |   |
| - Classe 8                           |   |
| Classe 9                             | Ŧ |

Figure 17 : La liste de projet avec un premier élément

Pour créer une deuxième poutre, sélectionnez dans le menu "Elément" la commande "Nouvelle poutre".

Regardez Chapitre 6 pour les détails de la liste de projet.

### 3.2 Charges ponctuelles et charges trapézoïdales

Nous avons appris au chapitre 2 comment entrer une poutre ayant une seule portée et une charge uniformément répartie et comment calculer cette dernière. Nous allons maintenant introduire une poutre à deux portées, chargée de manière plus complexe (Figure 18). La largeur de la poutre est fixée à 190 mm, la hauteur à 450 mm.

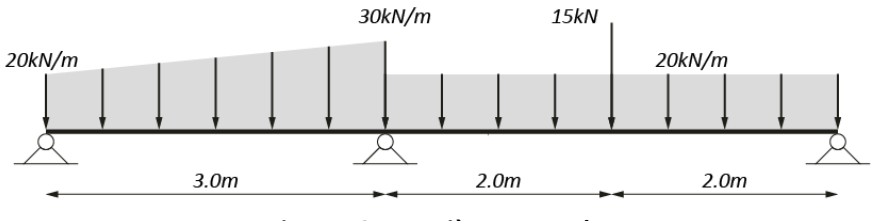

Figure 18 : Deuxième exemple

La procédure d'introduction des données est identique à celle décrite au chapitre 2, si ce n'est qu'il convient ici de taper le chiffre "2" pour le nombre de portées.

#### 3.2.1 La charge trapézoïdale

Pour spécifier une **charge trapézoïdale**, procédez comme suit: dans la deuxième palette représentée à la Figure 4, sélectionnez le deuxième icône à l'aide de la souris. Lorsque le bouton de la souris est pressé, un menu d'options (Figure 19, Figure 4) est affiché. Sélectionnez alors "**charges trapézoïdales**" afin d'entrer des charges de ce type. Une ligne apparaît dans la fenêtre "**Structure & charges**" (Figure 20). Les valeurs initiales des charges réparties seront entrées sur la ligne "p1(kN/m)" affichée dans la marge gauche de la fenêtre ; les valeurs finales, sur la ligne "p2(kN/m)".

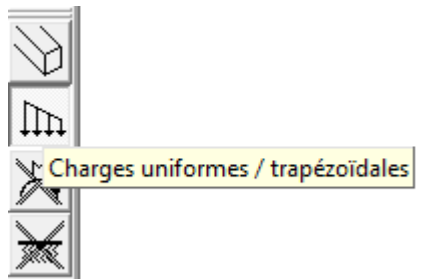

Figure 19 : Palette « données d'entrée » - Bouton charges

| Structure et charges          |                                |                               |                  |       |           |                                |                                                                    | - • • |
|-------------------------------|--------------------------------|-------------------------------|------------------|-------|-----------|--------------------------------|--------------------------------------------------------------------|-------|
| code poutre : 2               | porté<br>type:                 | ies: <b>2</b><br>s de charge: | 1                | large | eur poutr | e: <b>190</b>                  | hauteur poutre : <b>450</b><br>hauteur poutre phase 1 : <b>450</b> |       |
| l(m)                          |                                | 3,00<br>z1.1                  | 4,00 -<br>z2.1   | 2,00  | z2.2      | 7                              |                                                                    |       |
| p1(kN/m)                      | poids propre                   | type de ch<br>20,00           | arge1   20,00    |       | 20,00     |                                |                                                                    |       |
| p2(kN/m)<br>P(kN)             | 0,00                           | 30,00<br>0,0                  | 20,00<br>0       | 0,00  | 20,00     | 0,00                           |                                                                    |       |
| † kN<br>E.L.U.<br>⊮∽ kNm      | 22,41<br>37,18<br>0,00<br>0,00 | 109,9<br>148,4<br>0,0<br>0,0  | 7<br>5<br>0<br>0 |       |           | 33,48<br>47,92<br>0,00<br>0,00 |                                                                    |       |
| h opti.<br>h mini.<br>b mini. |                                |                               |                  |       |           |                                |                                                                    |       |

Figure 20 : Structure & charges – charges réparties

Lorsque vous introduisez ces données, le programme vous pose deux questions relatives aux valeurs, à savoir "Valeur initiale de la charge répartie n°1 dans la zone z1.1 ? (kN/m)" et "Valeur finale de la charge répartie n°1 dans la zone z1.1 ? (kN/m)".

Il est important que vous sachiez que vous pouvez modifier cette option à tout moment. Par conséquent, lorsque vous avez introduit une poutre ayant une charge uniformément répartie, il vous est encore loisible d'opter pour des charges trapézoïdales et, comme expliqué au point 2.5, de modifier les valeurs initiales et finales des charges réparties.

#### 3.2.2 La charge ponctuelle

Pour introduire une **charge ponctuelle**, il convient de faire une distinction entre deux zones. Une **zone** est une portion de portée dans laquelle il n'y a pas de discontinuité tant en matière de charges, qu'en matière de géométrie.

Cela signifie que nous devons prévoir deux zones dans la deuxième portée: une zone à gauche de la charge ponctuelle et une zone à droite de celle-ci. Lorsque vous avez spécifié les valeurs initiales et finales de la charge répartie dans la première zone de la deuxième portée (z2.1), le programme vous demande d'indiquer la fin de cette zone. La position de la fin d'une zone équivaut à la distance de ce point par rapport à l'appui gauche de la portée à laquelle la zone en question appartient. Dans notre exemple, cette distance est donc de 2 mètres.

Si nous introduisons la valeur de la charge ponctuelle, la fenêtre "**Structure & charges**" apparaît telle que représentée à la Figure 21.

Poursuivez maintenant l'introduction des données de la poutre. L'interprétation des résultats affichés dans les différentes fenêtres est analogue à celle décrite au chapitre 2. Un bouton comprenant le signe ">" est affiché dans le coin inférieur droit de la fenêtre "**Croquis d'armatures**" (Figure 22). Cliquez sur ce bouton à l'aide de la souris pour afficher le croquis d'armatures de la

deuxième portée. Le bouton ">" disparaît alors et est remplacé par le signe "<". Cliquez sur ce bouton si vous souhaitez réafficher la première portée. Comme expliqué précédemment au chapitre 2, les points d'origine et de fin de l'armature sont les points zéros du diagramme déplacé de moments fléchissant.

| Structure et charges                                      |                                |                                        |                         |       |                |                                |                                                                    | - • • |
|-----------------------------------------------------------|--------------------------------|----------------------------------------|-------------------------|-------|----------------|--------------------------------|--------------------------------------------------------------------|-------|
| code poutre : 2                                           | porté<br>type:                 | ées: <b>2</b><br>s de charge: <b>1</b> |                         | large | eur poutr      | e : <b>190</b>                 | hauteur poutre : <b>450</b><br>hauteur poutre phase 1 : <b>450</b> |       |
| l(m)                                                      |                                | 3,00 <u>_</u><br>z1.1                  | _ 4,00 .<br><b>z2.1</b> | 2,00  | z2.2           | 2                              |                                                                    |       |
| p1(kN/m)<br>p2(kN/m)<br>P(kN)                             | poids propre                   | type de char<br>20,00<br>30,00<br>0,00 | ge1<br>20,00<br>20,00   | 15,00 | 20,00<br>20,00 | 0,00                           |                                                                    |       |
| + kN<br>E.L.U.<br>k∽ kNm<br>h opti.<br>h mini.<br>b mini. | 19,51<br>35,04<br>0,00<br>0,00 | 121,22<br>163,64<br>0,00<br>0,00       |                         |       |                | 39,37<br>55,88<br>0,00<br>0,00 |                                                                    |       |

Figure 21 : Structure & charges – deuxième exemple

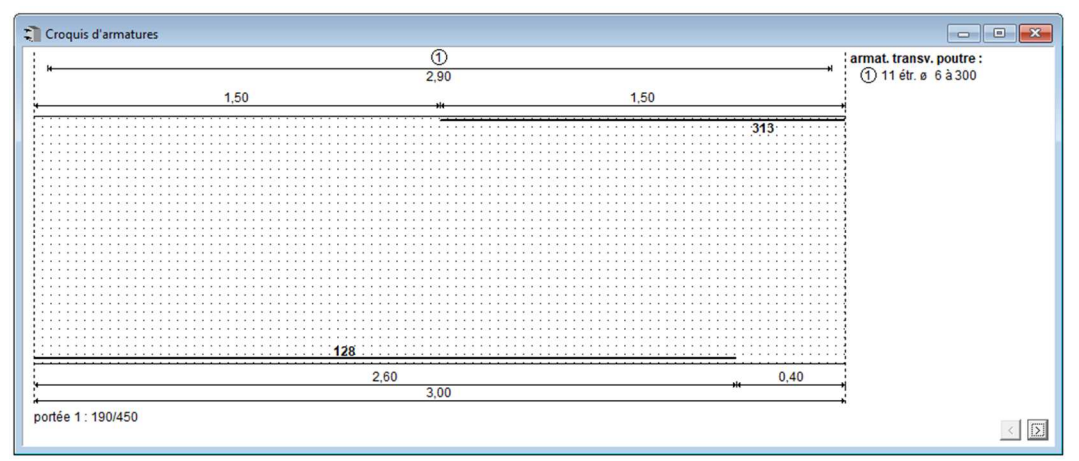

Figure 22 : Croquis d'armatures – deuxième exemple

#### 3.2.3 Modifier le nombre de zones d'une portée

#### 3.2.3.1. Changement direct des données introduites

Si vous vous êtes trompé lors de l'introduction des données et si, par exemple, vous n'avez introduit qu'une zone dans la deuxième portée, vous savez corriger cette erreur à la fin de l'introduction.

Une fois que l'introduction de la poutre est terminée, il suffit de cliquer avec la souris sur le texte "z2.1". Cette procédure affiche une fenêtre de dialogue à l'écran (Figure 23):

| Structure et charges                                     |                                |                                        |                       |       |                |               |                        |                                   |                               |          | 83 |
|----------------------------------------------------------|--------------------------------|----------------------------------------|-----------------------|-------|----------------|---------------|------------------------|-----------------------------------|-------------------------------|----------|----|
| code poutre : 2                                          | porté<br>type:                 | ées: 2<br>s de charge: 1               |                       | large | ur poutre      | : 190         | hauteur p<br>hauteur p | outre : <b>450</b><br>outre phase | 1 : <b>450</b>                |          |    |
| l(m)                                                     |                                | 3,00 <u>_</u><br>z1.1                  | 4,00 -<br><u>z2.1</u> | 2,00  | z2.2           | 2             |                        |                                   |                               |          |    |
| p1(kN/m)<br>p2(kN/m)<br>P(kN)                            | poids propre                   | type de char<br>20,00<br>30,00<br>0,00 | ge1<br>20,00<br>20,00 | 0,00  | 20 Mod<br>20 ( | lifier zone z | 2.1<br>la zone         | ● narties :                       | (longueur =                   | 2,00m)   |    |
| ↑ kN<br>E.L.U.<br>♪ kNm<br>h opti.<br>h mini.<br>b mini. | 22,41<br>37,18<br>0,00<br>0,00 | 109,97<br>148,45<br>0,00<br>0,00       |                       |       |                | partie n° :   | 1 1,00<br>2 1,00       | m m                               | Contre<br>Aide.<br>Annu<br>OK | ôler<br> |    |

Figure 23 : Ajouter des zones

Si vous indiquez de diviser la zone en deux parties, ConCrete vous propose automatiquement de diviser la zone en deux parties identiques d'une longueur de 2.00 m. Néanmoins, vous pouvez introduire une répartition irrégulière, en changeant les longueurs proposées par le logiciel. Si la zone considérée appartient à une portée qui est déjà subdivisée en plusieurs zones, il est possible d'éliminer la zone sélectionnée (Figure 24). En éliminant la première zone, la deuxième zone va s'affecter à partir de l'extrémité gauche de la portée. En éliminant toute autre zone, la zone précédente s'allongera jusqu'à l'extrémité droite de la zone à éliminer.

| Structure et charges                                     |                                                                                                    |                                                                                  |
|----------------------------------------------------------|----------------------------------------------------------------------------------------------------|----------------------------------------------------------------------------------|
| code poutre : 2                                          | portées: 2 largeur poutre : 19<br>types de charge: 1                                                                                                    | 0 hauteur poutre : 450<br>hauteur poutre phase 1 : 450                           |
| l(m)                                                     | <u>3.00</u> <u>4,00</u> <u>21.1</u> <u>22.1</u> <u>2.00</u> <u>2,00</u> <u>2,00</u> <u>4,00</u> <u>2,00</u>                                                                      |                                                                                  |
| p1(kN/m)<br>p2(kN/m)<br>P(kN)                            | poids propre         type de charge1         Modifier           20,00         20,00         20           30,00         20,00         20           0,00         0,00         0,00 | zone z2.1 X<br>pprimer la zone (longueur = 2,00m)<br>riser la zone 1 ♀ parties : |
| + kN<br>E.L.U.<br>∽ kNm<br>h opti.<br>h mini.<br>b mini. | 22,41 109,97<br>37,18 148,45<br>0,00 0,00<br>0,00 0,00                                                                                                    | Aide<br>Annuler<br>OK                                                            |

Figure 24 : Supprimer des zones

#### **3.2.3.2.** Modifier à l'aide de la touche droite de la souris

Voici une deuxième méthode pour modifier les valeurs introduites : Cliquez avec le bouton droit de la souris l'indication de la zone pour voir apparaître un menu flottant:

| Structure et charges                                     |                                |                                        |                        |       |                |                                |                            |                                              |    | × |
|----------------------------------------------------------|--------------------------------|----------------------------------------|------------------------|-------|----------------|--------------------------------|----------------------------|----------------------------------------------|----|---|
| code poutre : 2                                          | porté<br>type:                 | ies: <b>2</b><br>s de charge: <b>1</b> |                        | large | eur pout       | re : <b>190</b>                | hauteur pou<br>hauteur pou | itre : <b>450</b><br>itre phase 1 : <b>4</b> | 50 |   |
| l(m)                                                     |                                | 3,00 <u>_</u>                          | 4,00 -<br>z <b>2.1</b> |       | <u>z2.</u> 2   | ~~                             |                            |                                              |    |   |
|                                                          | poids propre                   | type de cha                            | rge1                   | 2,00  | -              | Supprime<br>Insérer            | er                         |                                              |    | — |
| p1(kN/m)<br>p2(kN/m)<br>P(kN)                            | 0,00                           | 20,00<br>30,00<br>0,00                 | 20,00<br>20,00         | 0,00  | 20,00<br>20,00 | 0,00                           |                            | ,                                            |    |   |
| ↑ kN<br>E.L.U.<br>∽ kNm<br>h opti.<br>h mini.<br>b mini. | 22,41<br>37,18<br>0,00<br>0,00 | 109,97<br>148,45<br>0,00<br>0,00       |                        |       |                | 33,48<br>47,92<br>0,00<br>0,00 |                            |                                              |    |   |
| !                                                        |                                |                                        |                        |       |                |                                |                            |                                              |    |   |

Figure 25 : Popup-zone

**'Supprimer'** vous permet de supprimer cette zone, pour autant que la travée comprend plusieurs zones.

'**Insérer**' divisera la zone en deux zones nouvelles (ayant chacune une longueur égale à la moitié de la longueur de la zone initiale).

### 3.3 Ajout de moments

Supposez que vous souhaitiez entrer non seulement une charge ponctuelle mais également un moment d'une valeur de 10 kNm. Pour ce faire, cliquez sur le troisième icône de la deuxième palette (Figure 4) et sélectionnez l'option "**moments**" (Figure 26):

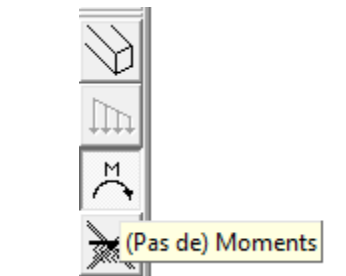

Figure 26 : Palette « Données d'entrée » - bouton moments

Dans la fenêtre "**Structure & charges**", sous la ligne des charges ponctuelles, s'est ajouté une nouvelle ligne précédée des lettres "M(kNm)" (Figure 27). Cette ligne vous permet d'entrer des moments. Sélectionnez la valeur par défaut "0.00" se trouvant en-dessous de la valeur "15.00" de la charge ponctuelle et tapez "10.00" pour la valeur du moment.

Les moments sont considérés comme positifs lorsqu'ils agissent dans le sens anti trigonométrique. Cette option peut être modifiée à tout instant selon la même procédure que celle pour les charges trapézoïdales. Si cette option avait déjà été sélectionnée au moment de l'introduction des données, le programme vous aurait demandé d'introduire les moments à cet instant-là. Notez en passant que vous pouvez également introduire des charges ponctuelles et des moments aux appuis. Les charges ponctuelles aux appuis peuvent être d'une importance capitale dans les poutres qui sont soutenues de façon élastique ou dans la prise en compte des charges du niveau supérieur. L'importance des moments aux appuis ne nécessitent aucune explication complémentaire.

| barre d'entrée                |                                |                                  |                |                       |                |                              |                                                                    |          |
|-------------------------------|--------------------------------|----------------------------------|----------------|-----------------------|----------------|------------------------------|--------------------------------------------------------------------|----------|
| 10,00                         | valeur du mo                   | ment 'type d                     | e char         | ge1'à                 | la fin d       | e la zor                     | ne z2.1? (kNm)                                                     |          |
| Carl Structure et charges     |                                |                                  | _              |                       | _              | _                            |                                                                    | • 🔀      |
| code poutre : 2               | porté<br>types                 | es: 2<br>de charge: 1            |                | large                 | eur poutre     | : 190                        | hauteur poutre : <b>450</b><br>hauteur poutre phase 1 : <b>450</b> |          |
| l(m)                          | ~                              | _ 3,00<br>z1.1                   | 4,00 .<br>z2.1 | 2,00                  | z2.2           | 2                            |                                                                    |          |
|                               | poids propre                   | type de char                     | ge1            |                       |                |                              |                                                                    |          |
| p1(kN/m)<br>p2(kN/m)          |                                | 20,00<br>30,00                   | 20,00<br>20,00 |                       | 20,00<br>20,00 |                              |                                                                    |          |
| P(kN)<br>M(kNm)               | 0,00<br>0,00                   | 0,00<br>0,00                     |                | 15,00<br><u>10,00</u> |                | 0,00<br>0,00                 |                                                                    |          |
| † kN<br>E.L.U.<br>⊮∽ kNm      | 19,83<br>35,28<br>0,00<br>0,00 | 118,30<br>159,70<br>0,00<br>0,00 |                |                       | 4<br>5         | 2,05<br>9,49<br>0,00<br>0,00 |                                                                    | <u> </u> |
| h opti.<br>h mini.<br>b mini. |                                |                                  |                |                       |                |                              |                                                                    | •        |

Figure 27 : Structure & charges – introduire des moments

### **3.4** Poutre à section variable

Jusqu'à présent, nous n'avons calculé que des poutres ayant des hauteur et largeur constantes sur toute leur longueur. En pratique, il est clair que la section n'est pas toujours identique pour toutes les portées et que les sections peuvent différer dans une même portée. ConCrete vous permet de définir une autre section pour une même zone. Pour ce faire, sélectionnez l'option "**section variable**" dans le premier icône de la deuxième palette représentée à la Figure 4, Figure 28:

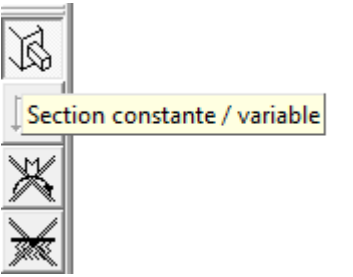

Figure 28 : Palette « Données d'entrée » - Bouton section variable

| Carteria Structure et charges |              |                   |        |       |                        |                              | - • • |
|-------------------------------|--------------|-------------------|--------|-------|------------------------|------------------------------|-------|
| code poutre : 2               | porté        | es: 2             |        | large | ur poutre : <b>19(</b> | 0 hauteur poutre : 450       |       |
|                               | types        | : de charge: 1    |        | -     |                        | hauteur poutre phase 1 : 450 |       |
| I(-)                          |              | 2.00              | 4.00   |       |                        |                              |       |
| ilmi                          | 4            | - 3,00 - <u>A</u> | - 4,00 |       | -2.2                   |                              |       |
| _                             |              | 21.1              | 22.1   |       | 22.2                   |                              |       |
|                               |              |                   |        |       |                        |                              |       |
| b(mm)                         |              | 190               | 190    |       | 190                    |                              |       |
| db(mm)                        |              | 0                 | 0      |       | 0                      |                              |       |
| h(mm)                         |              | 450               | 450    |       | 450                    |                              |       |
| ho1(mm)                       |              | 450               | 450    |       | 450                    |                              |       |
| dh(mm)                        |              | 0                 | 0      |       | 0                      |                              |       |
|                               |              |                   |        | 2,00  |                        |                              |       |
|                               | poids propre | type de char      | ge1    |       |                        |                              |       |
| p1(kN/m)                      |              | 20,00             | 20,00  |       | 20,00                  |                              |       |
| p2(kN/m)                      |              | 30,00             | 20,00  |       | 20,00                  |                              |       |
| P(kN)                         | 0,00         | 0,00              | 1      | 15,00 | 0,00                   |                              |       |
| 4 kN                          | 19,51        | 121,22            |        |       | 39,37                  |                              |       |
| E.L.U.                        | 35,04        | 163,64            |        |       | 55,88                  |                              |       |
| r kNm                         | 0,00<br>0,00 | 0,00<br>0 0       |        |       | 0,00<br>0 00           |                              |       |
|                               | 0,00         | 0,00              |        |       | 0,00                   |                              |       |
| h opti.<br>h mini             |              |                   |        |       |                        |                              |       |
| b mini.                       |              |                   |        |       |                        |                              |       |
|                               |              |                   |        |       |                        |                              |       |
|                               |              |                   |        |       |                        |                              |       |

Figure 29 : Structure & charges – sections variables

Dans la fenêtre "**Structure & charges**" apparaissent alors cinq lignes (Figure 29). Les légendes figurant dans la marge gauche doivent être interprétées comme suit (Figure 30):

- b (mm): largeur de la zone de la poutre, en mm;
- db (mm): saillie vers l'arrière de la face frontale de la zone par rapport à la face frontale de la zone précédente;
- h (mm): hauteur de la zone de la poutre, en mm;
- ho1 (mm): la hauteur de la poutre qui est coulée dans une première phase (p.e. la hauteur de la partie préfabriquée, voir §7.3), par défaut égale à la hauteur ho.
- dh (mm): saillie vers le bas de la face supérieure de la zone de la poutre par rapport à la face supérieure de la zone précédente.

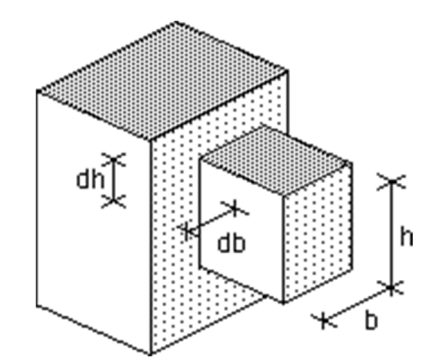

Figure 30 : Croquis des dimensions de la zone

Les valeurs affichées dans la fenêtre "**Structure & charges**" pour "b (mm)", "h (mm)" et "dh (mm)" peuvent être modifiées tout comme les autres données. Par contre, la valeur de "db (mm)" ne peut être modifiée étant donné qu'elle est calculée comme étant la moitié de la différence de largeur avec la zone précédente. La raison en est qu'une saillie asymétrique dans la largeur provoque une torsion, et que ConCrete ne tient pas compte de cette torsion.

Si vous spécifiez, par exemple, 350 mm comme hauteur pour la zone z2.1 ; la fenêtre "**Structure & charges**" affiche alors automatiquement l'abréviation "VAR" à l'endroit de la hauteur générale de

la poutre. Ces lettres indiquent que la poutre a une hauteur variable. Simultanément à cet affichage, la poutre est recalculée. La discontinuité en hauteur est représentée dans la fenêtre "**Croquis d'armatures**" (Figure 31). Dans la fenêtre "**Diagrammes des efforts**" nous voyons clairement l' évolution des quantités d'aciers requises (Figure 32).

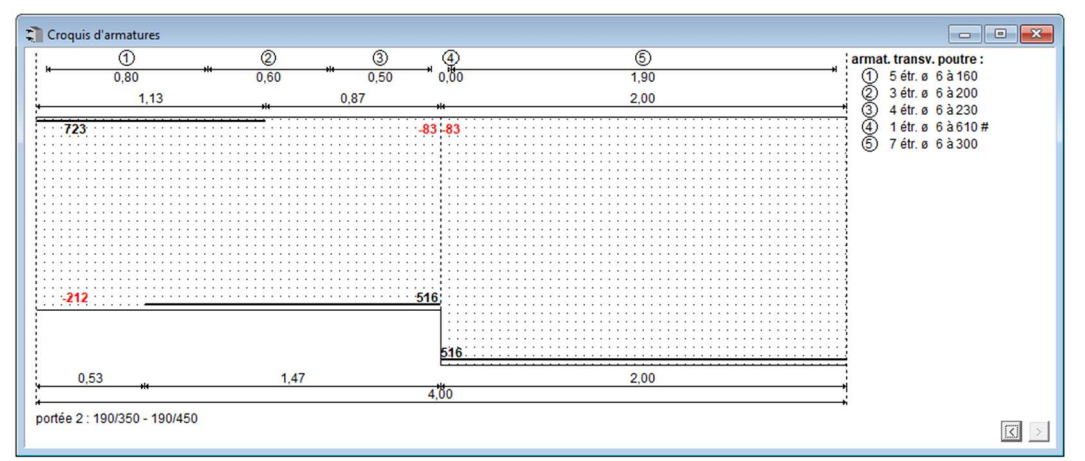

Figure 31 : Croquis d'armatures – sections variables

Nous faisons les considérations suivantes:

1. Lors de la détermination des sections d'armature au droit de la discontinuité, le programme tient compte du fait que la courbe des moments fléchissants doit être déplacée sur une distance de 0.45 fois la hauteur utile (Figure 33). Prise de façon centrale par rapport au point considéré ci-dessus, une zone ayant pour longueur 0.9 fois la hauteur utile est déterminée par le logiciel et le maximum de la courbe des moments fléchissants (non déplacée) est cherché. Ce point est équivalent à la valeur obtenue en déplaçant la courbe sur une distance de 2*8*. La section d'armature résultant de ce maximum est dès lors la section d'armature demandée.

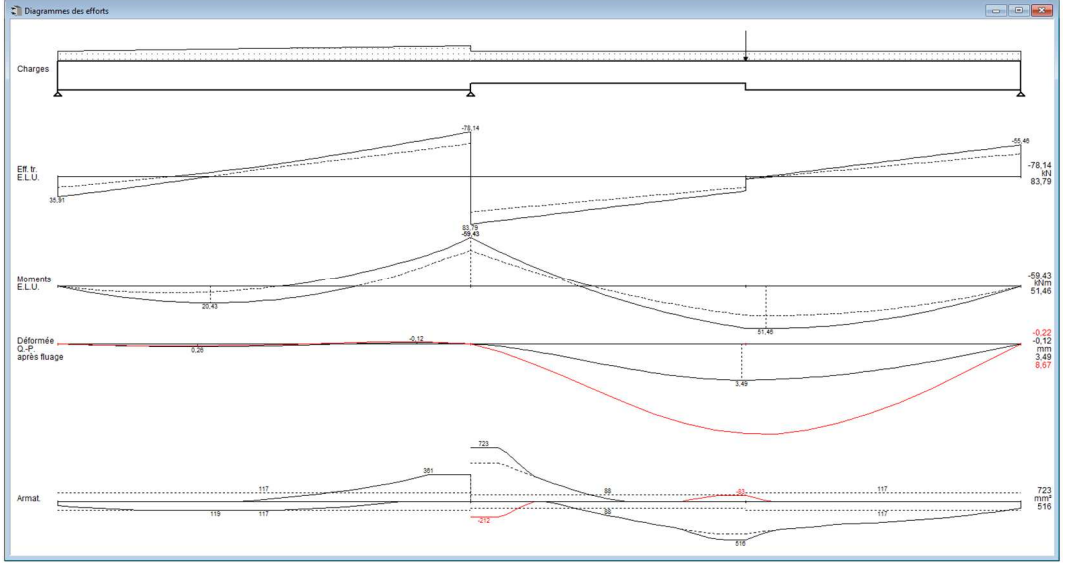

Figure 32 : Diagrammes des efforts

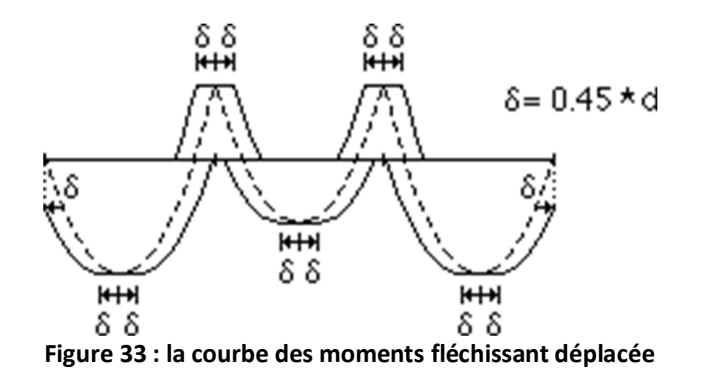

2. Les sections d'armature sont déterminées en tenant compte également du fait que les barres de l'armature inférieure dans la section de poutre plus épaisse, ne deviennent efficaces qu'à une certaine distance de la discontinuité. Cette distance est obtenue en additionnant la longueur d'ancrage à la longueur de transfert nécessaire pour le transfert des efforts d'une nappe à l'autre (Figure 34). Etant donné qu'aucun diamètre de barre n'a été spécifié dans ConCrete, le programme suppose une longueur d'ancrage constante de 60 cm. Dans la zone avec longueur égale à la longueur de transfert augmentée de 60 cm, le programme suppose pour la détermination de l'armature requise que la hauteur efficace varie de manière linéaire.

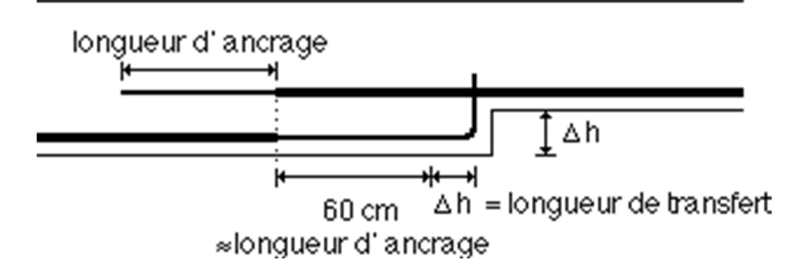

Figure 34 : les armatures – longuer de transfert et d'ancrage

L'augmentation brusque de la quantité de l'armature inférieure est due à la présence d'un moment agissant de l'extérieur de 10 kNm.

# 4 Paramètres de calcul

#### 4.1 Valeurs du dossier

Jusqu'à présent, nous avons calculé des poutres en béton armé sans nous préoccuper de la qualité du béton et de la qualité des aciers utilisés pour l'armature. Cela ne signifie pas que le programme n'est pas à même de traiter ces données, mais qu'il n'est pas nécessaire de redéterminer pour chaque élément tous les paramètres de calcul. En effet, le logiciel ConCrete retient toujours les valeurs par défaut comme valeurs de base. Nous appellerons ces valeurs de base les **valeurs du dossier**. Toutefois, il est toujours possible de négliger ces valeurs et de spécifier de nouvelles valeurs du dossier. Chaque fois que vous lancez ConCrete, les paramètres de calcul sont assimilés aux valeurs du dossier.

Si nous entrons un nouvel élément, les paramètres de calcul sont identiques aux valeurs actuelles (Figure 35).

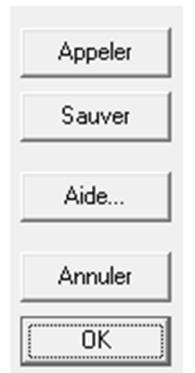

Figure 35 : Les cinq boutons standards de dialogue

Les cinq boutons illustrés se trouveront toujours dans le bas des fenêtres de dialogue décrites ciaprès. Pour activer les valeurs actuelles, cliquez sur le bouton "**OK**". Choisissez dans la fenêtre (Figure 36) suivante pour quels éléments les valeurs doivent être adaptées.

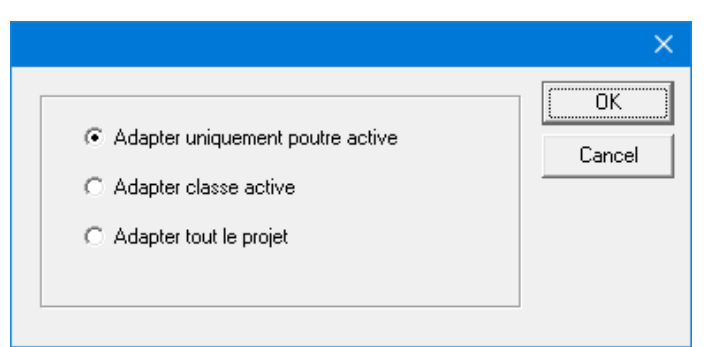

Figure 36 : Adaptation des valeur actuelles

Les valeurs actuelles peuvent être installées comme des valeurs du dossier en cliquant sur le bouton "**Sauver**" ou "**S**". Si les valeurs actuelles sont différentes des valeurs du dossier, ces valeurs peuvent à nouveau être assimilées aux valeurs du dossier en cliquant sur le bouton "**Appeler**" ou "**A**". Le bouton "**Annuler**" vous permet de ne pas modifier les valeurs actuelles.

#### 4.2 Paramètres de l'acier

Cliquez sur **Fe** pour modifier les paramètres des aciers (Figure 37).

| Acier                                                                 | ×       |
|-----------------------------------------------------------------------|---------|
| Poutres Dalles                                                        | 1       |
| armat. longit. S 500 cadres S 500                                     |         |
| coefficient de sécurité 1.15                                          |         |
| contr. max. de l'armat. sous les combinaisons rares : 0,80 * fyk      |         |
| enrobage de l'armat. : sup. 30 mm, infér. 30 mm                       |         |
| pourc. min. de l'armat. : sup. 0,0015 , infér. 0,0015                 |         |
| armat. supér. const. par portée                                       |         |
| enrobage latéral 25 mm                                                |         |
| écart entre étr. const. sur 2 fissure(s)                              | Appeler |
| écart entre étr. multiple de 10 mm, min. 50 mm                        |         |
| écart transversal : min. 50 mm, max. 🗭 suivant la norme               | Sauver  |
| 🗆 utilisation d'épingles non permise 🛛 🖸 🕬 mm                         | Aide    |
| diam. à utiliser pour les étriers :                                   |         |
|                                                                       | Annuler |
| arm. tr. tables de compr. S 400 🦳 indiquer sur les croquis d'armature | OK ]    |

Figure 37 : Paramètres des aciers

Dans cette boîte de dialogue, tous les paramètres de l'acier d'armature peuvent être ajustés.

- Les valeurs de la qualité d'acier sont des valeurs caractéristiques en N/mm<sup>2</sup>.
- En dessous, il faut entrer le coefficient de sécurité.
   Les valeurs caractéristiques sont divisées par le coefficient de sécurité afin d'obtenir la valeur de conception.
- Pour l'état limite de service, sous les combinaisons rares, la contrainte de traction de l'armature longitudinale doit être limitée à une fraction de la valeur caractéristique de la limite d'élasticité (80 % selon l'Eurocode).
- Par enrobage, on entend la distance nette entre la barre et le parement du béton, tel qu'indiquée à la Figure 38. Lors du calcul de la hauteur utile, cet enrobage et 10 mm supplémentaires, permettant de tenir compte de l'épaisseur des barres d'armature (qui, à ce stade, ne sont pas connues), sont soustraits de la hauteur réelle de la poutre.

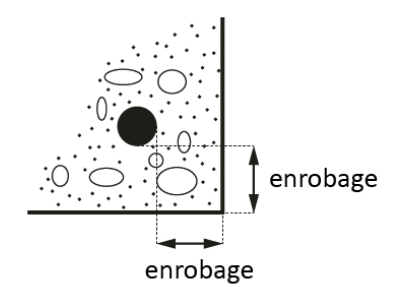

Figure 38 : Croquis de l'enrobage

• Entrez aussi le pourcentage minimal d'armature.

- Les armatures inférieures et supérieures peuvent être tenues constantes sur toute la longueur des portées. En effet, les sections des armatures ont une influence favorable sur les ouvertures des fissures, sur la déformée en état de fissuration et sur la contribution du béton (sans aide de l'armature transversale) au cisaillement.
- Il convient d'associer le concept des "fissures" à la théorie des treillis de Mörsch. Cette dernière présente une poutre de treillis en béton armé comprenant des bielles de compression placées à 45°, des étriers verticaux et une armature longitudinale horizontale. La hauteur de la poutre est égale à 0.9 fois la hauteur utile. La raison du choix de bielles de compression obliques réside dans le fait que la fissuration provoquée par l'effort tranchant a toujours une inclinaison à 45°. De plus, la longueur horizontale d'une telle fissuration est de 0.9 fois la hauteur utile. En conservant un écart constant entre les étriers sur certaines fissures, il est donc possible d'obtenir une répartition des étriers plus pratique.
- L'écartement minimal entre les étriers est réglable, aussi bien en direction longitudinale que transversale. Ceci nous permet d'influencer le calcul des étriers : des étriers moins écartés ou des étriers multiples. Toutefois, s'il ressort des calculs que l'écartement doit être inférieur à celui initialement spécifié, le programme conservera l'écartement calculé, sauf s'il est possible d'obtenir un écartement plus important par l'utilisation d'étriers de diamètre supérieur.
- En plus, il est possible d'introduire un écartement transversal maximal des étriers. En principe, cet écartement est déterminé par la norme. Ainsi, l'Eurocode exige que l'écartement transversal soit inférieur à la hauteur utile. Ceci signifie que pour des poutres de section quasi quadratique, l'Eurocode exige toujours des étriers multiples, quelle que soit la sollicitation en effort tranchant. Pour éviter ces multiples étriers, nous pouvons introduire une propre valeur pour l'écartement maximal (p.e. 200 mm). Dans les cas où un single étrier par section ne suffit pas, le logiciel va essayer de résoudre ce problème en ajoutant une épingle, de manière à obtenir une armature transversale à trois barres. Il est aussi possible de forcer le logiciel de passer tout de suite à deux étriers (= armature transversale à quatre barres) en marquant l'option "utilisation d'épingles non permise".
- Nous pouvons indiquer les diamètres qui peuvent être utilisés pour la répartition des étriers. Outre les diamètres standards 6, 8, 10 et 12, vous pouvez introduire un diamètre arbitraire.
- Pour des poutres avec des membrures (sections T, I, L et Z, voir §7.1) nous pouvons introduire la qualité d'acier des barres transversales éventuelles et indiquer si nous voudrons voir affichées ces armatures dans la fenêtre "Croquis d'armatures". Les barres transversales éventuelles doivent prévenir d'un déchirement entre les membrures et l'âme de la poutre.

#### 4.3 Paramètres du béton

Cliquez sur Big pour spécifier les paramètres du béton (Figure 39).

| rés. car. cylindrique (fck) 25 N/mm²<br>2° ph.: 25 N/mm²<br>coefficient de sécurité 1.50<br>module d'élasticité 30472 N/mm²<br>coefficient de fluage pour le calcul des fissures et des déformations ♦ (t, to) 1.29<br>coefficient de fluage pour déterminer les contraintes du beton ♦ (t, to) 1.29<br>m = 15<br>v ajouter le poids propre (25 kN/m²) avec largeurs des dalles<br>résist. à la traction pr le calcul des fissures et des déformations :<br>2.56 N/mm² v fct.fl fotk fotm<br>v contrainte de compression admissible sous les combinaisons rares<br>15.00 N/mm² v après fluage 0,6 fck<br>v contrainte de compression admissible sous la combinaison quasi-permanente<br>11.25 N/mm² v après fluage 0,45 fck<br>résistance du béton au cisaillement prise en compte pour<br>50 %<br>v Ouverture maximale des fissures sous combinaisons Qp<br>0,30 mm v après fluage                                                                                                    |                                                                                                    |
|----------------------------------------------------------------------------------------------------|----------------------------------------------------------------------------------------------------|
| 2° ph:       25       N/mm²         coefficient de sécurité       1.50         module d'élasticité       30472       N/mm²         coefficient de fluage pour le calcul des fissures et des déformations                                                                                                    | drigue (fck) 25 N/mm²                                                                                      |
| coefficient de sécurité       1.50         module d'élasticité       30472       N/mm²       Ecm.28         coefficient de fluage pour le calcul des fissures et des déformations                                                                                                    | 2* ph.: 25 N/mm²                                                                                           |
| module d'élasticité       30472       N/mm²       Ecm,28         coefficient de fluage pour le calcul des fissures et des déformations                                                                                                    | sécurité 1,50                                                                                              |
| coefficient de fluage pour le calcul des fissures et des déformations                                                                                                    | ticité 30472 N/mm² Ecm.28                                                                                  |
| coefficient de fluage pour déterminer les contraintes du beton                                                                                                    | fluage pour le calcul des fissures et des déformations 🛛 🖕 (t, to) 1.29                                    |
| ✓ ajouter le poids propre (25 kN/m²)       □ avec largeurs des dalles         résist. à la traction pr le calcul des fissures et des déformations :       □         2.56       N/mm²       ✓ fct.fl         ✓ contrainte de compression admissible sous les combinaisons rares       □         15.00       N/mm²       ✓ après fluage         ✓ contrainte de compression admissible sous la combinaison quasi-permanente       □         11.25       N/mm²       ✓ après fluage         0.45 fck       résistance du béton au cisaillement prise en compte pour         50       %         ✓ Ouverture maximale des fissures sous combinaisons Qp         0.30       mm         q après fluage                                                                                                    | fluage pour déterminer les contraintes du beton $\phi$ (t, to) 1.29 n = 15                                 |
| 2.56       N/mm²       ✓ fct.fl       fctk       fctk         ✓ contrainte de compression admissible sous les combinaisons rares       0,6 fck         ✓ contrainte de compression admissible sous la combinaison quasi-permanente       0,6 fck         ✓ contrainte de compression admissible sous la combinaison quasi-permanente       0,45 fck         I1.25       N/mm²       ✓ après fluage       0,45 fck         résistance du béton au cisaillement prise en compte pour       50       ≈         IV       Ouverture maximale des fissures sous combinaisons Qp       0,30       mm       ✓ après fluage                                                                                                    | poids propre (25 kN/m²)  avec largeurs des dalles<br>ction pr le calcul des fissures et des déformations : |
| Image: Solution of the second state of the second state of the second stat | Million pine calcul des insoures et des deronnations :                                                     |
| Image: Contrainte de compression admissibile sous les combinaisons rares         15.00       N/mm²       Image       0,6 fck         Image: Contrainte de compression admissible sous la combinaison quasi-permanente       0,6 fck         Image: Contrainte de compression admissible sous la combinaison quasi-permanente       0,6 fck         Image: Contrainte de compression admissible sous la combinaison quasi-permanente       0,6 fck         Image: Contrainte de compression admissible sous la combinaison quasi-permanente       0,45 fck         Image: Contrainte de compression admissible sous la combinaison quasi-permanente       0,45 fck         Image: Contrainte de compression admissible sous la combinaison quasi-permanente       0,45 fck         Image: Contrainte de compression admissible sous la combinaison quasi-permanente       0,45 fck         Image: Contrainte de compression admissible sous combinaisons Qp       0,30 mm         Image: Contrainte de compression admissible sous las combinaisons quasi-permanente       Image: Contrainte de compression admissible sous las combinaisons quasi-permanente         Image: Contrainte de compression admissible compression admissible sous las combinaisons quasi-permanente       Image: Contrainte de compression admissible sous las combinaisons quasi-permanente         Image: Contrainte de compression admissible contrainte de compression admissible contrainte de compression admissible contrainte de compression admissible contrainte de compression admissible contrainte de compressible contrainte de compression admissible c                                                                                                    |                                                                                                    |
| Image       0.0 ck         Image       0.0 ck         Image       0.0 ck         Image       0.0 ck         Image       0.0 ck         Image       0.45 fck         0.45 fck       0.45 fck         Image       0.45 fck         Image       0.45 fck         Image       0.45 fck         Image       0.45 fck         Image       0.45 fck         Image       0.45 fck         Image       0.45 fck         Image       0.45 fck         Image       0.45 fck         Image       0.45 fck         Image       0.45 fck                                                                                                    | M (mm² / / après fluage                                                                                    |
| Image: State of the state of the state | Appeler                                                                                                    |
| 1720     N/Minit     jet djeter intege       résistance du béton au cisaillement prise en compte pour     50     %       Image: Source de la fissure sous combinaisons Qp     0,4510K       Image: Querture maximale des fissures sous combinaisons Qp     0,30     mm       Image: Querture maximale des fissures sous combinaisons Qp     0,30     mm                                                                                                    | N/mm² V anrès fluane                                                                                       |
| resistance du beton au cisallement prise en compte pour<br>50 %<br>✓ Ouverture maximale des fissures sous combinaisons Qp<br>0,30 mm ✓ après fluage<br>calcular la fissuration                                                                                                    |                                                                                                    |
| Duverture maximale des fissures sous combinaisons Qp       0,30     mm       Image                                                                                                    | beton au cisallement prise en compte pour                                                                  |
| Converture maximale des fissures sous combinaisons Qp                                                                                                    | Aide                                                                                                    |
| 0,30 mm                                                                                                    | maximale des fissures sous combinaisons Qp                                                                 |
| esteuler la fissuration                                                                                                    | mm 🔽 après fluage Annuler                                                                                  |
| Calculer la instruction i sous les compinaisons rafes                                                                                                    | suration sous les combinaisons rares                                                                       |
|                                                                                                    |                                                                                                    |

Figure 39 : Paramètres du béton

- La résistance caractéristique en compression f<sub>ck</sub> est la valeur de la force au-delà de laquelle se trouvent 95% de toutes les mesures de force collectées sur des éprouvettes de béton. Cette résistance en compression est déterminée à l'âge de 28 jours, sur des cylindres de 150 mm de diamètre et de 300 mm de hauteur, plongés dans une eau de 20 ± 2°C.
- En dessous, il faut entrer le coefficient de sécurité.
   Les valeurs caractéristiques sont divisées par le coefficient de sécurité afin d'obtenir la valeur de conception.
- Le module d'élasticité peut être spécifié manuellement où être calculé en fonction de la qualité du béton, à l'aide du bouton "E<sub>cm,28</sub>". Dans ce dernier cas, la valeur du module d'élasticité est calculée à l'aide de la formule suivante (E<sub>cm,28</sub> = module d'élasticité à l'âge de 28 jours):
  - Eurocode 2 en NBN B15-002:

$$E_{cm,28} = 9500 \cdot (f_{ck} + 8)^{1/3}$$

o B.A.E.L. 91:

$$E_{cm,28} = 11000 \cdot f_{ck}^{1/3}$$

- Pour tenir compte de l'effet du fluage pour la limitation des contraintes du béton, et pour le calcul de la déformée et les ouvertures des fissures, vous pouvez introduire un coefficient de fluage φ(t, t<sub>0</sub>).
  - Pour le calcul de la déformée et les ouvertures des fissures
     La bouton a ouvre une boîte de dialogue qui détermine le facteur de fluage pertinent en fonction des paramètres spécifiés (tel que l'âge du béton, l'humidité relative, la classe de ciment, ...).

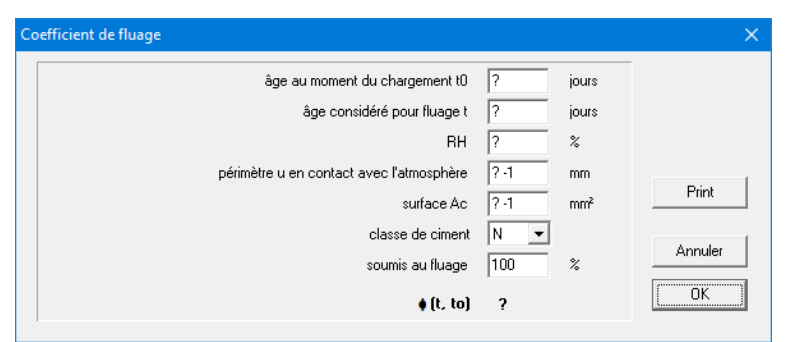

Figure 39b : Paramètres de détermination du coefficient de fluage

• Pour la limitation des contraintes du béton D'après le NBN B15-002, les contraintes doivent être limitées pour un rapport des modules d'élasticité de l'acier et du béton égale à  $15: n = \frac{E_s}{E_c} = 15$ .

La valeur du coefficient du fluage  $\varphi(t, t_0)$  qui correspond à ce rapport peut être calculée en cliquant sur le bouton « **n** = 15 ».

Le coefficient du fluage pour les contraintes n'est pas la valeur finale du fluage. Si cette valeur est utilisée pour calculer la déformation après fluage, la déformation finale sera sous-estimée. Il existe donc 2 facteurs de fluage.

- Il nous est loisible de choisir si nous souhaitons ajouter le poids propre de la poutre, avec ou sans les membrures des sections en T, dans le calcul. ConCrete suppose un poids spécifique du béton de 25 kN/m<sup>3</sup>.
- La valeur de la résistance à la traction du béton peut être entrée librement, mais ConCrete peut également la calculer sur la base de la valeur moyenne  $f_{ctm}$  ou caractéristique  $f_{ctk}$  de la résistance à la compression du béton. Ces deux valeurs sont calculées à l'aide des formules suivantes :
  - Eurocode 2 en NBN B15-002:

$$f_{ctm} = 0.3 \cdot f_{ck}^{2/3} f_{ctk0.05} = 0.7 \cdot f_{ctm}$$

o B.A.E.L. 91:

$$f_{ctm} = \frac{f_{ctk0.05}}{0.7}$$

$$f_{ctk0.05} = 0.6 \pm 0.06 \cdot f_{ctk}$$

- Les contraintes du béton dans l'état limite de service combinaison rare BGT ZC.
   Selon EN 1992-1-1, les contraintes du béton doivent être limitées à 0.6f<sub>ck</sub>. Selon l'annexe belge de l'EN 1992-1-1, les contraintes du béton en BGT ZC doivent être limitées à 0.5f<sub>ck</sub> pour les classes environnementales XD, XF et XS.
- Les contraintes du béton dans la combinaison rare d'état limite de service BGT QP. Selon EN 1992-1-1, les contraintes du béton doivent être limitées à  $0.45 f_{ck}$ .
- Pour la norme B.A.E.L. 91, on peut considérer que la fissuration est non préjudiciable, préjudiciable ou très préjudiciable.
- Il est possible d'introduire de la contribution du béton au cisaillement. Pour des calculs selon l'Eurocode actuel, la contribution de cisaillement doit être 0 %.

#### 4.4 Paramètres d'appuis

Le bouton permet de définir les paramètres d'appuis (Figure 40).

| Appui standard                |         | ×       |
|-------------------------------|---------|---------|
| appui:<br>O pas d'appui       |         | Appeler |
| C élastique 0.00 ● appui fixe | kN/m    | Sauver  |
| encastrement :                |         | Aide    |
| pas d'encastrement            |         | Annuler |
| C élastique 0.00              | kNm/rad |         |
| C encastrement parfait        |         |         |

Figure 40 : Appui standard

Les modifications que vous introduirez dans cette fenêtre ont trait à l'ensemble des appuis. Cependant, si vous ne souhaitez modifier qu'un seul appui, cliquez pour ce faire sur l'appui dans la fenêtre "**Structure & charges**". La fenêtre de dialogue qui s'affiche alors à l'écran est identique à celle décrite ci-avant (Figure 41) mais les paramètres introduits n'affecteront que l'appui sélectionné :

| Structure et charges          |                                                        |                                                                                      |                                                                    |  |
|-------------------------------|--------------------------------------------------------|--------------------------------------------------------------------------------------|--------------------------------------------------------------------|--|
| code poutre : 2               | portées: <b>2</b><br>types de charge: <b>1</b>         | largeur poutre : 190                                                                 | hauteur poutre : <b>450</b><br>hauteur poutre phase 1 : <b>450</b> |  |
| l(m)                          | ے۔۔۔۔ <sup>3,00</sup> ہے۔<br>z1.1                      | - 4.00 △<br>z2.1 z2.2<br>2,00                                                        |                                                                    |  |
| p1(kN/m)<br>p2(kN/m)<br>P(kN) | poids propre type de charg<br>2,14<br>2,14             | pe1<br>Appuin° 2<br>appui:                                                           | ×                                                                  |  |
| † kN<br>E.L.U.<br>⊮∽ kNm      | 19,51 121,22<br>35,04 163,64<br>0,00 0,00<br>0,00 0,00 | C pas d'appui<br>C élastique 0.00<br>C appui fixe                                    | kN/m Sauver                                                        |  |
| h opti.<br>h mini.<br>b mini. |                                                        | f pas d'encastrement         C élastique         0.00         C encastrement parfait | kNm/rad                                                            |  |

Figure 41 : Modifier les appuis

En enlevant un appui d'extrémité, on peut transformer une portée bi appuyée en porte-àfaux. Outre les **porte-à-faux** et les **appuis fixes**, vous pouvez également introduire des **appuis élastiques**, des **encastrements élastiques** ou des **encastrements parfaits**.

Il existe cependant une deuxième possibilité vous permettant d'entrer un porte-à-faux, à savoir : en entrant une valeur négative pour la longueur de portée d'un appui d'extrémité. ConCrete interprète alors automatiquement la longueur de portée négative comme étant un porte- à-faux ayant pour longueur la valeur absolue de la longueur introduite.

#### 4.5 Paramètres de la réduction des moments

Si vous souhaitez visualiser ou modifier les options du calcul de la réduction des moments, cliquez

sur le bouton . Tout comme pour les paramètres géométriques des appuis, ces options sont applicables à tous les appuis (éventuellement à tous les appuis intermédiaires uniquement).

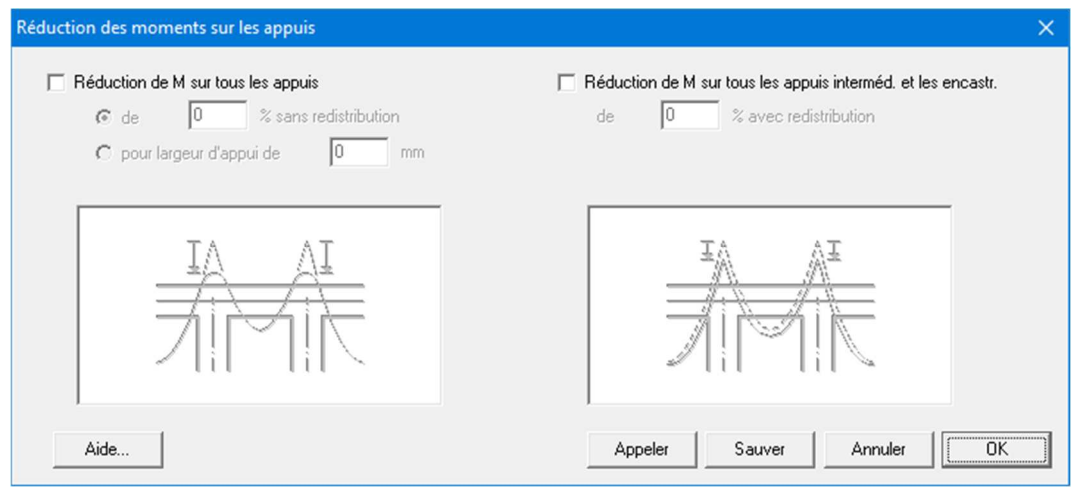

Figure 42 : Réduction des appuis

La première option affichée dans la fenêtre de dialogue (Figure 42) ne provoque aucune transformation des diagrammes des efforts mais uniquement une réduction de l'armature. La raison en est que dans le cas d'appuis plus larges, le sommet de la courbe des moments peut être tronquée lors de la détermination de l'armature à l'appui (Figure 43). ConCrete vous permet de réduire le moment par introduire ou:

- un pourcentage.
- la largeur de l'appui. La réduction du moment  $\Delta M$  est calculée par (EN 1992-1-1 §5.3 (4)):

$$\Delta M = \frac{F_{sup} \cdot b_{sup}}{8}$$

Avec  $F_{sup}$  la réaction verticale dans l'appui et  $b_{sup}$  la largeur de l'appui.

Cependant, la deuxième option modifie effectivement les diagrammes des efforts en réduisant les moments sur les appuis intermédiaires d'un pourcentage variable, et en augmentant les moments dans les portées afin que les moments fléchissants constituent, d'un point de vue statique, la solution correcte à la charge introduite (Figure 44) (EN 1992-1-1 §5.5). Ceci implique également une modification des courbes des efforts tranchants.

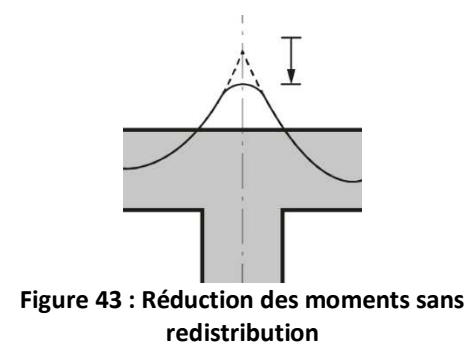

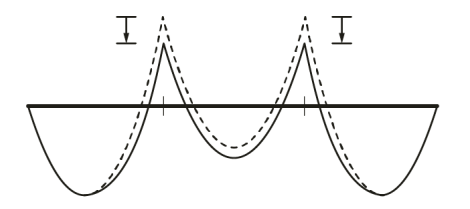

Figure 44 : Réduction des moments avec redistribution

Si vous souhaitez appliquer une réduction des moments sur un seul appui, maintenez *la touche CTRL* (version Windows) enfoncée et cliquez sur l'esquisse de l'appui considéré dans la fenêtre "**Structure & charges**".

La fenêtre de dialogue qui s'affiche est identique à celle de la Figure 42 mais les paramètres introduits ont uniquement trait à l'appui sélectionné (Figure 45). La deuxième option n'est pas applicable aux appuis d'extrémité qui ne sont pas encastrés; les efforts interne y sont en effet uniquement déterminés par l'équilibre statique. Toute modification des diagrammes des efforts

est inadmissible à ces endroits. Des encastrements procentuels (p.e. encastrement de 80%) peuvent être introduits en indiquant un encastrement parfait et en appliquant ensuite une réduction des moments avec redistribution (p.e. 20% pour un encastrement à 80%).

| Structure et charges<br>code poutre : 2 | porté<br>types                 | es: <b>2</b><br>de charge: <b>1</b> | largeur poutre : <b>190</b>                  | hauteur poutre : <b>450</b><br>hauteur poutre phase 1 | : 450   |                           |                            |        |
|-----------------------------------------|--------------------------------|-------------------------------------|----------------------------------------------|-------------------------------------------------------|---------|---------------------------|----------------------------|--------|
| l(m)                                    | 4                              | _3.00 4.00<br>z1.1 z2.1             | <b>z2.2</b> <sup>Δ</sup><br>2,00             |                                                       |         |                           |                            |        |
| -1(LN /=)                               | poids propre                   | type de charge1                     |                                              |                                                       |         |                           |                            |        |
| p2(kN/m)<br>P2(kN/m)<br>P(kN)           | 0,00                           | Reduction des mom                   | ents sur les appuis<br>M sur tous les appuis |                                                       | ∏ Réduc | ction de M sur tous les a | ppuis interméd. et les enc | castr. |
| ↑ kN<br>E.L.U.<br>⊮∽ kNm                | 19,51<br>35,04<br>0,00<br>0,00 | € de<br>C pour lar                  | 0 % sans redistri<br>geur d'appui de 0       | mm                                                    | de      | 0 % avec r                | edistribution              |        |
| h opti.<br>h mini.<br>b mini.<br>!      |                                |                                     |                                              |                                                       |         |                           | AI<br>1                    |        |
|                                         |                                | Aide                                |                                              |                                                       | A       | ppeler Sauver             | Annuler                    | ОК     |

Figure 45 : Réduction des moments sur l'appui

#### 4.6 Paramètres des charges

En plus du poids propre, ConCrete peut également prendre en compte neuf autres types de charges (syn. : groupes de charges). Pour définir les propriétés de ces types de charges, cliquez sur le bouton . La fenêtre de dialogue représentée à la Figure 46.

| Charges                  |                                                            |          |                                                                                                    |      |                 |                 |          |                                                    |          |        |                   | ×  |
|--------------------------|------------------------------------------------------------|----------|----------------------------------------------------------------------------------------------------|------|-----------------|-----------------|----------|----------------------------------------------------|----------|--------|-------------------|----|
|                          |                                                            |          | γ <sub>u-</sub>                                                                                        | γu+  | γ <sub>g-</sub> | γ <sub>g+</sub> | $\Psi_0$ | $\psi_1$                                           | $\psi_2$ | 1° ph. | 2° ph.            |    |
| <b>v</b> 0               | poids propre                                               | -        | 1,35                                                                                                   | 1,00 | 1,00            | 1,00            | 1,00     | 1,00                                               | 1,00     |        | $\checkmark$      | 28 |
| 1                        | type de charge1                                            | •        | 1,35                                                                                                   | 1,00 | 1,00            | 1,00            | 1,00     | 1,00                                               | 1,00     |        | $\mathbf{\nabla}$ | 28 |
| 2                        | type de charge2                                            | •        | 1,50                                                                                                   | 0,00 | 1,00            | 0,00            | 0,70     | 0,50                                               | 0,30     |        | $\overline{}$     | 28 |
| <b>V</b> 3               | type de charge3                                            | -        | 1,50                                                                                                   | 0,00 | 1,00            | 0,00            | 0,70     | 0,50                                               | 0,30     |        | ✓                 | ££ |
| ☑ 4                      | type de charge4                                            | -        | 1,50                                                                                                   | 0,00 | 1,00            | 0,00            | 0,70     | 0,50                                               | 0,30     |        | $\checkmark$      | 2£ |
| 🔽 5                      | type de charge5                                            | -        | 1,50                                                                                                   | 0,00 | 1,00            | 0,00            | 0,70     | 0,50                                               | 0,30     |        | ◄                 | 2£ |
| <b>F</b> 6               | type de charge6                                            | -        | 1,50                                                                                                   | 0,00 | 1,00            | 0,00            | 0,70     | 0,50                                               | 0,30     |        | ◄                 | ł£ |
| 7                        | type de charge7                                            | -        | 1,50                                                                                                   | 0,00 | 1,00            | 0,00            | 0,70     | 0,50                                               | 0,30     |        | $\checkmark$      | 2£ |
| 8 🗹                      | type de charge8                                            | -        | 1,50                                                                                                   | 0,00 | 1,00            | 0,00            | 0,70     | 0,50                                               | 0,30     |        | $\mathbf{V}$      | 28 |
| <b>P</b> 9               | type de charge9                                            | -        | 1,50                                                                                                   | 0,00 | 1,00            | 0,00            | 0,70     | 0,50                                               | 0,30     |        | ◄                 | ££ |
| les char<br>ເ le<br>C le | ges agissent sur :<br>niveau supérieur<br>niveau inférieur | co<br>de | coefficient pour le calcul des ouvertures<br>des fissures et de la déformée :<br>β <sub>2</sub> : 0,50 |      |                 |                 |          | 光 toujours ensemble<br>옷 & toutes les combinaisons |          |        |                   |    |
|                          |                                                            |          | Appeler Sauver Aide                                                                                    |      |                 |                 |          | Ann                                                | uler     | ( (    | DK )              |    |

Figure 46 : Paramètres des charges

Nous allons maintenant passer en revue le contenu de cette fenêtre.

• Chaque groupe de charges reçoit un nom. Le *Type de charge 0* est toujours le propre poids.

Les coefficients de sécurité γ

Les deux premiers facteurs  $\gamma_{u-}$  et  $\gamma_{u+}$  sont les coefficients de sécurité pour l'état-limite ultime : la première dans le cas où la charge a un effet défavorable, la seconde dans le cas où la charge a un effet favorable. En général, l'Eurocode prévoit que le coefficient le plus défavorable est égal à 1.35 pour les charges permanentes et que le plus favorable est égal à 1.00; pour les charges utiles, ces coefficients sont respectivement de 1.50 et 0.00. Les deux coefficients suivants  $\gamma_{g-}$  et  $\gamma_{g+}$  sont les coefficients de sécurité correspondant à l'état-limite de service. En général, l'Eurocode prévoit que le coefficient le plus défavorable est égal à 1.00 pour les charges permanentes et que le plus favorable est également de 1.00; pour les charges utiles, ces coefficients sont respectivement de 1.00 et 0.00.

- Les coefficients de combinaison  $\Psi$ 
  - $\circ$   $\Psi_0$  est le coefficient de combinaison avec lequel ce type de charge est appliqué lors du calcul en état-limite ultime (combinaison fondamentale) et dans les combinaisons rares en état-limite de service quand c'est une autre surcharge qui est la plus défavorable;
  - $\circ$   $\Psi_1$  est le coefficient de combinaison quand ce type de charge est appliqué lors du calcul dans la combinaison accidentelle dans l'état-limite ultime et dans la combinaison fréquente en état-limite de service quand cette surcharge est la plus défavorable;
  - $\circ$   $\Psi_2$  est le coefficient de combinaison avec lequel on applique ce type de charge lors du calcul dans la combinaison quasi-permanente en état-limite de service. Dans la combinaison accidentelle en état-limite ultime et dans la combinaison fréquente en état-limite de service, ce coefficient est appliqué quand c'est une autre surcharge qui est la plus défavorable.

Plus d'informations sur les valeurs coefficients de sécurité  $\gamma$  et coefficients de combinaison  $\Psi$  peuvent être trouvées dans la norme. ConCrete utilise l'équation 6.10 (voir EN 1990) pour générer les combinaisons fondamentales à l'état limite ultime (ELU FC).

- Pour chaque type de charge, nous pouvons indiquer dans quelle(s) phase(s) ce type est présent. La première phase est calculée de manière *isostatique* (portée par portée) avec une section éventuellement réduite (hauteur ho1 au lieu de ho). L'armature nécessaire à l'état limite ultime est calculée. Puis, la poutre est calculée dans la deuxième phase. Dans cette phase, la poutre est calculée de manière *hyperstatique*, comme elle était introduite, avec la section totale (hauteur ho). De nouveau, l'armature nécessaire pour l'état limite ultime est calculée. Enfin, le résultat finale pour l'état limite ultime est le maximum des résultats des deux phases. A partir de l'armature résultante, les contraintes du béton et de l'acier sont calculées dans l'état limite de service dans la première phase (donc isostatique et avec hauteur réduite). Ensuite, le logiciel détermine l'augmentation des contraintes dans la deuxième phase. Si les contraintes sont trop grandes, les quantités d'armature seront augmentées.
- Par défaut, ConCrete traitera toujours les charges du groupe de charge concerné par travée (<sup>3</sup>k<sup>2</sup></sup> active par défaut). Il chargera automatiquement certains portées avec un facteur favorable et d'autres avec un facteur défavorable afin d'arriver à la situation de charge la plus défavorable.

Cependant, c'est possible que pour certaines groupes de charges (comme le poids propre

et les charges permanentes), cette division n'est pas pertinente. Avec le bouton actif, il est indiqué que les charges du groupe de charges respectif sont toujours présentes ou absentes ensemble.

- Cette fenêtre de dialogue vous permet de spécifier si les charges agissent sur le niveau supérieur ou inférieur, ce qui peut s'avérer capital lors de la détermination de l'armature transversale (cfr. théorie des treillis de Mörsch).
- Le coefficient β<sub>2</sub> pour le calcul des ouvertures des et de la déformée est normalement égale à 0.50 pour des charges de longue durée et/ou répétitives et à 1.00 pour des charges uniques et momentanées.
# **5** Plusieurs types de charge

#### 5.1 Introduction

Les poutres que nous avons introduites jusqu'à présent étaient, il est vrai, soumises à diverses charges mais toutes appartenaient à un même type de charge. Or, en pratique, il est fréquent que nous ayons affaire à diverses types de charges, tels que des charges permanentes, des charges utiles, des charges de Neige et de Vent, etc. D'autres coefficients de charge et de combinaison doivent être par conséquent appliqués en fonction du type de charge. Nous avons vu précédemment (§4.6) comment déterminer ces coefficients. Ce qu'il nous reste à savoir, c'est comment indiquer au programme l'appartenance d'une charge à un type de charge particulier.

## 5.2 Poutre à deux types de charge

Nous souhaitons calculer une poutre ayant deux travées et deux types de charge : une charge permanente p = 20 kN/m et une charge variable de q = 10kN/m:

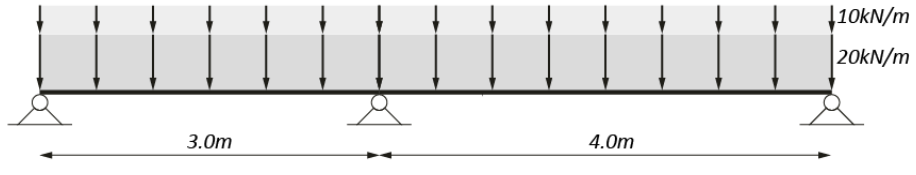

Figure 47 : Croquis des charges

La largeur de la poutre est fixée à 190 mm et la hauteur à 500mm. Nous remettons les options d'introduction de la deuxième palette représentée à la Figure 4 dans leur état initial : section constante, charges uniformément réparties et pas de moments.

| Structure et charges          |                                                       |                                |                                                                    | - • • |
|-------------------------------|-------------------------------------------------------|--------------------------------|--------------------------------------------------------------------|-------|
| code poutre : 2               | portées: <b>2</b><br>types de charge: <b>2</b>        | largeur poutre : 190           | hauteur poutre : <b>450</b><br>hauteur poutre phase 1 : <b>450</b> |       |
| l(m)                          | ے3,00<br>z1.1                                         | 4,00<br>z2.1                   |                                                                    |       |
|                               | poids propre Charge per                               | manente Charge utile/immeubles | d'habitation                                                       |       |
| p(kN/m)                       | 10,00                                                 | 10,00                          |                                                                    |       |
| P(kN)                         | 0,00 0,00                                             | 0,00                           |                                                                    |       |
| † kN<br>E.L.U.<br>⊮∽ kNm      | 12,55 98,47<br>51,68 199,65<br>0,00 0,00<br>0.00 0.00 | 47,54<br>94,53<br>0,00<br>0.00 |                                                                    |       |
| h opti.<br>h mini.<br>b mini. |                                                       |                                |                                                                    |       |
| !                             |                                                       |                                |                                                                    |       |

Figure 48 : Structure & charges – troisième type de charge

Lors de l'introduction des données, vous devez indiquer que vous entrerez deux types de charge. Le reste de la procédure est identique à celle décrite précédemment. Lorsque vous avez entré la valeur de la première charge répartie dans la dernière zone de la dernière travée, le programme vous demandera automatiquement la valeur de la deuxième charge répartie dans la première zone de la première travée (Figure 48). Entre temps, le rectangle, affichant les charges, qui figure dans la fenêtre "**Structure & charges**" est prêt à recevoir le deuxième type de charge : le compteur indique "2". Ce nombre signifie que les valeurs que nous voyons dans le rectangle en question, sont celles du deuxième type de charge. La flèche auparavant affichée en gris au-dessus du chiffre "2" est maintenant devenue blanche à bord noir. Cliquez sur cette flèche à l'aide de la souris pour retourner au type de charge précédent. La flèche figurant sous le chiffre "2" vous permet d'afficher l'éventuel type de charge suivant, dans le rectangle.

Une fois que vous avez introduit toutes les données, ConCrete exécute les calculs comme nous l'avons vu au point 4.6. Vous aurez comme résultat les **diagrammes enveloppes** pour les moments fléchissants et les efforts tranchants (Figure 49). Nous attirons votre attention sur le fait que le chevauchement des armatures inférieures et supérieures (Figure 50) NE signifie NULLEMENT qu'il n'est plus nécessaire de spécifier la longueur d'ancrage lors de la détermination de la longueur des barres d'acier longitudinales. Cette procédure est désormais automatique dans le programme ConCrete Plus.

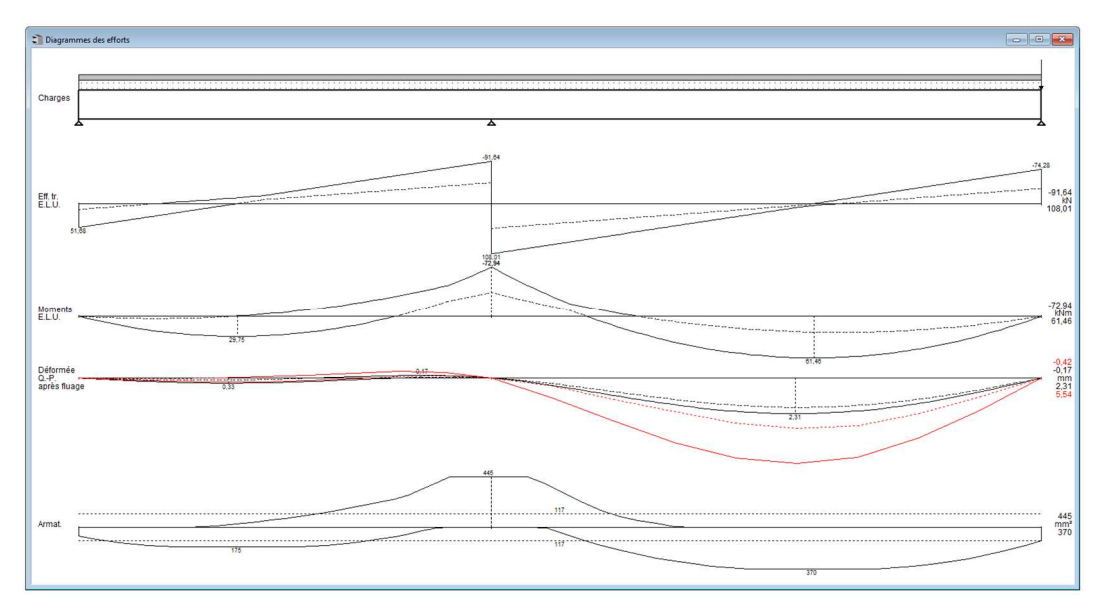

Figure 49 : Diagrammes des efforts - troisième exemple

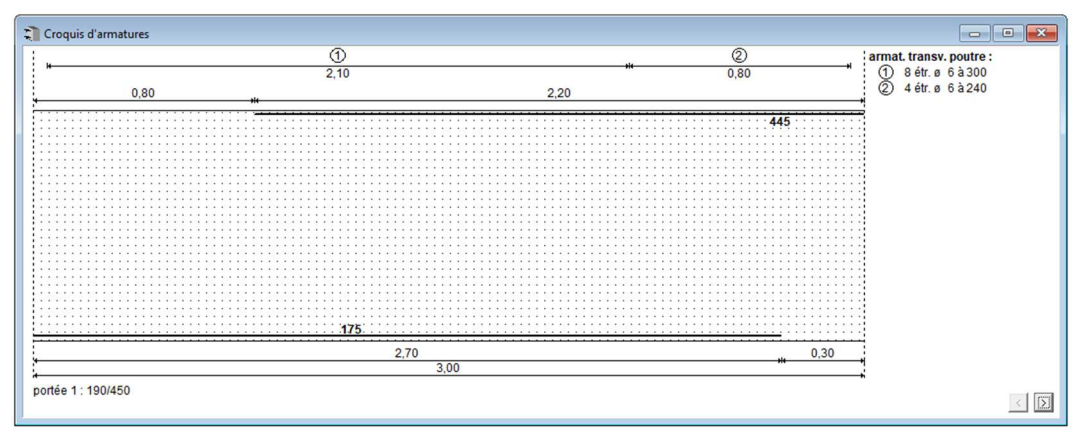

Figure 50 : Croquis d'armatures – troisième exemple

#### 5.3 Ajouter et enlever des types de charges

#### 5.3.1 Changement direct des données introduites

Si on s'est trompé dans le nombre des types de charges lors de l'introduction des données, on peut corriger ce nombre en cliquant avec la souris sur le nombre dans la fenêtre "**Structure et charges**". Ensuite, tapez le nombre corrigé et confirmez par ENTER ou RETURN. La modification peut être effectuée lors de l'introduction tant qu'on se trouve encore dans l'introduction du premier type de charge, ou après que l'introduction des données soit terminée. Si le nouveau nombre de types de charges est inférieur à l'ancien nombre, les derniers types de charges seront éliminés ; si le nouveau nombre est supérieur à l'ancien, le logiciel ajoute autant de types que cela est nécessaire, tous initialisés avec des valeurs de charges égales à zéro.

#### 5.3.2 Modifier à l'aide de la touche droite de la souris

On peut modifier les cas de charges à l'aide du bouton droit de la souris : modifier le nom du cas de charges, supprimer, insérer et dupliquer un cas de charges ou encore effacer toutes les valeurs des charges dans un cas de charges.

| Structure et charges          |                                         |                        |                 |                                                                  |    |
|-------------------------------|-----------------------------------------|------------------------|-----------------|------------------------------------------------------------------|----|
| code poutre : 3               | portées: <b>2</b><br>types de charge: 2 | largeur poul<br>2      | re : <b>190</b> | hauteur poutre : <b>450</b><br>hauteur poutre phase 1 : <b>4</b> | 50 |
| l(m)                          | <u>م</u> 3,00 <u>م</u><br>z1.1          | 4,00 <u>-</u><br>z2.1  |                 |                                                                  |    |
|                               | poids propre Charge pe                  | rmanente Charge utile/ | immeubles d'ha  | abitation                                                        |    |
| p(kN/m)                       | 10,00                                   | 10,00                  | Mod             | lifier nom                                                       |    |
| P(kN)                         | 0,00 0,0                                | 0 0,00                 | Supp            | primer                                                           |    |
| + kN                          | 12,55 98,4                              | 7 47,54                | Inséi           | rer                                                              |    |
| E.L.U.                        | 51,68 199,6                             | 5 94,53                | Effac           | cer                                                              |    |
| k∽ kNm                        | 0,00 0,0                                | 0,00                   | Dup             | liquer                                                           |    |
| h opti.<br>h mini.<br>b mini. |                                         |                        |                 |                                                                  |    |
| !                             |                                         |                        |                 |                                                                  |    |

Figure 51 : Menu flottant – charges

**Attention** : En insérant un cas de charges, par défaut ce cas de charges aura les facteurs de sécurité et de pondération correspondant à une surcharge. Veuillez vérifier les facteurs de pondération et de combinaison après avoir supprimé, inséré ou dupliqué un cas de charges. Voir 4.6.

# 6 Un projet complet de poutres

#### 6.1 Introduction

Jusqu'à présent, nous avons vu comment calculer une poutre avec ConCrete. Dans le chapitre 3, nous avons même mentionné (voir point 3.1) que, lors de l'introduction d'une nouvelle poutre, la poutre précédemment spécifiée était placée dans la fenêtre **Liste de projet**. Dans ce chapitre, nous verrons plus en détail la structure et l'intérêt de cette liste de projet.

| Liste de projet - 12/10/2022 | × |
|------------------------------|---|
| Classe 1                     | ^ |
| Classe 2                     |   |
| Classe 3                     |   |
| Classe 4                     |   |
| Classe 5                     |   |
| Classe 6                     | ~ |

Figure 52 : liste de projet

Cette liste peut comporter un nombre de groupes (ou classes). Chaque groupe (chaque classe) peut contenir un nombre d'éléments (poutres et/ou dalles).

Dans la Figure 52, il y a un groupe (Classe 1), contenant un élément (1), c'est à dire l'élément avec comme nom 'premier exemple'. C'est élément a été traité à la date indiquée.

En tête de la fenêtre de dialogue se trouve la dernière date de modification d'un élément du projet.

Le nom de l'élément qui est actif, c'est-à-dire qui se trouve à l'écran pour édition, est en gris pour le distinguer des autres éléments.

Les icônes devant le nom de l'élément indiquent:

La première icône indique le type d'élément:

- I: poutre;
- 💼 : dalle;
- m: hourdis (si l'on dispose du module pour calculer des hourdis);

La deuxième icône indique si l'élément a été calculé et si ces dimensions sont suffisantes:

- 🔤: pas encore calculé;
- 📓: calculé, mais de dimension non suffisante;
- 🖩 : calculé et OK;

La troisième icône indique si le dessin de l'élément a été fait avec ConCrete Plus.

- 🗠 : pas encore dessiné;
- 🗠 : déjà dessiné;

Supposez que vous ayez un projet englobant trois immeubles, à savoir : A, B et C, qui sont chacun composés d'un sous-sol, d'un rez-de-chaussée et de dix étages. Si nous considérons toutes les poutres du projet présent, il est probable que nous en ayons plus d'une centaine. Mais parmi cette centaine de poutres, il est également probable que nous puissions faire des regroupements. Nous pourrions donc constituer des groupes en fonction des immeubles ou des étages. Un tel groupe sera appelé une **classe**. Le programme ConCrete permet de définir jusqu'à 20 classes différentes, chacune regroupant un maximum de 100 poutres (et/ou dalles).

Les éléments sont automatiquement rangés suivant ordre alphabétique (séquence : ABC...XYZabc...xyz012...789).

Le nom d'un élément est limité à 256 caractères.

## 6.2 Définition des classes

#### 6.2.1 Choisir des classes

Vous pouvez organiser les poutres et les dalles en classes. Une liste possible de classes pourrait ressembler à ceci (bloc A, B et C, Sous-sol, Rez-de-chaussée et étages de Type) :

- SA: tous les éléments du sous-sol du bloc A;
- RA: tous les éléments du rez-de-chaussée du bloc A;
- TA: tous les éléments des étages du bloc A;
- SB: tous les éléments du sous-sol du bloc B;
- RB: tous les éléments du rez-de-chaussée du bloc B;
- TB: tous les éléments des étages du bloc B;
- SC: tous les éléments du sous-sol du bloc C;
- RC: tous les éléments du rez-de-chaussée du bloc C;
- TC: tous les éléments des étages du bloc C.

#### 6.2.2 Introduire les classes

Sélectionnez dans le menu "**Edition**" la commande "**Liste des classes...**". La boîte de dialogue suivante s'affiche (Figure 53):

| Liste des classes                                                                                                    |           | ×         |
|----------------------------------------------------------------------------------------------------|-----------|-----------|
| 1. Classe 1<br>2. Classe 2<br>3. Classe 3<br>4. Classe 4<br>5. Classe 5<br>6. Classe 6<br>7. Classe 6<br>7. Classe 7<br>8. Classe 8<br>9. Classe 9 |           | Le triage |
| Classe 1                                                                                                    |           | Sauver    |
| Nom original :                                                                                                    | Modifier  | Aide      |
|                                                                                                    | Supprimer | Annuler   |
| Eléments :<br>1; 2;                                                                                                    | Insérer   | ОК        |

Figure 53: Introduire les classes

- Dans le cadre se trouvent les noms des classes déjà introduites.
   A droite de chaque nom de classe, est indiqué le nombre d'éléments (de poutres et de dalles) qui se trouvent dans la classe.
- Pour changer le nom d'une classe, il suffit de la sélectionner, d'introduire le nouveau nom pour cette classe et de cliquer "Modifier".
   Le nom d'origine de la classe (le nom que la classe avait lors de l'ouverture de la boîte de dialogue) se trouve dans la case sous "Nom original".
   Les éléments qu'il peut contenir sont listés dans l'encadré sous "Eléments".
- Le nombre de classes est limité à 20. Si vous avez moins de 20 classes, vous pouvez

ajouter une nouvelle classe via le bouton "Insérer".

• Pour effacer une classe, sélectionnez-la dans la liste et cliquez sur "**Supprimer...**". Lorsque vous effacez une classe, tous les éléments qui se trouvent dans cette classe seront également effacés.

Les cinq boutons à droite ont les fonctions décrites sous §4.1.

Ajustez maintenant le nom des classes selon la proposition du §6.2.1 (Figure 54).

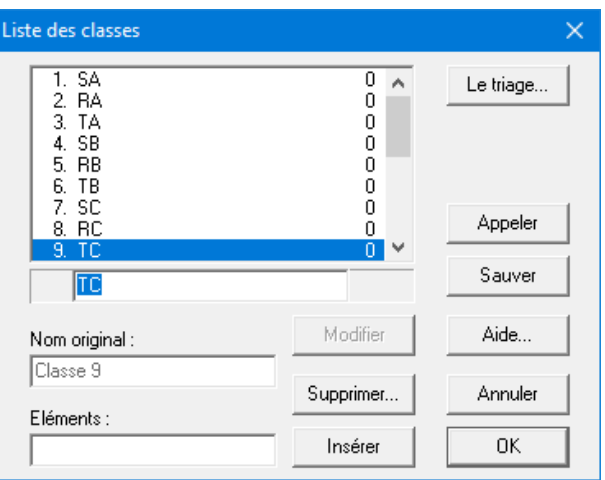

Figure 54 : Modifier la liste

#### 6.2.3 La liste de projet

Après fermeture de la fenêtre de dialogue, la fenêtre Liste de projet se présente comme suit:

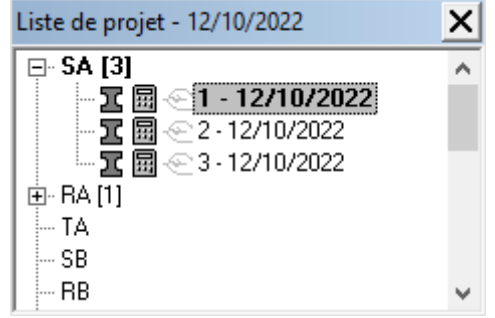

Figure 55 : Liste de projet – les classes introduites

Sous le nom "SA" se trouvent les éléments introduits.

Les signe "+" et "-" indique qu'une classe contient des éléments. Le signe "-" est utilisé si la classe est ouverte. Pour ouvrir une classe cliquez le signe "+", pour fermer le signe "-".

Utiliser le bouton droit de la souris pour ouvrir ou fermer toutes les classes :

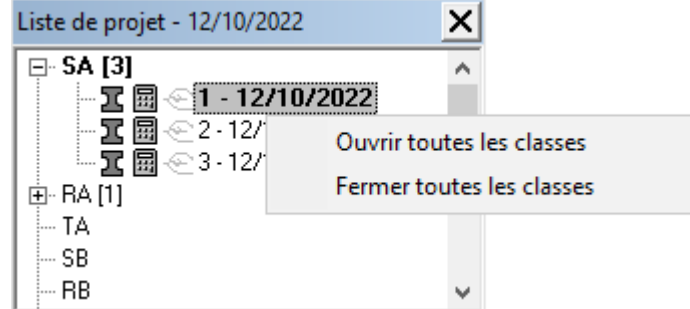

Figure 56 : Menu flottant – liste de projet

## 6.3 Placement d'un élément dans une classe particulière

Lors de la création d'un élément nouveau, celui-ci sera automatiquement situé dans la classe sélectionnée.

S'il n'y a pas encore de classe, un classe nommée "Classe 1" sera automatiquement créée et l'élément sera situé dedans.

Il est possible de changer un élément de classe par après.

# 6.4 Rappel d'un élément figurant dans une classe particulière

Un double clic sur une classe ou un simple clic sur le signe "+" devant le nom de la classe ouvre cette classe et montre tous les éléments qui sont dedans.

Pour mettre à l'écran un élément spécifique, faites un double clic sur son nom ou sélectionnez-le

et choisissez l'instruction "Elément" - "Modifier" ou cliquez sur P. L'élément sera alors affiché dans les fenêtres "Structure et charges", "Diagrammes des efforts" et "Croquis d'armatures". S' il y avait déjà un élément à l'écran, celui-ci est remis dans sa classe.

## 6.5 Déplacement d'un élément vers une autre classe

Pour déplacer un élément vers une autre classe, il suffit de le glisser à l'aide de la souris de la classe où il se trouve, vers la classe souhaitée.

## 6.6 Duplication d'un élément

Supposez que vous deviez calculer deux éléments pratiquement identiques. Vous pouvez commencer par calculer le premier élément et ensuite effectuer une copie afin de le modifier en fonction de ces paramètres spécifiques. Pour arriver à ce résultat, procédez de la manière suivante.

Introduisez d'abord les paramètres du premier élément. Sélectionnez ensuite cet élément dans la fenêtre Liste de projet. Choisissez la commande "Dupliquer" figurant dans le menu "Elément" ou

cliquez sur 🔳

La copie étant la réplique parfaite de la poutre venant d'être introduite, vous pouvez alors effectuer vos modifications sans que celles-ci n'influent sur la première poutre.

Dans §6.9, on verra comment on peut copier des éléments d'un projet vers un autre, à l'intérieur de ConCrete ou de ConCrete vers ConCrete Plus (et vice versa).

## 6.7 Suppression d'un élément

Pour supprimer un élément, sélectionnez-le dans la fenêtre Liste de projet. Cliquez ensuite sur la

commande "**Supprimer**" figurant dans le menu "**Elément**" ou cliquez sur X. L'élément est alors supprimé.

## 6.8 Modification des éléments figurant dans différentes classes

Pour modifier un élément figurant dans une classe spécifique, appelez d'abord cet élément selon la procédure décrite au point 6.4. Lorsque cet élément est extrait, introduisez vos modifications. Si vous souhaitez ensuite modifier un élément figurant dans une autre classe, il suffit de faire un double clic sur la classe, puis sur l'élément.

## 6.9 Duplication des éléments entre différents projets

Pour copier un élément d'un projet vers un autre projet, appelez d'abord cet élément dans le premier projet selon la procédure décrite au point 6.4. Sélectionnez ensuite la commande "**Copier**" dans le menu "**Edition**". Ensuite, ouvrez le projet où vous voulez placer la copie de l'élément. Là, vous sélectionnez la classe vers laquelle vous voulez copier l'élément, et enfin vous sélectionnez la commande "**Coller**" dans le menu "**Edition**". L'élément se trouve maintenant aussi dans le nouveau projet et peut être traité comme tout autre élément.

# 7 Poutres spéciales

#### 7.1 Poutres de sections T, I, L et Z

Avec ConCrete, il est loisible d'introduire non seulement des sections rectangulaires, mais aussi des sections T, I, L et Z. De plus, les sections peuvent différer de zone en zone. Dans le cas d'une poutre ayant une section constante sur toute sa longueur, vous pouvez introduire une telle section en cliquant avec la souris dans le rectangle gris figurant au coin supérieur droit de la fenêtre "**Structure & charges**". En effet, le rectangle représente la section de la poutre (Figure 57):

| Structure et charges          |                                               |                                                                                                    |                      |
|-------------------------------|-----------------------------------------------|----------------------------------------------------------------------------------------------------|----------------------|
| code poutre : 3               | portées<br>types d                            | 2     largeur poutre : 190     hauteur poutre : 500       e charge: 2     hauteur poutre phase 1 : 500                                                                                                    |                      |
| l(m)                          | <u>م</u> ــــــــــــــــــــــــــــــــــــ | 3.00 <u> </u>                                                                                                    |                      |
|                               | poids propre                                  | ype de charge1   type de charge2                                                                                                    |                      |
| p(kN/m)<br>P(kN)              | 11<br>0,00                                    | Dimensions de la section                                                                                                    | ×                    |
| † kN<br>E.L.U.<br>⊮∽ kNm      | 12,75<br>52,02<br>0,00<br>0,00                | largeur B = 190 mm<br>hauteur H = 500 mm<br>1° phase : hauteur H1 = 500 mm Aide [                                                                                                    | Annuler OK           |
| h opti.<br>h mini.<br>b mini. |                                               | membrure sup. gauche :<br>$a = \boxed{0}$ mm<br>$e = \boxed{0}$ mm<br>mm<br>$f = \boxed{0}$ f = $\boxed{0}$                                                                                                    | droite :<br>mm<br>mm |
|                               |                                               | membrure inf. gauche :<br>c = 0 mm<br>g = 0 mm<br>g = | oite : mm            |

Figure 57 : Dimensions de la section

Dans le cas d'une poutre à section variable, vous pouvons modifier la section zone par zone en cliquant avec la souris sur l'esquisse de la section sous "z\_.\_" de la zone considérée (z2.1 dans la Figure 57). De nouveau, la fenêtre de dialogue de la Figure 57 s'affiche à l'écran. Cette fois-ci, elle n'est valable que pour cette seule zone.

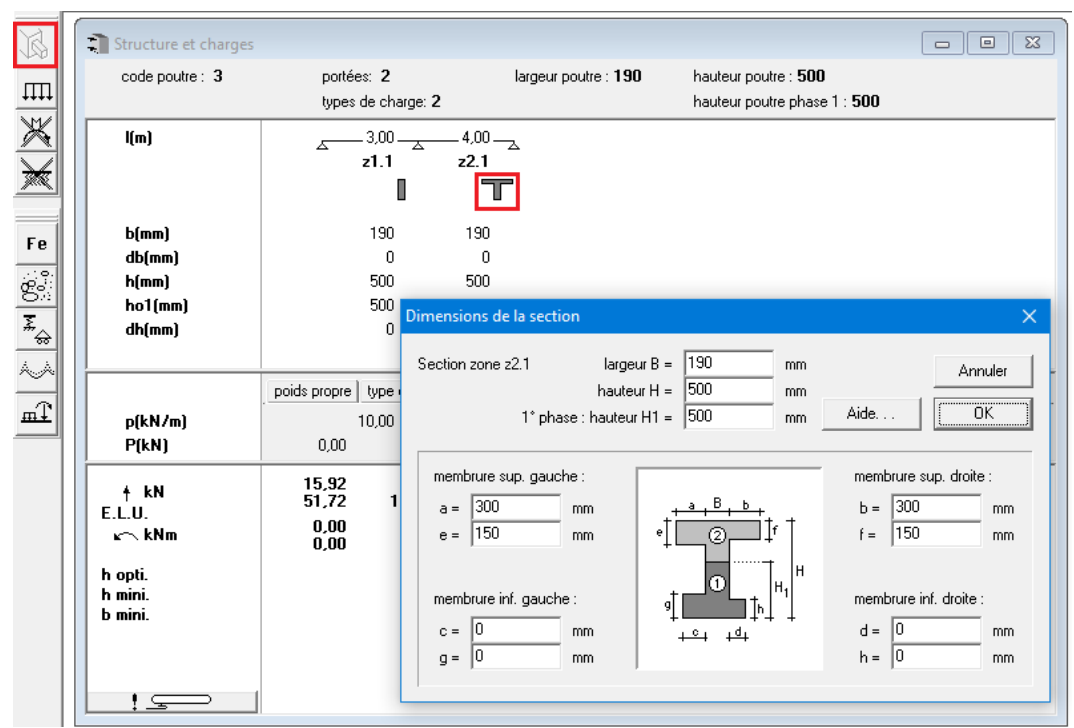

Figure 58 : Structure & charges – sections variables

Dans cette fenêtre de dialogue, vous pouvez introduire les dimensions des membrures. Il vous est possible d'introduire quatre membrures: deux membrures supérieures et deux membrures inférieures, chaque fois une à gauche et une à droite. La largeur des membrures (les dimensions a, b, c et d) peuvent avoir des valeurs positives ainsi que des valeurs négatives; des valeurs négatives sont utilisées pour découper un petit rectangle de l'âme de la poutre (Figure 59), des valeurs positives signifient qu'une membrure est ajoutée à l'âme (Figure 60). L'épaisseur des membrures (les dimensions e, f, g et h) doivent impérativement avoir des valeurs positives (ou zéro). Remarquez que vous pouvez aussi modifier la largeur, la hauteur et la hauteur de la première phase (voir §7.3).

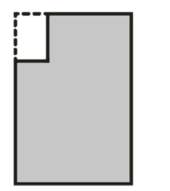

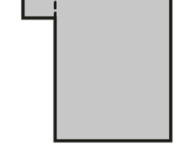

Figure 59 : Valeurs négative

Figure 60 : Valeurs positives

Comme déjà décrit précédemment au point 4.3, nous pouvons indiquer dans la fenêtre de dialogue pour les paramètres du béton si le programme doit oui ou non ajouter le poids propre des membrures.

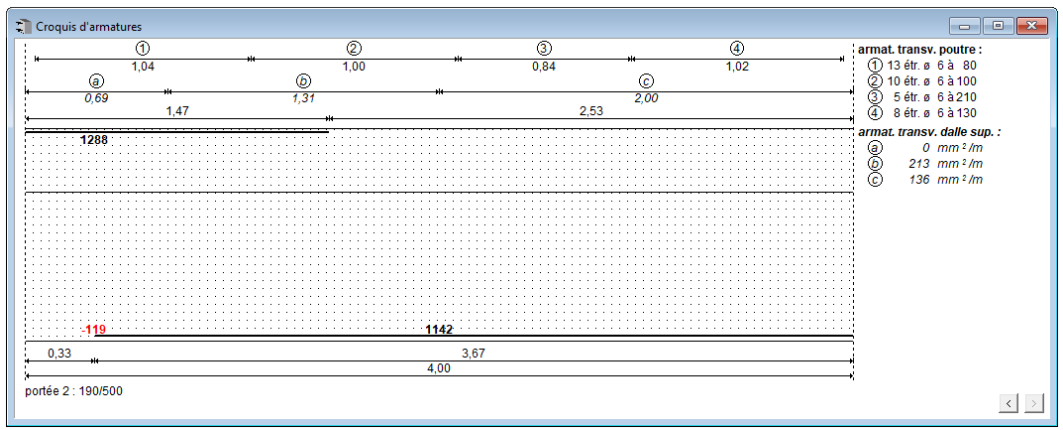

Figure 61: Croquis d'armatures – détail dalle

Si nous spécifions dans la fenêtre de dialogue pour les paramètres de l'acier (Figure 37) de montrer ces armatures transversales, la fenêtre "**Croquis d'armatures**" apparaît telle que représentée à la Figure 61.

Comme pour l'armature transversale de l'âme, on retrouve une ligne de cotes surmontée cette fois-ci des lettres entourées "a", "b" et "c" en- dessous desquelles figurent les nombres "1.08", "1.04" en "0.88", en italique. Les lettres entourées ont de nouveau trait à l'armature transversales dans les membrures et constituent les références des informations affichées à la droite de la poutre. Les nombres se trouvant sous la ligne indiquent les distances, exprimées en m, auxquelles les zones sont valables. Les informations affichées à la droite de l'écran, indiquent la quantité d'acier exigée en mm<sup>2</sup> (perpendiculaire au plan du dessin) par m longueur de poutre. Des valeurs négatives nous donnent une idée de la réserve. Cette indication de réserve peut être intéressante: la norme ne limite que la moyenne sur la distance entre le moment zéro et le moment maximum. ConCrete vous donne une indication plus précise : des zones où le moment augmente plus auront plus d'armatures transversales que les zones où le moment augmente moins. C'est donc tout-àfait possible que ConCrete indique dans une certaine zone une réserve et dans la zone adjacente une quantité d'acier exigée, et que la norme n'exige aucune armature transversale; ConCrete vous indique la réserve enfin de vous donner la possibilité de calculer la moyenne sur toutes les zones qui se trouvent entre le moment zéro et le moment zéro et le moment zéro et le vous indique la réserve enfin de vous donner la possibilité de calculer la moyenne sur toutes les zones qui se trouvent entre le moment zéro et le moment maximum.

## 7.2 Poutres sur sol élastiques

Jusqu'à présent nous n'avons calculé que des poutres qui n'étaient supportées par des appuis discrets (fixes ou élastiques). Si nous voulons calculer une poutre qui pose sur le sol, ces appuis discrets ne suffirons pas pour simuler le support continu. De telles poutres sont traditionnellement calculées comme des "poutres sur sol élastique". En introduisant une constante k d'élasticité du sol, on spécifie la résistance du sol.

ConCrete ne calcule pas que les poutres sur sol élastique continu. Dans ConCrete, il vous est également possible d'introduire une constante d'élasticité du sol différente par zone et d'introduire en plus des appuis discrets (fixes ou élastiques).

L'importance de pouvoir introduire une constante d'élasticité du sol par zone, se voit à partir des exemples suivants:

- une poutre sur sol de caractère non homogène, p. e. il y a un petit ruisseau qui traverse le terrain et malheureusement aussi à l'endroit où la poutre se trouve;
- une poutre est supportée par deux colonnes en béton et un mur en briques assez large;

Dans le premier exemple, nous pouvons tenir compte du ruisseau en introduisant dans cette zone une constante d'élasticité du sol très modeste (ou bien une valeur zéro). Dans le cas du deuxième exemple, les colonnes en béton peuvent être introduite par des appuis fixes (ou élastiques), le mur en briques doit être introduit comme une zone avec une constante d'élasticité très grande. Dans les deux exemples il est presque impossible d'obtenir un résultat précis si on ne peut calculer que des poutres sur appuis discrets et des poutres sur sol élastique constante sur toute la longueur. Pour pouvoir introduire une constante d'élasticité du sol par zone, cliquez sur la quatrième icône de la deuxième palette (Figure 4) et sélectionnez l'option "**sol élastique**":

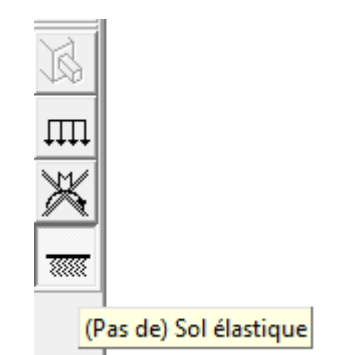

Figure 62 : Palette « Données d'entrée » - bouton sol élastique

Dans la fenêtre "**Structures & charges**", en dessous des noms des zones, une ligne s'est ajoutée précédée de "k(N/cm<sup>3</sup>)" (Figure 62). Cette ligne sert à l'introduction des constantes d'élasticité. La **constante d'élasticité** donne le rapport entre la déformation et la réaction du sol :

 $q(x) = k \cdot v(x)$ 

Avec

q(x)la réaction (force / surface)kla constante d'élasticitév(x)la déformée

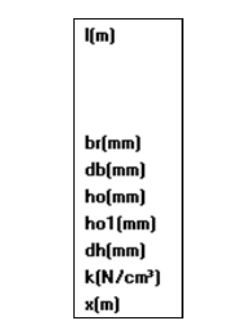

Figure 63 : structure & charges – liste totale des unités

En absence des données plus précises, la valeur k de l'élasticité du sol peut être déterminée comme suit:

• pour des sols argileux:

$$k = \frac{0.5 \cdot \frac{q_r}{b} \cdot (l + 0.5 \cdot b)}{1.5l}$$

Avec

 $q_r$  la résistance du sol en N/cm<sup>2</sup>

*b* la largeur de la poutre en m

- *l* la longueur de la poutre en m
- pour des sols sableux:

$$k = k_1 \cdot \left(\frac{b + 0.3048}{2 \cdot b}\right)^2$$

Dont la valeur  $k_1$  est répertoriée dans le tableau 1.

|                                          | peu dense | médiocre dense | trés dense |  |
|------------------------------------------|-----------|----------------|------------|--|
| $k_1$ pour sable (in N/cm <sup>3</sup> ) | 2.7 - 8.1 | 8.1 - 40       | 40 - 136   |  |
| Tableau 1 <sup>1</sup>                   |           |                |            |  |

#### 7.3 Poutres en deux phases

Aujourd'hui, de plus en plus les poutres sont partiellement préfabriquées avant qu'elles arrivent au chantier. Après la mise en place au chantier, on coule la deuxième phase, éventuellement en même temps avec le coulage des dalles. Dans certains cas, la partie préfabriquée de la section est utilisée pour tenir déjà certaines charges, sans qu'on ait besoin des étais supplémentaires. Dans ces cas, il faut faire attention aux zones de support ! Les poutres sont alors préfabriquées par portée et ces poutres partielles seront chargées de manière isostatique avec leur poids propre et, par exemple, le poids propre des prédalles qui sont posées sur ces poutres, ensemble avec le poids propre du deuxième coulage du béton. Une fois que le béton du deuxième coulage est durci, la section totale travaille dans un système hyperstatique (poutre continue).

Dans le logiciel ConCrete, vous avez la possibilité de prendre en compte ces deux phases de coulage lors du calcul. Il faut introduire deux choses :

- 1° Pour chaque section, vous indiquez jusqu'à quel le hauteur la section sera coulée dans une première phase, c.-à-d. quelle est la hauteur de la partie préfabriquée de la section. Cette hauteur est indiquée dans le logiciel avec le terme "ho1" et est par défaut égale à la hauteur totale "ho". Vous pouvez modifier cette valeur dans la fenêtre "Structure & Charges", juste comme vous modifiez les autres valeurs dans cette fenêtre, ou en cliquant avec la souris sur l'esquisse de la section (voir §7.1) et en modifiant ensuite la valeur dans la fenêtre de dialogue.
- 2° Dans la fenêtre de dialogue pour les charges (voir §4.6), vous indiquez quelles charges doivent être appliquées sur la section de la première phase (section préfabriquée) et quelles charges sur la section totale (section deuxième phase). Des charges qui sont présentes dans la première phase peuvent restées présentes dans la deuxième phase, quand même celles-ci ne seraient pas nécessaires. Naturellement, il est également possible d'introduire des charges qui ne sont présentes que dans la deuxième phase.

Lors du calcul des sections d'armatures et des contraintes dans le béton et l'acier, le logiciel tient compte des deux phases, comme déjà décrit au point 4.6. Pour être complet, nous remarquons que les ouvertures des fissures et la déformation en état de fissuration ne prennent en compte que la deuxième phase.

<sup>&</sup>lt;sup>1</sup> Les données ci-dessus sont tirées de Campus F., "Contribution à l'étude des pièces fléchies dans le sol. Application aux pieux et palplanches", Mémoire du Centre d'Etudes, de Recherches et d'Essais Scientifiques du Génie Civil de l'Université de Liége, N°39, Avril 1972.

## 7.4 Dalles coulées en deux phases

Avec ConCrete, vous pouvez également modéliser des dalles en béton. Sélectionnez la commande "**Nouvelle dalle**" dans le menu "**Elément**" ou choisissez via les icônes comme illustré ci-dessous.

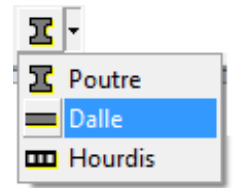

Les dalles portent dans une direction. Elles peuvent également être coulées en deux phases (Figure 64).

| Dimensions de la section                         | ×             |
|--------------------------------------------------|---------------|
|                                                  | Aide          |
| épaisseur (500 mm<br>1° phase : épaisseur 500 mm | Annuler<br>OK |

Figure 64 : Dimensions de la section

### 7.5 La bibliothèque des hourdis

<u>Remarque</u>: Cette fonctionnalité n'est pas disponible dans la version standard. Seule la version ConCrete Master permet le calcul des hourdis.

ConCrete a la possibilité de définir et calculer des hourdis en béton. Sélectionnez la commande "Nouvel hourdis" dans le menu "Elément" ou choisissez l'icône appropriée :

Pour définir un nouvel hourdis, cliquez sur **"Edition"** - **"Bibliothèque des hourdis"**. La fenêtre suivante apparaît :

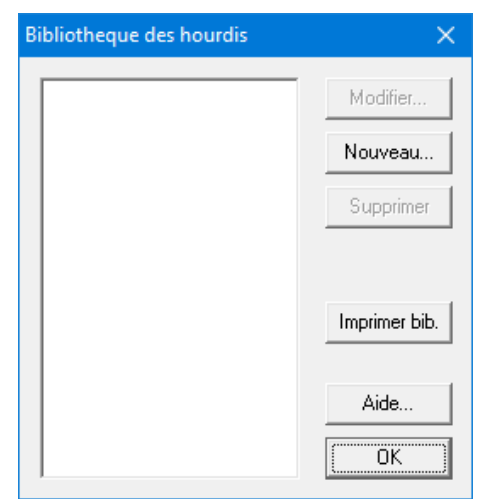

Figure 65 : Bibliothèque des hourdis

• Avec le bouton "**Nouveau**" vous pouvez définir un nouvel élément. Après avoir rempli les données géométriques, cliquez sur "**OK**" pour que ConCrete les garde en mémoire.

| Dimensions hour                                                            | dis                                        |                 |          | ×             |
|----------------------------------------------------------------------------|--------------------------------------------|-----------------|----------|---------------|
| nom :                                                                      | Hourdis1                                   |                 | н В      |               |
| largeur hourdis<br>épaiss. hourdis<br>nombre de trous<br>dimensions des tr | B = 600<br>H = 150<br># = 4                | mm<br>mm        | ₽ Ĉ ( (  |               |
| hauteur<br>largeur<br>rayon<br>épaiss. membre ir                           | a = 70<br>b = 70<br>r = 35<br>nfér. c = 50 | mm<br>mm<br>mm  |          |               |
| barres des armati                                                          | ures: 0 ø 0                                | + 0             | ø        |               |
| longueur d'appui                                                           | 70                                         | mm              |          | Aide          |
| résistance au feu<br>granulats :<br>aciers d'arm                           | ature : Tamin                              | ux<br>é à chaud | <b>•</b> | Annuler<br>OK |
| rugosité                                                                   | c = 0,40<br>μ = 0,70                       | _               |          |               |

Figure 66 : Dimensions hourdis

## 8 Enregistrer, ouvrir et fermer

## 8.1 Enregistrement d'un nouveau Project

Si vous souhaitez enregistrer votre travail dans un document sur disque dur ou sur une autre unité, sélectionnez la commande "**Enregistrer sous...**" dans le menu "**Fichier**". Le programme vous propose alors d'enregistrer le projet sous le même nom que la référence du projet que vous aviez introduit au point 2.2. Il vous est toutefois loisible d'utiliser un autre nom. Dans ce cas, ce nom devient le nouveau titre de la fenêtre **Liste de projet**. Vous pouvez sauvegarder votre projet en format binaire (type ConCrete) ou sous format texte (type ConCrete Txt). Ce dernier format vous permet de transférer des fichiers entre les versions Windows et les versions Macintosh de ConCrete et ConCrete Plus.

#### 8.2 Ouverture d'un projet existant

Pour ouvrir un projet existant dans ConCrete, sélectionnez la commande "**Ouvrir**" dans le menu "**Fichier**". Le titre de la fenêtre **Liste de projet** est alors identique au nom du fichier ouvert. Outre les documents qui ont été réalisés avec ConCrete, vous pouvez également ouvrir un document qui a été élaboré avec ConCrete Plus. Si vous ouvrez par exemple un projet contenant 10 poutres qui ont déjà été dessinées avec ConCrete Plus, vous pouvez alors modifier les cotes de ces poutres ou ajouter de nouvelles poutres dans le projet. Les poutres qui ont déjà été dessinées avec ConCrete Plus et dont les cotes sont modifiées dans ConCrete perdront cependant leurs plans de ferraillage. Par contre, les autres poutres du projet conserveront leurs plans.

## 8.3 Enregistrement d'un projet existant

Il existe deux procédures vous permettant d'enregistrer un projet existant dans ConCrete. La première procédure consiste à enregistrer une seconde fois le document sous la même dénomination en sélectionnant la commande "**Enregistrer**" dans le menu "**Fichier**". Vous ne pouvez sélectionner cette commande que si vous avez apporté des modifications au projet précédemment enregistré. Lors de l'enregistrement, toutes les données qui avaient déjà été ajoutées au projet dans ConCrete Plus, sont également sauvegardées, à l'exception toutefois de celles décrites au §8.2. La commande "**Enregistrer**" sauvegarde toujours le projet en format binaire (type ConCrete).

La deuxième procédure consiste à enregistrer le projet sous un nouveau nom en sélectionnant la commande "**Enregistrer sous...**" dans le menu "**Fichier**". Contrairement à la commande décrite cidessus, cette commande peut toujours être sélectionnée.

## 8.4 Sauvegarde automatique

Si vous souhaitez protéger vos fichiers contre la perte de données éventuelle (panne de courant, etc.), sélectionnez la commande "**Sauvegarde automatique**" dans le menu "**Préférences**". Lorsque cette option est activée, vous remarquerez que le signe "

Si vous avez activé cette option, le programme sauvegardera automatiquement les données selon les options que vous aurez indiqués. Sélectionnez la commande "Sauvegarde automatique" - "Préférences":

| références enregistrement et sauvegarde automatique                                                     |      |  |  |  |  |
|----------------------------------------------------------------------------------------------------|------|--|--|--|--|
| Préférences enregistrement Sauvegarde automatique Errorlog                                              |      |  |  |  |  |
| Veuillez indiquer à quel moment un enregistrement automatique<br>doit se faire.                         |      |  |  |  |  |
| lors de l'impression: 🔽 avant 🗖 après<br>lors de l'entrée d'un élément nouveau:                         |      |  |  |  |  |
| lors du calcul:                                                                                         | Aide |  |  |  |  |
| ☐ avant     ✓ après <u>Attention: chaque sauvegarde modifie les fichiers</u> Annuler <u>back up!</u> OK |      |  |  |  |  |

Figure 67: Sauvegarde automatique

• En plus de l'enregistrement automatique, un certain nombre de fichiers de back-up peuvent également être enregistrés. Ce sont des copies de l'original juste avant que les dernières modifications ne soient enregistrées. Le nombre de fichiers de back-up peut être défini en cliquant sur l'onglet " **Préférences enregistrement** " et en indiquant le nombre souhaité :

| Préférences enregistrement et sauvegarde automatique                                                                                                    | ×             |
|----------------------------------------------------------------------------------------------------|---------------|
| Préférences enregistrement Sauvegarde automatique Errorlog                                                                                                    |               |
| Le nombre de fichiers backup :<br>3<br>ConCrete n'enregistre les fichiers back up qu'au moment<br>d'une sauvegarde. Les fichiers back up ont le même nom +<br>un numéro. |               |
| L'extension devient 'cn\$' au lieu de 'con'                                                                                                    | Aide          |
| II suffit de modifier l'extension en 'con' pour ouvrir un fichier<br>back up.                                                                                            | Annuler<br>OK |

Figure 68 : Préférences enregistrement

## 8.5 Fermeture d'un projet

Pour fermer un projet, sélectionnez la commande "**Fermer**" dans le menu "**Fichier**". Si le projet a été modifié et n'a pas encore été enregistré, le programme vous demandera automatiquement si vous souhaitez enregistrer les modifications.

## 8.6 Modification des données du dossier

Pour modifier les données du dossier, sélectionnez la commande "**Modifier...**" dans le menu "**Fichier**". Cette procédure affiche à nouveau la fenêtre de dialogue représentée à la Figure 2 dans laquelle il vous est loisible de modifier les données. A l'aide des quatre boutons d'option, il est possible de modifier une à une, dans la fenêtre de dialogue, les coordonnées du maître de l'ouvrage, de l'architecte, de l'entrepreneur ou de l'ingénieur.

## 8.7 Arrêt du programme

Pour sortir de ConCrete, sélectionnez la commande "**Quitter**" dans le menu "**Fichier**". Si vous vous trouvez dans un projet et que ce dernier a été modifié et n'a pas encore été enregistré, le programme vous demande automatiquement si vous souhaitez l'enregistrer.

# 9 Imprimer

#### 9.1 Mise en page et options d'impression

La fenêtre de dialogue de l'imprimante est appelée par la commande "**Mise en page...**" dans le menu "**Fichier**".

Pour choisir les options d'impression, sélectionnez la commande "**Options d'impression...**" dans le menu "**Fichier**". La fenêtre de dialogue s'affiche alors à l'écran:

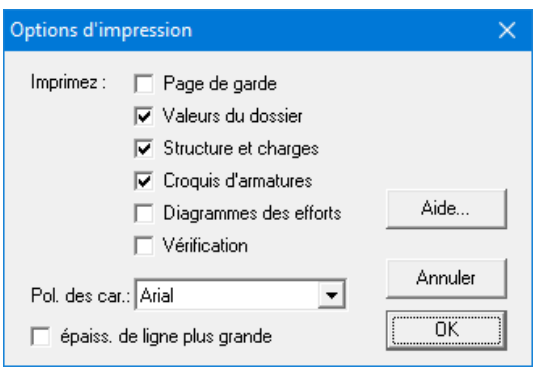

Figure 69 : options d'impression

- L'option "**Page de garde**" vous permet d'imprimer une page de garde reprenant toutes les données du dossier figurant à la Figure 2.
- Avec l'option "Valeurs du dossier", on peut imprimer tous les paramètres de calcul : par commande d'impression une feuille avec les valeurs du dossier et par élément les différences avec les valeurs du dossier.
- Les quatre autres options vous permettent d'imprimer ou non le contenu des fenêtres qui portent ces titres.
- Vous pouvez également spécifier dans quelle police le rapport doit être imprimé.
- Et si les largeurs de ligne doivent être dessinées plus lourdement.

## 9.2 Impression de l'intégralité d'un projet

Pour imprimer l'intégralité d'un projet, sélectionnez la commande "Imprimer le projet" dans le menu "Fichier". Si à ce moment, un élément figure dans les fenêtres "Structure & charges", "Croquis d'armatures" et "Diagrammes des efforts", le programme placera cet élément dans la classe sélectionnée de la fenêtre Liste de projet avant d'imprimer tout le dossier, classe par classe et élément par élément. Une page de garde et une page reprenant les valeurs du dossier seront imprimées par projet, pour autant que ces options aient été sélectionnées. Par poutre, sont imprimées les données figurant dans la fenêtre "Structure & charges" suivies des écarts existant entre les valeurs actuelles des paramètres de calcul et les valeurs du dossier (pour autant que cette option ait été sélectionnée). Les données de la fenêtre "Croquis d'armatures" et/ou "Diagrammes des efforts" sont ensuite imprimées. Le programme imprime une poutre par page. Une nouvelle page est également commencée lors de l'impression du contenu de la fenêtre "Diagrammes des efforts". En outre, le programme calcule toujours l'échelle des diagrammes pour que le graphe corresponde au format de papier sélectionné. Le code de référence et la date du projet sont imprimés sur chaque page. Vous trouverez également dans le coin supérieur droit le numéro de l'élément, précédé du nom de la classe.

## 9.3 Impression de l'intégralité d'une classe

Si vous souhaitez imprimer tous les éléments d'une classe particulière, sélectionnez d'abord cette classe dans la fenêtre **Liste de projet** et ensuite la commande "**Imprimer la classe**" dans le menu "**Fichier**". Cette commande opère comme décrit au point 9.2.

#### 9.4 Impression d'un seul élément

Si vous sélectionnez la commande "**Imprimer l'élément**" dans le menu "**Fichier**", ConCrete imprimera l'élément figurant dans les fenêtres "**Structure & charges**", "**Croquis d'armatures**" et "**Diagrammes des efforts**". La commande opère comme décrit au point 9.2.

## **10 Astuces**

#### 10.1 Calcul automatique

Jusqu'à présent, le programme a toujours calculé un élément dès que ses paramètres avaient été introduits ou modifiés. Cependant, lorsque vous dupliquez une poutre afin d'y apporter certaines modifications, il est possible que vous ne souhaitiez pas que le programme interrompe vos opérations après chaque modification puisque les résultats générés ne vous sont d'aucun intérêt. Pour ce faire, désactivez l'option "**Calcul automatique**" dans le menu "**Préférences**". Le programme vous indiquera le message "fin de la poutre", lorsque vous avez terminé l'encodage ou la modification de vos données, sans pour autant recalculer votre poutre. Au moment où vous souhaitez faire calculer la poutre, sélectionnez la commande "**Calculer**" dans le menu "**Elément**".

#### **10.2** Sons d'administration

Le programme ConCrete vous permet d'accompagner l'introduction de vos données d'un son particulier. Chaque grandeur (largeur, hauteur, longueur d'une portée, valeur d'une charge ponctuelle ou répartie) reçoit une tonalité particulière qui vous permettra d'accélérer l'introduction ou la modification des données. Pour ce faire, activez l'option "**Sons d'administration**" dans le menu "**Préférences**" (le signe "" est affiché à côté de l'option). Chaque question figurant dans la barre d'entrée est alors accompagnée d'une tonalité spécifique. Vous entendrez également cette tonalité lorsque vous sélectionnerez des données déjà entrées dans la fenêtre "**Structure & charges**". Si vous n'avez pas activé cette option, l'entrée et la modification des données est réalisée sur une base purement visuelle, c-à-d. par la question affichée dans la barre d'entrée.

## **10.3 Liaisons avec ConCrete Plus**

Les liaisons entre ConCrete et ConCrete Plus sont triples.

Tout d'abord, le format des fichiers ConCrete et ConCrete Plus est identique. Il est donc parfaitement possible de poursuivre le traitement d'un projet réalisé avec ConCrete, dans ConCrete Plus et d'ensuite élargir de nouveau ce même projet dans ConCrete avant de le retransférer pour une deuxième fois vers ConCrete Plus (voir §8.2).

De plus, ConCrete offre la possibilité de transmettre des messages vers ConCrete Plus. Cette opération peut s'avérer très utile lorsque la personne qui a calculé le projet avec ConCrete n'est pas la même que celle qui travaille avec ConCrete Plus. Pour introduire un message, cliquez sur la bulle de texte affichée dans le coin inférieur gauche de la fenêtre "**Structure & charges**". Une fenêtre de dialogue s'affiche alors à l'écran. Tapez votre message (Figure 70). Lorsque vous imprimerez cette poutre, le message est imprimé en-dessous des données introduites. Si une personne ouvre cette même poutre dans le programme ConCrete Plus, elle voit s'afficher automatiquement une fenêtre de dialogue dans laquelle figure le message.

| The Structure et | charges                     |                                           |                             |                                                                    |  |
|------------------|-----------------------------|-------------------------------------------|-----------------------------|--------------------------------------------------------------------|--|
| code poutre : 3  | pori<br>type                | rtées: <b>2</b><br>es de charge: <b>2</b> | largeur poutre : <b>190</b> | hauteur poutre : <b>500</b><br>hauteur poutre phase 1 : <b>500</b> |  |
| l(m)             | <u>ہ</u> 3,0<br><b>z1</b> . | 00 <u> </u>                               | 7                           |                                                                    |  |
|                  | poids propre                | type de charge1                           | type de charge2             |                                                                    |  |
| p(kN/m)<br>P(kN) | 2,3                         | Note                                      |                             | Effacer                                                            |  |
| <u>•</u>         |                             |                                           |                             | Aide<br>Annuler                                                    |  |

Figure 70 : Note

Vous pouvez aussi spécifier dans ConCrete les variations dimensionnelles tolérées entre le calcul selon ConCrete et le dessin selon ConCrete Plus. Si ces variations sont comprises dans les limites tolérées, aucun calcul supplémentaire ne sera nécessaire et les valeurs calculées seront automatiquement adaptées au dessin de la poutre. Pour spécifier de telles tolérances, sélectionnez la commande "**Tolérances...**" dans le menu "**Préférences**". La fenêtre de dialogue représentée à la Figure 71 s'affiche à l'écran.

| Tolérances                                                        |                     | ×                     |
|-------------------------------------------------------------------|---------------------|-----------------------|
| variations dimensionelles tolérées entre<br>selon ConCrete Plus : | e le calcul selon C | conCrete et le dessin |
| Ifférence absolue max. :                                          |                     | Aide                  |
| 0,010 m                                                           |                     |                       |
| C différence colation man i                                       | Appeler             | Annuler               |
|                                                                   | Course              |                       |
| 11,0 %                                                            | Sauvei              |                       |

Figure 71 : Tolérances

Ces tolérances ne portent pas sur la largeur des appuis. En effet, cette dernière n'est pas spécifiée dans ConCrete mais seulement dans ConCrete Plus. La tolérance des longueurs de portée est valable pour la distance interaxiale des appuis.

Enfin, vous avez la possibilité, avec les commandes "**Copier**" "**Coller**" du menu "**Edition**", d'échanger des éléments entre ConCrete et ConCrete Plus (voir §6.9). ConCrete Plus existe comme un logiciel indépendant ou peut être intégré dans ConCrete comme une DLL. Dans le premier cas, utilisez la commande "**Transfert ConCrete Plus**" du menu "**Fichier**". Si ConCrete Plus est intégré en

ConCrete, cliquez sur l'icône . Plus d'information sur l'utilisation de ce module, reportez-vous au manuel de ConCrete Plus.

Remarquons qu'il est possible de créer des fichiers avec la version Macintosh de ConCrete et d'ouvrir ces fichiers avec la version Windows de ConCrete Plus, et vice versa. Pour cela, il est

nécessaire de sauvegarder les documents sous format texte (type ConCrete Txt).

# **10.4** Affichage des diagrammes des autres efforts et/ou états-limites

Jusqu'à présent, la fenêtre "**Diagrammes des efforts**" contenait les diagrammes des moments fléchissants et des efforts tranchants à l'E.L.U., de la déformée sous la combinaison quasipermanente (Q.-P.) et des armatures. Si vous souhaitez afficher d'autres diagrammes, sélectionnez la commande "**Diagrammes à montrer...**" dans le menu "**Préférences**" ou cliquez sur

La fenêtre de dialogue représentée à la Figure 72 s'affiche. Indiquez les diagrammes des efforts que vous souhaitez voir apparaître dans la fenêtre "**Diagramme des efforts**". L'échelle des diagrammes est toujours déterminée de façon que les diagrammes sélectionnés soient correctement affichés.

Les diagrammes de la déformée et des angles de rotation sont calculés selon la méthode linéaireélastique. Si nous indiquons l'option "**+ fissurée**", le programme calcule non seulement la déformation élastique mais aussi celle à l'état de fissuration, tenant compte des quantités d'armatures strictement requises par le calcul. Cette déformation est indiquée en rouge dans la fenêtre "**Diagrammes des efforts**". La déformée sous la combinaison quasi-permanente doit être limitée à 1/250 de la portée ; soit à 1/500 dans le cas où la déformée peut causer des dégâts aux autres éléments. Si l'option "**après fluage**" est indiquée, le fluage est pris en compte dans le calcul de la déformée élastique ainsi que dans le calcul de la déformée en état de fissuration.

| Diag   | rammes à montrer                                                                                                    |                                            |                                             |                                           | ×       |
|--------|----------------------------------------------------------------------------------------------------|--------------------------------------------|---------------------------------------------|-------------------------------------------|---------|
| •      | le schéma des charges                                                                                                    |                                            |                                             |                                           |         |
|        | les efforts tranchants : 🔽 E.L.U.                                                                                                 | C.R.                                       | Fr.C.                                       | 🔲 QP.                                     |         |
|        | les moments : 🔽 E.L.U.                                                                                                    | 🗖 C.R.                                     | Fr.C.                                       | 🔲 QP.                                     |         |
|        | les angles de rotation :                                                                                                    | 🔲 C.R.                                     | Fr.C.                                       | 🔲 QP.                                     |         |
| ~      | la déformée :                                                                                                    | C.R. élastique<br>fissurée<br>après fluage | C.Fr. élastique<br>fissurée<br>après fluage | QP. élastique<br>fissurée<br>après fluage |         |
| ם<br>ק | les réactions du sol :<br>les armatures principales                                                                               | C.R.                                       | Fr.C.                                       | 🔲 QP.                                     | Aide    |
|        | <ul> <li>Ie nombre min. des barres pour la limitation des ouvertures des fissures</li> <li>Ies armatures transversales</li> </ul> |                                            |                                             |                                           | Annuler |

Figure 72 : Diagrammes à montrer

Parce que nous n'avons pas encore spécifié de diamètre pour les barres, le calcul des ouvertures des fissures ne peut se baser que sur les sections strictement nécessaires par le calcul. Par contre, l'ouverture d'une fissure est très dépendante des diamètres des barres et de leurs nombres ; ce qui fait qu'il est impossible de calculer les ouvertures de fissures à partir des sections d'armature strictement requises par le calcul. C'est la raison pour laquelle ConCrete fait le calcul inverse : ConCrete vous calcule le nombre minimum des barres qui est nécessaire pour ne pas passer l'ouverture des fissures maximale, supposant que sur toute la longueur de la poutre la section réalisée est égale à la section strictement requise par le calcul et que toutes les barres ont le même diamètre.

Jusqu'à présent, la fenêtre "**Structure & charges**" contenait les réactions verticales et d'encastrement à l'état-limite ultime (E.L.U.). Si vous souhaitez les réactions à l'état-limite de service sous les combinaisons rares (C.R.) ou la combinaison quasi-permanente (Q.-P.), sélectionnez la commande "**Résultats à montrer...**" dans le menu "**Préférences**" ou cliquez sur

La fenêtre de dialogue représentée à la Figure 73 s'affiche.

| Montrer dans la fenêtre Structure et Charges                                                                                                    | ×                                                                                                    |  |
|----------------------------------------------------------------------------------------------------|----------------------------------------------------------------------------------------------------|--|
| <ul> <li>réactions</li> <li>l'état-limite ultime (E.L.U.)</li> <li>l'état-limite de service, combinaisons rares (C.R.)</li> <li>l'état-limite de service, combinaisons fréquentes (C.Fr.)</li> <li>l'état-limite de service, combinaisons quasi-permanentes (QP.)</li> </ul> |                                                                                                    |  |
| <ul> <li>amature supérieure maximale par portée</li> <li>amature inférieure maximale par portée</li> <li>déformation calculée en tenant compte de la fissuration</li> <li>valeur maximale par portée :</li> <li>C.R.</li> <li>QP.</li> </ul>                                 |                                                                                                    |  |
| valeur maximale relative par portée :         C.R.       QP.                                                                                                    |                                                                                                    |  |
| <ul> <li>accroissement déform. Fissurée en C.R. p.r. à celle en QP.</li> <li>valeur maximale par portée</li> <li>valeur maximale relative par portée</li> </ul>                                                                                                    | Annual Annual Annual Annual Annual Annual Annual Annual Annual Annual Annual Annual Annual Annual Annual Annual |  |

Figure 73 : Résultats à montrer

Cliquez sur les différents états pour lesquels vous souhaitez voir apparaître les réactions dans la fenêtre "**Structure & charges**". De plus, vous pouvez demander d'afficher

- par zone les quantités maximales de l'armature inférieure et supérieure
- les valeurs maximales de la déformation (calculée en tenant compte de la fissuration) sous les combinaisons rares et la combinaison quasi-permanente.
- les déformations maximales avec leurs valeurs relatives aux longueurs des portées.
- l'accroissement de la déformation sous les combinaisons rares par rapport à celle sous la combinaison quasi-permanente.

# **10.5** Convention de signes pour le moment et l'effort tranchant

Tout le monde n'utilise pas la même convention de signes pour le moment fléchissant M et l'effort tranchant V. La convention de signes peut être modifiée ou affichée en sélectionnant la commande "**Signes**" dans le menu "**Préférences**". La fenêtre de dialogue vous permet de spécifier votre convention de signes :

| Convention de signes        | ×       |
|-----------------------------|---------|
| valeurs positives de M et V |         |
| o m(l <u>—</u> ≚t)m         | Aide    |
| ~ ~~~ IX~                   | Annuler |
| ∝ m(1 <sup>×</sup> —−1)m    |         |
| ×1 V+2                      |         |

Figure 74 : Convention de signes

#### 10.6 Zoom d'un diagramme des efforts dans une zone

Les diagrammes affichés dans la fenêtre "**Diagrammes des efforts**" sont parfois représentés à une échelle trop petite pour déterminer avec précision la valeur de l'une ou l'autre grandeur statique. Pour remédier à ce problème, ConCrete vous permet de faire un zoom sur les diagrammes des efforts.

#### **10.6.1 Effectuer un zoom**

Double-cliquez une certaine zone pour connaître plus de détails sur une quantité dans cette zone dans la fenêtre "**Diagrammes des efforts**". Une boîte de dialogue apparaît à l'écran avec un détail de la ligne souhaitée.

- Dans la moitié inférieure de cette fenêtre, vous voyez le détail du diagramme, ainsi que les valeurs extrêmes et les points nuls.
- Dans la moitié supérieure de la fenêtre, sont indiquées les valeurs minimales et maximales des efforts et de l'armature principale à l'abscisse affichée. Les valeurs pour la flèche sont les valeurs résultant du calcul élastique.

Le bouton "**Imprimer**" vous permettant de commander l'impression de toutes les données de cette fenêtre. Les boutons " < " et " > " vous permettent d'examiner la zone précédente ou suivante.

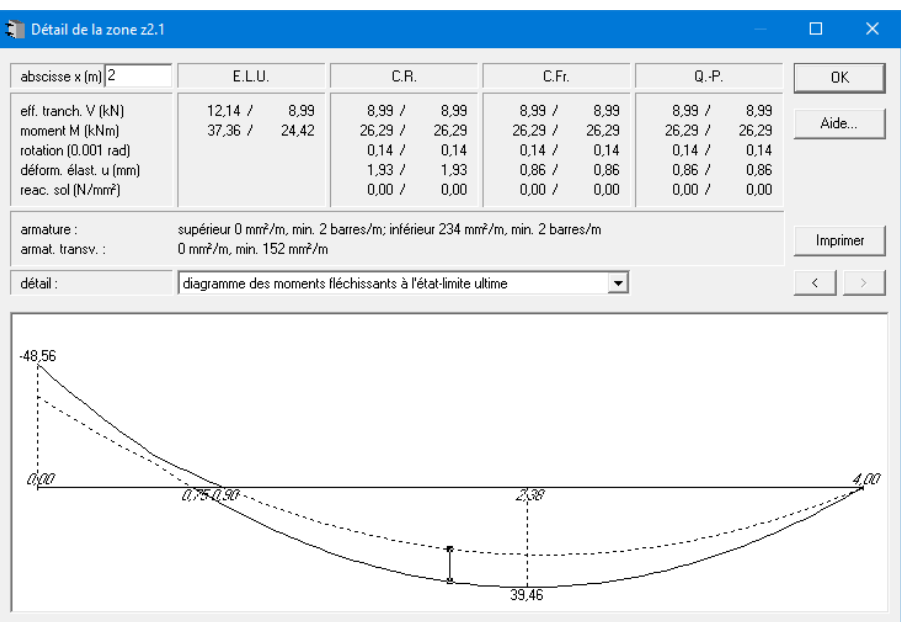

Figure 75 : Détail d'une zone

#### **10.6.2** Passer vers un autre diagramme des efforts

Sélectionnez un résultat différent via le menu déroulant "détail:".

#### 10.6.3 Obtenir les valeurs en à un endroit précis

Si vous souhaitez connaître les valeurs minimales et maximales à un endroit spécifique, il vous suffit d'introduire l'abscisse x de ce point dans la case destinée à cet effet, pour lire immédiatement les valeurs. Seules les valeurs en abscisse qui tombent dans la zone affichée dans le zoom sont répertoriées. La valeur en abscisse est considérée à partir de l'appui gauche de la portée à laquelle appartient cette zone (et à laquelle appartient le point). Dans la Figure 75, nous avions demandé les valeurs du point se trouvant à 1,5 m de l'appui gauche

Dans le diagramme, les valeurs sont indiquées avec deux petits carrés (un pour la valeur minimale et un autre pour la valeur maximale) connectés d'une ligne verticale.

Au lieu de taper la valeur en abscisse avec le clavier, nous pouvons également indiquer cette abscisse en cliquant avec la souris sur l'endroit désiré dans le diagramme du détail. La position d'abscisse est inscrite automatiquement dans la case au coin supérieur gauche. Si nous laissons le bouton de la souris appuyé, la valeur dans cette case suit la souris.

#### 10.7 Utilisation du menu « Edition »

Une des principales fonctions qu'offre les interfaces Windows et Macintosh réside dans l'interaction à travers les différents programmes des commandes "**Couper**", "**Copier**", "**Coller**" et "**Effacer**". Tant que l'entrée des données de la poutre n'est pas terminée, ces fonctions ne peuvent être utilisées que dans la case de la barre d'entrée. Vous pouvez ainsi utiliser ces fonctions pour calculer des charges déterminées à l'aide d'un programme de calcul et copier ensuite ces valeurs dans la case de la barre d'entrée. Une fois que l'entrée des données est terminée, les commandes "Copier" et "Coller" du menu "Edition" vous permettent d'échanger des éléments entre différents projets dans ConCrete et/ou dans ConCrete et ConCrete Plus (voir §6.9).

La commande "Annuler" n'est pas opérationnelle dans le programme ConCrete.

## 10.8 Méthode de calcul

Dans ConCrete, le calcul organique est basé sur la méthode aux états limites. Nous avons le choix entre différentes normes. La norme souhaitée est choisie en sélectionnant la dernière commande "**Méthode de calcul**" dans le menu "**Préférences**". La fenêtre de dialogue vous permet de spécifier la norme:

| Méthode de calcul                                                                                                    |                 |  |
|----------------------------------------------------------------------------------------------------|-----------------|--|
| <ul> <li>○ NBN B15 - 002</li> <li>○ ENV 1992-1-1 (Eurocode 2)</li> <li>○ B.A.E.L. 91 (99) □ + PS 92</li> <li>○ DIN 1045E</li> <li>○ NVN - ENV 1992-1-1 + NAD</li> <li>○ ACI 318</li> <li>○ DIN 1045</li> <li>○ BS 8110</li> </ul> |                 |  |
| C NEN 6720                                                                                                    |                 |  |
| In EN 1992-1-1 (Euroccode 2)                                                                                                    |                 |  |
| Annexe nationale C ~ C BE C BE C BE C BE C BE                                                                                                    | 1               |  |
| C EHE Appeler Sauver                                                                                                    | Aide<br>Annuler |  |

Figure 76 : Méthode de calcul

## 10.9 Vérification

Dans ConCrete, le calcul de la déformée à l'état de fissuration et la limitation des ouvertures des fissures se fait à partir des sections d'armature strictement requises par le calcul. Les résultats de ces calculs nous donnent une bonne idée des résultats à attendre d'un calcul qui tient compte de l'armature réellement prévue. Dans certains cas, l'utilisateur ne sera pas satisfait par ce calcul "rude" à partir des sections théoriques.

Une fois que la poutre est dessinée dans ConCrete Plus, ConCrete vous permet de faire une vérification qui tient compte des armatures réellement prévues. Cette vérification fait le calcul de la déformée à l'état de fissuration sous les combinaisons rares et sous la combinaison quasipermanente et celui des ouvertures des fissures sous la combinaison quasipermanente. Si le fluage a été pris en compte dans le calcul "rude", il est également pris en compte dans cette vérification. Il va de soi que toute modification aux paramètres de calcul, sauf le fait de prendre en compte ou pas le fluage pour le calcul de la déformée et des ouvertures des fissures, détruit la choix des diamètres et, par conséquent, la vérification.

Pour exécuter la vérification, sélectionnez la commande "Vérifier" dans le menu "Elément" ou cliquez sur . Les diagrammes de la déformée à l'état de fissuration (sous les combinaisons rares et sous la combinaison quasi-permanente) et celui des ouvertures des fissures (sous la combinaison quasi-permanente) sont représentés dans la fenêtre "Vérification".

# **10.10** Sauvegarder et ouvrir ses propres valeurs de préférence

Au chapitre 4, vous avez appris comment modifier les différentes valeurs des paramètres de calcul et comment les sauvegarder comme valeurs standards. Chaque fois qu'on lance le logiciel, ces valeurs standards sont chargées. Une fois qu'on a sauvegardé des nouvelles valeurs comme valeurs standards, il est impossible de rappeler les anciennes valeurs standards. Par contre, ça peut être utile de pouvoir disposer des différents sets de valeurs standards: p.e. pour faire la distinction entre des poutres et des dalles, entre des poutres préfabriquées et de poutres coulées sur place, entre des projets avec et sans contrôle externe, entre des projets intérieurs et étrangers, etc. ConCrete vous offre la possibilité de sauvegarder les valeurs actuelles dans un fichier séparé par la commande **"Sauver valeurs standards...**" du menu **"Préférences**". Dans la fenêtre du dialogue qui s'affiche à l'écran, vous indiquez le nom du fichier dans lequel vous voulez sauvegarder les valeurs standards. Pour rappeler des valeurs standards..." du menu **"Préférences**". Les valeurs standards que vous avez chargées ainsi, restent aussi les valeurs standards quand vous relancez le logiciel après.

## 10.11 L'environnement de travail de ConCrete

L'environnement de travail de ConCrete peut aisément être adapté aux préférences de l'utilisateur grâce aux barres d'outils paramétrables et mobiles. Vous pouvez librement déplacer les barres d'icônes de ConCrete partout sur votre écran, ou les fixer dans des zones privilégiées le long des bords de la fenêtre de ConCrete. Ce concept est tout aussi applicable aux barres d'icônes qui sont regroupées sur les palettes **"Données d'entrée"** et **"Paramètres de calcul**", qu'à la liste de projet qui organise l'ensemble du projet à l'aide d'une gestion arborescente. Vous pouvez toujours fermer les palettes et les rappeler en sélectionnant la commande **"Fenêtre – Barre d'icônes**".

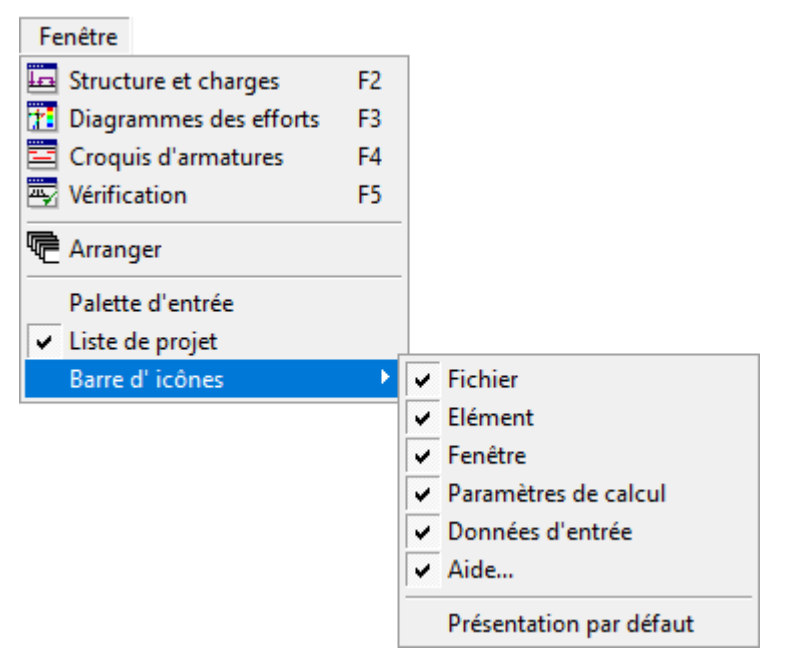

Figure 77 : Cacher ou appeler les barres d'icônes.

L'option 'Présentation par défaut' réinitialise la configuration.

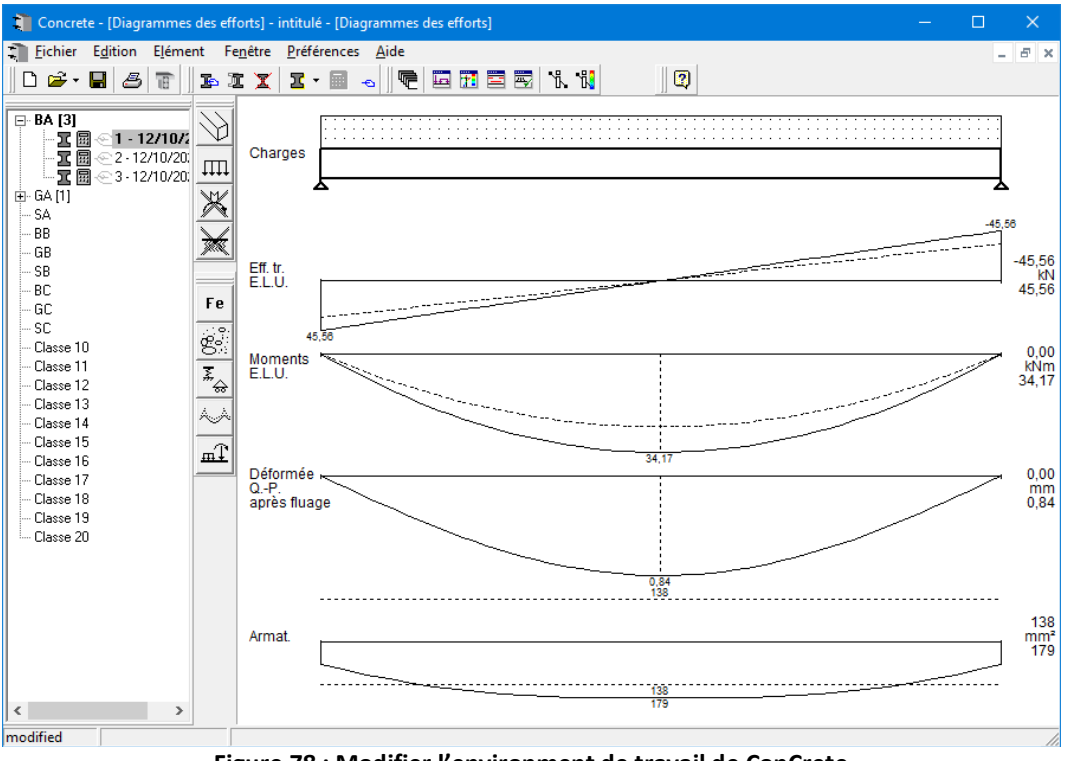

Figure 78 : Modifier l'environment de travail de ConCrete

Remarque: Toutes vos modifications personnelles seront gardées en mémoire de façon à pouvoir reconfigurer de la même façon à la prochaine ouverture du logiciel.

## 11 Méthode de calcul

## 11.1 Calcul statique

Le calcul statique est effectué selon la **méthode des transferts**. Il s'agit d'une méthode de calcul linéaire-élastique mono-dimensionnelle offrant une solution continue en matière de diagrammes des efforts. Ceci signifie donc que la solution obtenue à l'aide du programme ConCrete est une solution exacte en tout point (contrairement à la méthode des éléments finis qui n'offre qu'une valeur moyenne pour chaque élément fini), pour autant que l'hypothèse du calcul linéaire-élastique monodimensionnel soit exacte.

Pour des poutres sur sol élastique, le calcul est effectué de manière exacte à partir de l'équation différentielle. Dans un deuxième stade, cette solution exacte est approchée par une série de polynômes du cinquième degré, déterminée de façon à ce que l'erreur relative reste inférieure à 1%. Pour chaque nouveau polynôme, l'approche part de la valeur exacte; par conséquent, les erreurs relatives ne sont pas cumulées.

Comme décrit au point 4.5, ConCrete vous permet d'apporter une correction au calcul linéaireélastique sous la forme d'une **redistribution des moments**.

Pour l'élaboration du **diagramme enveloppe**, ConCrete travaille comme suit (voir 4.6). Les **coefficients de charge** favorable et défavorable, ainsi que les **coefficients de combinaison** sont introduits par l'utilisateur. ConCrete recherche alors pour chaque type de charge et pour chaque portée, les portions de poutre sur lesquelles la charge (étant un seul type de charge sur une seule portée) provoque un effet favorable ou défavorable. Pour les portions de poutre sur lesquelles la charge favorable, conCrete applique le coefficient de charge favorable, et pour les autres portions, le coefficient défavorable.

Pour éviter tout malentendu, il convient de souligner que les valeurs obtenues des diagrammes des efforts tranchants et des moments fléchissants prennent en compte les coefficients de sécurité et de combinaison à l'état limite ultime.

En outre, il convient de faire remarquer que les angles de rotation et les flèches sont calculés de façon linéaire élastique, sauf si nous avons indiqué explicitement l'option "à l'état de fissuration" (voir 10.4). Dans ce cas, les flèches sont calculées comme décrit au point 11.2.2.3. En fonction des valeurs du module d'élasticité introduites, l'utilisateur peut choisir de tenir compte ou non du retrait et du fluage. Dans le cas où le programme calcule lui-même le module d'élasticité en fonction de la résistance à la compression du béton, la flèche calculée est la flèche du béton à l'âge de 28 jours.

Pour des poutres sur sol élastique il est impossible de calculer la déformée à l'état de fissuration. Pour des poutres sur appuis élastiques, ce calcul est tout à fait possible.

## 11.2 Calcul organique

Le calcul organique est intégralement basé sur le calcul aux **états limites (états limites ultimes** (états de rupture) et **états limites de service**), tel qu'il est exposé dans la Prénorme Européenne ENV 1992- 1-1 (décembre 1991) (**Eurocode 2**) et repris par la norme Belge **NBN B15-002** ou tel qu'il est requis par la norme Française **B.A.E.L. 91**.

Nous nous limiterons ici à l'explication des particularités de ce calcul. Pour plus de détails, nous vous conseillons de consulter l'Eurocode 2, la NBN B15-002 ou la B.A.E.L. 91.

#### 11.2.1. Etats-limites ultimes

#### 11.2.1.1. Diagramme contraintes-déformations du béton et de l'acier

Pour le béton, ConCrete se base sur un diagramme en parabole- rectangle. La transition entre la parabole et le rectangle est faite au point où la déformation atteint 2‰ (Figure 79).

Pour tenir compte de l'effet des charges de longue durée, la valeur de calcul de la qualité du béton  $f_{cd}$  est appliquée avec un coefficient de 0.85.

Pour l'acier, ConCrete se base sur un diagramme bilinéaire (Figure 80). Le module d'élasticité de l'acier est considéré égal à  $E_s = 200\ 000 N/mm^2$ .

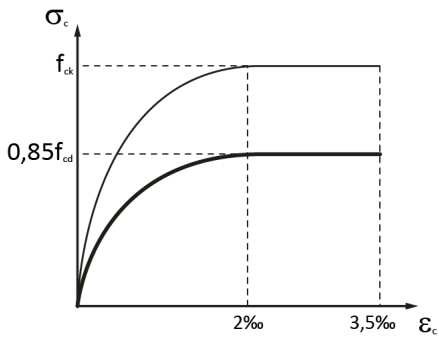

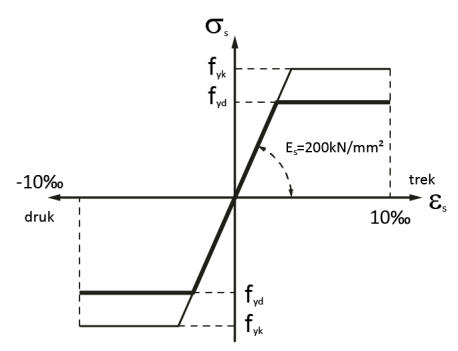

Figure 79 : le diagramme parabole-rectangle

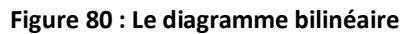

#### 11.2.1.2. Flexion simple

Le calcul à l'état limite ultime des sections soumises à une flexion simple repose sur les hypothèses fondamentales suivantes:

- a. conservation des sections planes avant et après déformation (hypothèse de Bernoulli);
- b. chaque armature subit la même variation linéaire que la gaine de béton qui l'entoure;
- c. la résistance du béton en traction est supposée nulle;
- d. le raccourcissement ultime du béton en compression est égal à 3.5‰ (Figure 79);
- e. l'allongement ultime des armatures est limité à 10‰ (Figure 80);

#### **11.2.1.3.** Effort tranchant dans des poutres

Pour les poutres, l'armature résistant à l'effort tranchant peut être déterminée selon deux méthodes : la méthode inclination des bielles variable<sup>2</sup> et la méthode standard. Le choix dépend des normes. La norme EN 1992 n'autorise que la méthode inclination des bielles variable. Dans les normes plus anciennes (comme l'ENV 1992-1-1 et la NBN B15-002), il était possible de choisir. Pour les normes plus anciennes, la méthode standard est implémentée dans ConCrete.

Cependant, le principe est le même pour les deux méthodes :

- Vérifiez d'abord si des étriers sont nécessaires.
- Ensuite, vous vérifiez la bielle de compression en béton.

<sup>&</sup>lt;sup>2</sup> NL: variabele schoorhoekmethode

• Si les deux sont satisfaisants, vous pouvez calculer les étriers.

Ci-dessous, nous expliquons comment chacune de ces 3 étapes est vérifiée lorsque vous sélectionnez une certaine norme.

#### **Besoin des étriers ?**

Des étriers sont nécessaires si l'effort tranchant agissant  $V_{Ed} > V_{Rd.c}$ . Dans les normes plus anciennes, cela est souvent écrit comme  $V_{Sd} > V_{Rd.1}$ . Si  $V_{Ed} < V_{Rd.c}$ , vous n'avez pas besoin des étriers et ConCrete place l'armature de cisaillement minimale.

• EN 1992-1-1 §6.2.2 (1) équation 6.2a & b:

$$V_{Rd,c} = \frac{0.18}{\gamma_c} \cdot k \cdot (100 \cdot \rho_l \cdot f_{ck})^{\frac{1}{3}} \cdot b_w \cdot d \ge v_{min} \cdot b_w \cdot d$$

Avec

 $\begin{array}{ll} \gamma_c & \mbox{ le coefficient de sécurité pour le béton;} \\ \rho_l & \mbox{ le pourcentage géométrique d'armatures longitudinales;} \\ & = \frac{A_{s1}}{b_w \cdot d} \leq 0,02; \\ k & \mbox{ le 1} + \sqrt{\frac{200}{d}} \leq 2,0 \ (d \ \mbox{in mm}); \\ v_{min} & = 0,035 \cdot k^{3/2} \cdot f_{ck}^{1/2} \end{array}$ 

• ENV 1992-1-1:

$$V_{cd} = V_{Sd} = \tau_{rd} \cdot k \cdot (1.2 + 40\rho_l) \cdot b_w \cdot d$$

Avec

k

 $au_{rd}$  la valeur de calcul de la résistance au cisaillement du béton N/mm<sup>2</sup>

$$= 0.25 \cdot \frac{f_{ctk0.05}}{\gamma_c} = 0.25 \cdot \frac{0.7 \cdot 0.3 \cdot f_{ck}^{\frac{2}{3}}}{\gamma_c}$$
  
la longueur d'appui  
$$= 1.6 - d \cdot l (d \text{ in m})$$

• NBN B15-002:

$$V_{Rd1} = \frac{0.18}{\gamma_c} \cdot k \cdot (100 \cdot \rho_l \cdot f_{ck})^{\frac{1}{3}} \cdot b_w \cdot d$$

• B.A.E.L. 91:

$$V_{cd} = V_{Rd1} = 0.3 \cdot f_{ctk0.05}$$

Avec  $f_{ctk0.05} = 0.6 + 0.06 \cdot f_{ck} \le 3.3N/mm^2$ 

#### Vérification des bielles de compression en béton<sup>3</sup>

Il doit être vérifié que l'effort tranchant  $V_{Ed} \leq V_{Rd,max}$ . Dans les normes plus anciennes, cela est souvent écrit comme  $V_{Sd} \leq V_{Rd,2}$ . Si cette condition n'est pas remplie, la section est insuffisante.

• EN 1992-1-1 §6.2.3 (4) équation 6.14:

$$V_{Rd.max} = \alpha_{cw} \cdot b_w \cdot 0.9 \cdot d \cdot v_1 \cdot f_{cd} \cdot \frac{(\cot \theta + \cot \alpha)}{(1 + \cot^2 \alpha)}$$

Avec:

| $\alpha_{cw}$ | un coefficient tenant compte de l'état de contrainte dans la membrure                     |
|---------------|-------------------------------------------------------------------------------------------|
|               | comprimée                                                                                 |
|               | = 1 car il n'est pas possible de prendre en compte la précontrainte en ConCrete (EN       |
|               | 1992-1-1 cf. 6.11aN)                                                                      |
| θ             | l'angle entre la bielle de compression et la fibre moyenne de l'élément dont la valeur    |
|               | peut être choisie dans certaines limites.                                                 |
|               | Les limites sont déterminées au niveau national. Ces limites s'appliquent en Belgique     |
|               | $1 \le \cot(\theta) \le 2 \to 45^{\circ} \le \theta \le 26,57^{\circ}$                    |
| α             | l'angle que fait l'armature transversale avec l'horizontale                               |
|               | ( $lpha=90^\circ$ sont des étriers verticales, $lpha=45^\circ$ sont des étriers inclinés) |
| $v_1$         | un facteur de réduction de résistance pour le béton fissuré par l'effort tranchant        |
|               | Ce facteur est déterminé au niveau national, en Belgique il est égal à                    |
|               | $=0.6\left(1-\frac{f_{ck}}{250}\right)$                                                   |

$$V_{Rd,2} = 0.5 \cdot v \cdot f_{cd} \cdot b_w \cdot 0.9 \cdot d(1 + \cot \alpha)$$

Avec v

 $= 0.7 - \frac{f_{ck}}{200} \ge 0.5 \ (f_{ck} \text{ in } N/mm^2)$ 

• B.A.E.L. 91:

$$V_{Sd} \le V_{Sd} = \tau_{rd2} \cdot b_w \cdot d$$

Avec

 $\begin{aligned} \tau_{rd2} &= 0.2 \cdot f_{cd} \leq 5N/mm^2 \text{ pour étriers verticaux} \\ &= 0.27 \cdot f_{cd} \leq 7N/mm^2 \text{ pour étriers en croix} \end{aligned}$ 

#### Déterminer les étriers

La résistance au cisaillement des étriers est également appelée  $V_{Rd.s}$  (appelée  $V_{Rd.3}$  dans des anciennes normes). La résistance au cisaillement du béton était déterminée par  $V_{Rd.c}$  (appelée  $V_{Rd.1}$  dans les anciennes normes).

Avec les deux résistances, il est possible de calculer la quantité des étriers nécessaire pour absorber l'effort de cisaillement agissant  $V_{Ed}$  ( $V_{Sd}$  dans les anciennes normes).  $V_{Ed} < V_{Rd.s} + \mu \cdot V_{Rd.c}$ 

Dans la formule ci-dessus, le paramètre  $\mu$  ( $0 \le \mu \le 1$ ) indique la proportion de la résistance du béton sur laquelle on peut compter, car ce n'est pas la même dans toutes les méthodes de calcul :

La résistance à l'effort tranchant  $V_{Rd}$  vaut alors :

• Méthode inclination des bielles variable :  $\mu = 0$  car dans cette méthode, vous étiez déjà

<sup>&</sup>lt;sup>3</sup> NL: de betondrukschoren

autorisé à jouer avec l'angle de la bielle

• Méthode standard :  $\mu = 1$ 

Dans ConCrete, il est possible d'imposer la contribution  $\mu$  du béton à la résistance au cisaillement dans la boîte de dialogue Béton (voir §**Fout! Verwijzingsbron niet gevonden.**). La valeur par défaut est de 50%, mais si vous souhaitez calculer selon la norme EN 1992-1-1, vous devez définir cette contribution sur 0%.

Dans le cas où les étriers verticaux ( $\alpha = 90^{\circ}$ ) ne suffiraient pas, ConCrete place alors, non pas des étriers inclinés, mais des **étriers en croix** (combinaison des étriers verticaux et des barres horizontales ayant le même diamètre et le même écartement). Dans ce cas-là, le programme prévoit autant d'armatures horizontales que verticales pour résister aux efforts tranchants afin d'être équivalentes aux étriers inclinés à 45° par rapport à l'horizontale, dont la section de ces derniers est supérieure d'un facteur  $\sqrt{2}$ .

• EN 1992-1-1 §6.2.3 (4) équation 6.13:

$$V_{Rd,s} = \frac{A_{sw}}{s} \cdot z \cdot f_{ywd} (\cot \theta + \cot \alpha) \sin \alpha$$

D'où la quantité d'armatures de cisaillement par mètre  $\frac{A_{SW}}{a}$  courant comme suit:

$$\frac{A_{sw}}{s} = \frac{V_{Ed}}{z \cdot f_{ywd}(\cot\theta + \cot\alpha)\sin\alpha}$$

Avec:

 $f_{ywd}$  la valeur de calcul de la qualité d'acier de l'armature transversale;

• ENV 1992-1-1 et NBN B15-002 (basé sur la méthode standard) :

$$V_{Rd.3} = \frac{A_{sw}}{s} \cdot z \cdot f_{ywd} (\cot \theta + \cot \alpha) \sin \alpha$$
$$V_{Rd} = V_{Rd.3} + V_{Rd.1}$$
$$V_{Rd} = \frac{A_{sw}}{s} \cdot z \cdot f_{ywd} (\cot \theta + \cot \alpha) \sin \alpha + \frac{0.18}{\gamma_c} \cdot k \cdot (100 \cdot \rho_l \cdot f_{ck})^{\frac{1}{3}} \cdot b_w \cdot d$$

D'où la quantité d'armatures de cisaillement par mètre  $\frac{A_{SW}}{s}$  courant comme suit:

$$\frac{A_{sw}}{s} = \frac{V_{Ed} - \frac{0.18}{\gamma_c} \cdot k \cdot (100 \cdot \rho_l \cdot f_{ck})^{\frac{1}{3}} \cdot b_w \cdot d}{z \cdot f_{ywd} (\cot\theta + \cot\alpha) \sin\alpha}$$

Enfin, le point d'application de la charge (fibre supérieure ou inférieure) joue un rôle important dans le calcul de l'armature de cisaillement (voir §**Fout! Verwijzingsbron niet gevonden.**). Après tout, si la charge agit sur la fibre supérieure, la norme autorise certaines réductions sur la force de cisaillement. Spécifiquement pour l'EN 1992-1-1, nous nous référons aux sections suivantes de la norme :

- La contribution des charges réparties sur la force de cisaillement est réduite dans la première fissure selon EN 1992-1-1 §6.2.1 (8).
- La contribution des charges ponctuelles sur la force de cisaillement est réduite selon EN 1992-1-1 §6.2.2 (6).

La ligne de cisaillement que ConCrete montre dans les résultats n'a pas été réduite. La réduction rend plus difficile le calcul manuel des résultats. Si vous souhaitez utiliser des calculs manuels, placez la charge sur la fibre inférieure.

#### Effort tranchant dans des dalles 11.2.1.4.

Pour les dalles, dans lesquelles aucune armature transversale n'est prévue, il sera uniquement procédé à un contrôle des contraintes de compression dans les bielles de compression en béton. Ce contrôle veillera à ce que la valeur de calcul de l'effort tranchant soit toujours inférieure aux deux valeurs suivantes:

• ENV 1992-1-1:

$$V_{Sd} \le V_{Rd1} = \tau_{rd} \cdot k \cdot (1.2 + 40 \cdot \rho_l) \cdot b_w \cdot d$$

et

$$V_{Sd} \le V_{Rd2} = 0.5 \cdot v \cdot f_{cd} \cdot b_w \cdot 0.9 \cdot d$$

NBN B15-002:

$$V_{Sd} \le 1.5 \cdot V_{Rd1} = 1.5 \cdot 0.1 \cdot k \cdot (100 \cdot \rho_l \cdot f_{ck})^{1/3} \cdot b_w \cdot d$$

et

 $V_{Sd} \leq V_{Rd2} = 0.5 \cdot v \cdot f_{cd} \cdot b_w \cdot 0.9 \cdot d$ La première limite supérieure vérifie si nous n'avons effectivement pas besoin d'une armature transversale, la seconde vérifie la contrainte présente dans les bielles de compression en béton (voir (1)).

B.A.E.L. 91:

$$V_{Sd} \le V_{Rd2} = 0.07 \cdot f_{cd} \cdot b_w \cdot d$$

#### 12.2.1.4. Armature transversale dans les membrures

L'effort tranchant à résister dans les membrures est déterminé par (Figure 81):

$$V_{Rd} = \frac{\Delta F_d}{a_n}$$

Avec :

 $\Delta F_d$  $a_{\nu}$ 

la variation de l'effort normal dans la membrure sur une distance  $a_{\nu}$ la distance entre l'endroit du moment zéro et celui du moment maximum

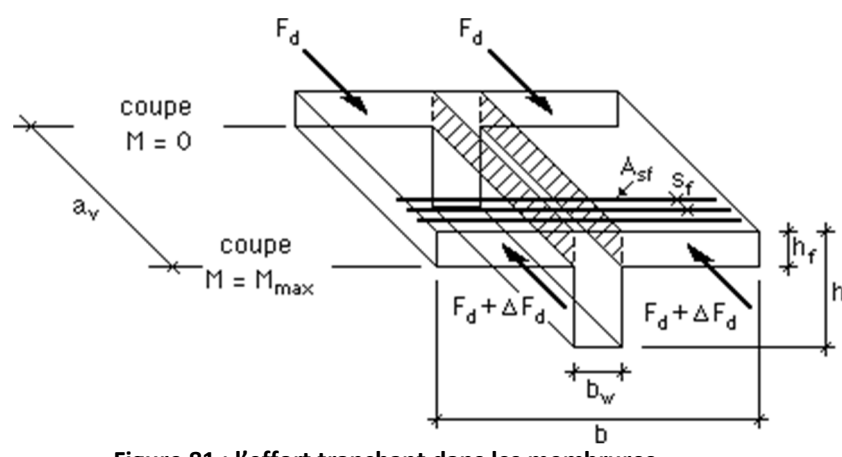

Figure 81 : l'effort tranchant dans les membrures

En cas de flexion simple  $\Delta F_d$  est la résultante des contraintes de compression du béton déterminées par  $M_{d.Mmax}$  sur la largeur 0.5(b - bw) et la hauteur de la table de compression  $h_f$ . Il faut que:

$$V_{Sd} \le V_{Rd2} = 0.2 \cdot f_{cd} \cdot h_f$$
et

$$V_{Sd} \le V_{Rd3} = 2.5 \cdot \tau_{rd} \cdot h_f + \frac{A_{sf}}{s_f} \cdot f_{yd}$$

Avec :

 $A_{sf}$ 

 $S_f$ 

La section de l'armature transversale dans la membrure ;

L'écart horizontale entre deux armatures transversales successives.

#### 11.2.2. Etats limites de service

#### 11.2.2.1. Diagramme contraintes-déformations du béton et de l'acier

Pour le calcul aux états limites de service, on suppose les deux matériaux comme étant linéaireélastique, avec un rapport fixe entre les modules d'élasticité de l'acier et du béton:

$$\frac{E_s}{E_c} = \alpha = constante$$

De nouveau, la résistance du béton en traction est supposée nulle.

#### 11.2.2.2. Limitation des contraintes de compression du béton

A partir des sections d'armature calculées aux états limites ultimes, ConCrete calcule les contraintes de compression du béton. Quand les contraintes de compression du béton dépassent la valeur maximale admissible, les sections d'armatures inférieures et supérieures sont alors augmentées de sorte que les contraintes de compression du béton soient admissibles.

#### 11.2.2.3. Déformation à l'état de fissurations

La déformation à l'état de fissuration à un certain point  $x_0$  est calculée en appliquant le principe des travaux virtuels :

$$y(x=x_0) = \int_0^1 \frac{1}{r} \cdot M \cdot dx$$

Dans lequel M représente le diagramme des moments fléchissants causé par une charge ponctuelle fictive de valeur 1 à l'endroit où nous cherchons la flèche. L'intégration ne se fait que sur la longueur de la poutre fictive.

La valeur de la courbure  $\frac{1}{r}$  dépend du fait que la section soit fissurée ou non. Une section devient fissurée dès que le moment fléchissant dépasse le moment de fissuration  $M_r$ . Ce moment de fissuration  $M_r$  est déterminé par

$$M_r = f_r \cdot W$$

Où

 $f_r$ 

W

 $I_1$ 

une valeur bien choisie de la résistance à la traction du béton le moment de résistance de la section fictive non-fissurée

Pour des sections non fissurées ( $M < M_r$ ) la courbure  $\frac{1}{r^1}$  est calculée comme suit :

$$\frac{1}{r_1} = \frac{M}{E \cdot I_1}$$

Où

- *E* le module d'élasticité du béton
  - le moment d'inertie de la section fictive intégralement fissurée, c.-à-d. de la partie comprimée de la section du béton, augmentée de a fois la section d'armature requise.

Dans une zone fissurée, il y a des sections fiss<u>u</u>rées et des sections non fissurées. La courbure moyenne  $\frac{1}{r}$  pour une section d'une zone fissurée ( $M > M_r$ )est calculée comme suit :

$$\frac{1}{r} = (1 - \chi)\frac{1}{r_1} + \chi \cdot \frac{1}{r_2}$$
$$\chi = 1 - \beta_1 \beta_2 \left(\frac{M_r}{M}\right)^2$$

met:

Avec :

$$\begin{array}{ll} \beta_1 & = 1,0 \mbox{ (barres à adhérence améliorée)} \\ \beta_2 & = 1,0 \mbox{ pour des charges uniques et momentanées} \\ & = 0,5 \mbox{ pour charges d'une longue durée ou répétitives} \end{array}$$

#### 11.2.2.4. Calcul des ouvertures des fissures

L'ouverture de fissure caractéristique est calculée comme suit:

|                    | $w_k = \beta \cdot s_{rm} \cdot \varepsilon_{rm}$                                                         |
|--------------------|----------------------------------------------------------------------------------------------------|
| β                  | = 1,7 (fissuration par chargement)                                                                        |
| $\mathcal{E}_{rm}$ | la déformation moyenne                                                                                    |
|                    | $= \frac{\sigma_s}{E_s} \left[ 1 - \beta_1 \beta_2 \left( \frac{\sigma_{sr}}{\sigma_s} \right)^2 \right]$ |
| $\sigma_{sr}$      | contrainte de l'armature de traction dans une section fissurée                                            |
| $\sigma_s$         | contrainte de l'armature dans une section fissurée sous le chargement                                     |
|                    | qui cause la première fissuration                                                                         |
| S <sub>rm</sub>    | la moyenne de la valeur finale de l'ouverture de fissure                                                  |
|                    | $= 50 + 0.25k_1k_2\frac{\phi}{\rho_r}$                                                                    |
| $k_1$              | = 0.8 barres à adhérence améliorée                                                                        |
| $k_2$              | = 0.5 (pour flexion simple)                                                                               |

#### 11.2.3. Armatures minimales

#### **11.2.3.1.** Armatures longitudinale

Pour le calcul de la déformation en état de fissuration, l'armature longitudinale requise par le calcul, est, si nécessaire, augmenté au pourcentage minimal d'armature  $\rho_{min}$ :

$$\rho = \frac{A_{sw}}{b_w \cdot d} \ge \rho_{min} = 0.0015$$

Dans ConCrete le pourcentage  $\rho_{min}$  peut être modifié par l'utilisateur.

#### 11.2.3.2. Effort Tranchant

L'armature résistant à l'effort tranchant provenant de la formule (4), est, si nécessaire, augmentée dans ConCrete au pourcentage minimal d'armature  $\rho_w$  par l'expression :

$$\rho_w = \frac{A_{sw}}{s \cdot b_w \cdot \sin \alpha} \tag{11}$$

Le tableau 2 répertorie les différentes valeurs de  $ho_w$  correspondant aux qualités d'acier et du
béton.

|                              | f <sub>ck</sub> | Qualité d'acier |        |        |  |
|------------------------------|-----------------|-----------------|--------|--------|--|
|                              | [N/mm²]         | S 220           | S 400  | S 500  |  |
| Eurocode 2 en<br>NBN B15-002 | < 22.5          | 0.0016          | 0.0009 | 0.0007 |  |
|                              | 22.5 - 37.5     | 0.0024          | 0.0013 | 0.0011 |  |
|                              | > 37.5          | 0.0030          | 0.0016 | 0.0013 |  |
| B.A.E.L. 91                  | 0.4             |                 |        |        |  |
|                              | $f_{ywd}$       |                 |        |        |  |
| Tableau 2                    |                 |                 |        |        |  |

Si ConCrete utilise des **étriers en croix**, la valeur de  $\alpha$  dans les formules (4) et (11) est égale à 45°. Dans ce cas,  $A_{sw}$  est toutefois la section d'armature pour les étriers inclinés à 45°. Si les sections d'armature verticales et horizontales sont équivalentes à  $A_{sw\#}$ , alors

$$A_{sw} = \frac{A_{sw\#}}{\sin \alpha}$$

dans (4) et (11) de sorte que les formules (4) et (11) deviennent dans le cas d'étriers en croix:

$$V_{wd} = 2 \cdot \frac{A_{sw\#}}{s} \cdot 0.9 \cdot d \cdot f_{ywd}$$

Εt

$$\rho_w = \frac{2 \cdot A_{sw\#}}{s \cdot b}$$

Outre le pourcentage minimal d'armature, ConCrete tient également compte des écartements horizontaux maxima tel que suggéré dans l'Eurocode 2 ou la B.A.E.L. 91. Dans l'Eurocode 2 et le NBN B15-002, ces derniers sont fonction de l'effort tranchant sollicitant. Les valeurs  $s_1$  et  $s_2$  des écartements horizontaux maxima figurant dans le tableau 3.

|                  | V <sub>Sd</sub>                                                           | <i>s</i> <sub>1</sub> | <i>S</i> <sub>2</sub> |  |  |
|------------------|---------------------------------------------------------------------------|-----------------------|-----------------------|--|--|
| Eurocode 2<br>en | $<\frac{1}{5}V_{Rd2}$                                                     | d                     | 300mm                 |  |  |
| NBN B15-002      | $\frac{1}{5}\mathcal{V}_{Rd2}\leftrightarrow\frac{2}{3}\mathcal{V}_{Rd2}$ | 0.6d                  | 300mm                 |  |  |
|                  | $> \frac{2}{3}V_{Rd2}$                                                    | 0.3d                  | 200mm                 |  |  |
| B.A.E.L. 91      | $< V_{Rd2}$                                                               | 0.9d                  | 400mm                 |  |  |
| Tableau 3        |                                                                           |                       |                       |  |  |

Les valeurs supérieures  $s_{1b}$  et  $s_{2b}$  de l'écartement transversal  $s_b$  entre deux "jambes" sont répertoriées dans le tableau 4.

|                   | $V_{Sd}$                                                   | $S_{1b}$ | S <sub>2b</sub> |  |  |
|-------------------|------------------------------------------------------------|----------|-----------------|--|--|
| Eurocode 2        | $<\frac{1}{r}V_{Rd2}$                                      | d        | 800mm           |  |  |
| en<br>NBN B15-002 | $\frac{1}{5} V_{Rd2} \leftrightarrow \frac{-2}{3} V_{Rd2}$ | 0.6d     | 300mm           |  |  |
|                   | $> \frac{2}{3} V_{Rd2}$                                    | 0.3d     | 200mm           |  |  |
| B.A.E.L. 91       | $< V_{Rd2}$                                                | 0.9d     | 400mm           |  |  |
| Tableau 4         |                                                            |          |                 |  |  |

Les valeurs figurant dans les tableaux 11.2.3.2/2 et 11.2.3.2/3 sont également valables pour les étriers en croix.

lateral buckling restraint – attaches – steel check – CFCEP – charges climatiques – dynamic analysis – lateral buckling – brandweerstandsanalyse - timber - 1st order - verstijvers - buisverbinding - diseño de planos de armaduras - pandeo lateral verbindingen - shear connection - verificación - armatures longitudinales - pórtico - unión base columna - voorontwerp - unión tubular haunch - connexion moment - cimbras - Vérification acier - unity check - Eurocode 2 - mesh - retaining wall - raidisseur -Eurocode 3 - longitudes de pandeo - CONNECTIONS - ACI 138 - aCEFO - 2nd ordre - portal frame - Eurocode 8 - andamios - kip dwarskrachtverbinding - BS 8110 - dalle de fondation - seismische analyse - armaduras longitudinales - BIM - gelaste verbinding - 2de orde - buckling - funderingszool - poutre sur plusieurs appuis - maillage - malla - uniones - 2D raamwerken - fire resistance analysis voiles - cracked deformation - gescheurde doorbuiging - longueurs de flambement - pandeo - reinforcement -Unity check - cantonera - dynamische analyse - hout - ossatures 3D - koudgevormde profielen - placa de extreme - 1er orden continuous beam - connexion soudée - momentverbinding - praktische wapening - renforts au déversement - fluencia - estribos déformation fissurée - EHE - beugels - Eurocódigo 3 - platine de bout - análisis dinámico - column base plate - kruip - rigid link - welded connection - charpente métallique - moment connections - estructuras 2D - kniestuk - assemblage métallique - 3D raamwerken – second ordre – beam grid – cargas climáticas – Eurocode 2 – Eurocode 5 – wall – deformación fisurada – lien rigide – enlace rígido – 2D frames – estructuras 3D – éléments finis – vloerplaat – steel connection – scheurvorming – integrated connection design – armatures pratiques - analyse sismique - nieve y viento - practical reinforcement - charges mobiles - dalle - wapening - perfiles conformados en frío - Eurocode 3 - connexion tubulaire - unión a momento - 3D frames - treillis de poutres - roof truss - practical reinforcement design – portique – kipsteunen – análisis sísmico – Eurocode 8 – seismic analysis – B.A.E.L 91 – uniones atornilladas – bolts – ossatures 2D - eindige elementen - losa de cimentación - restricciones para el pandeo lateral - Optimisation - wand - kniklengtes end plate – dakspanten – kolomvoetverbinding – stirrups – acier – staalcontrole – cálculo de uniones integrado – paroi – dessin du plan de ferraillage – stiffeners – mobiele lasten – Eurocódigo 8 – Eurocódigo 5 – longitudinal reinorcement – doorlopende liquers – rigidizador – beton armé - fluage - CTE - connexion pied de poteau - langswapening - connexions - hormigón - neige et vent - elementos

## BuildSoft

Hundelgemsesteenweg 244– 9820 Merelbeke (België) T +32 (0)9 252 66 28 www.buildsoft.eu support@buildsoft.eu

finitos - armaduras - cold formed steel - jarret - uittekenen wapening - puente grúa - analyse dynamique - flambement - keerwanden - optimisation - steel - cercha - 2° orden - slab on grade foundation - entramado de vigas - EUrocode 5 - prédimensionnement - multi span beam - bouten - armatures - floor slab - poutre continue - pared - staal - 1er ordre - NEN 6770-6771 - connexion cisaillement - losa - déversement - viga continua - predimensionering - 1ste orde - unión metálica - CM 66 - madera - análisis resistencia al fuego - verbindingen - 2nd order - bois - Eurocode 2 - profilés formés à froid - verificación acero - predesign - unión soldada - fisuración - beton - muro de contención - Optimalisatie - foundation pads - fissuration - concrete - AISC-LRFD - HCSS - assemblage métallique - Eurocode 3 - viga con varios apoyos - armaduras prácticas - balkenroosters - unión a cortante - buckling length - boulons - cracking - Eurocode 8 - knik - Eurocode 2 - radier - eindplaat - Eurocódigo 2 - FEM - tornillos - NEN 6720 - moving loads - balk op meerdere steunpunten - conformados en frío - Eurocode 3 - connexion tubulaire - unión a momento - 3D frames - treillis